# SEProX

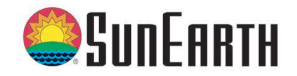

from version 3.03

## Solar controller

Manual for the specialized craftsman Installation Operation Functions and options

Troubleshooting

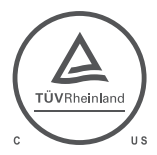

Equivalent to RESOL DeltaSol® BX: cTUVus certified to UL 60730-1:2009/CSA E60730.1:2002 safety standards.

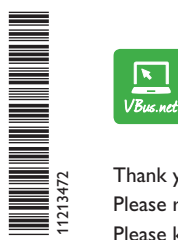

The Internet portal for easy and secure access to your system data – www.vbus.net

Thank you for buying this product. Please read this manual carefully to get the best performance from this unit. Please keep this manual carefully.

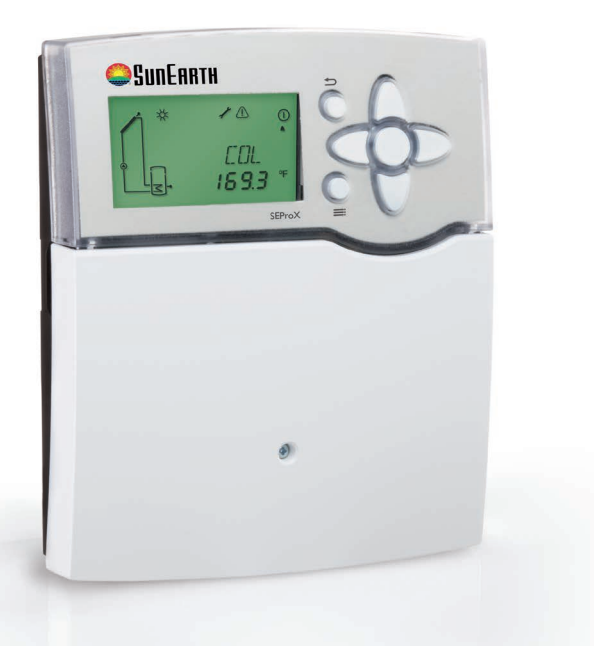

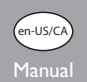

#### Safety advice

Please pay attention to the following safety advice in order to avoid danger and damage to people and property.

#### Instructions

Attention should be paid to

- · Valid national and local standards and regulations
- · Respective valid standards and directives

Equipment to be installed and used in accordance with the rules of the National Electrical Code (NEC) or with Canadian Electrical Code (CEC), Part I.

These instructions are exclusively addressed to authorized skilled personnel.

- · Only qualified electricians should carry out installation and maintenance work.
- · Initial installation should be carried out by qualified personnel

#### Information about the product

#### **Proper usage**

The solar controller is designed for electronically controlling standard solar thermal systems and heating systems in compliance with the technical data specified in this manual.

Improper use excludes all liability claims.

## i s

#### Note:

Strong electromagnetic fields can impair the function of the controller.

 Make sure the controller as well as the system are not exposed to strong electromagnetic fields.

#### Target group

These instructions are exclusively addressed to authorised skilled personnel.

Only qualified electricians should carry out electrical works.

Initial installation must be effected by the system owner or qualified personnel named by the system owner.

### **Description of symbols**

WARNING! Warnings are indicated with a warning triangle!

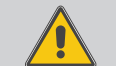

They contain information on how to avoid the danger described.

Signal words describe the danger that may occur, when it is not avoided.

- WARNING means that injury, possibly life-threatening injury, can occur.
- ATTENTION means that damage to the appliance can occur.

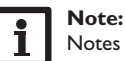

Notes are indicated with an information symbol.

Arrows indicate instruction steps that should be carried out.

#### Disposal

- Dispose of the packaging in an environmentally sound manner.
- Dispose of old appliances in an environmentally sound manner. Upon request we will take back your old appliances bought from us and guarantee an environmentally sound disposal of the devices.

#### Subject to technical change. Errors excepted.

#### SEProX solar controller

and reliably. The SEProX is equipped with 26 pre-programmed basic systems for quick and effortless transfer of logged system data to a PC. The extra-large display a broad range of 1- and 2-tank systems. Pre-defined functions facilitate system vouches for a precise visualization of the system status. parameterization.

With its versatile software, the SEProX can control even complex systems easily The integrated SD card slot enables an easy datalogging to an SD card as well as a

#### Contents

| 1   | Overview                                   | 4  |
|-----|--------------------------------------------|----|
| 2   | Installation                               | 5  |
| 2.1 | Mounting                                   | 5  |
| 2.2 | Electrical connection                      | 5  |
| 2.3 | Data communication / Bus                   | 6  |
| 2.4 | SD memory card slot                        | 6  |
| 2.5 | System overview                            | 7  |
| 2.6 | Systems                                    | 9  |
| 3   | Operation and function                     | 35 |
| 3.1 | Buttons                                    | 35 |
| 3.2 | Menu structure                             | 36 |
| 3.3 | Selecting menu points and adjusting values | 36 |
| 4   | System-Monitoring-Display                  | 36 |
| 4.1 | System screen                              | 37 |
|     |                                            |    |

| 5    | Status level/Measurement values              |    |
|------|----------------------------------------------|----|
| 6    | Commissioning                                |    |
| 7    | Indications, functions and options           | 41 |
| 7.1  | Status level                                 | 41 |
| 7.2  | Menu overview                                | 45 |
| 8    | User code and short menu – Adjustment values | 68 |
| 9    | Messages                                     | 68 |
| 10   | Troubleshooting                              | 69 |
| 11   | Accessories                                  | 72 |
| 11.1 | Sensors and measuring instruments            | 73 |
| 11.2 | VBus® accessories                            | 73 |
| 11.3 | Interface adapters                           | 73 |
| 12   | Index                                        | 74 |

#### en

#### **1** Overview

- 4 relay outputs, 5 Pt1000 temperature sensor inputs
- 2 inputs for analogue Grundfos Direct Sensors™ temperature sensors
- 2 PWM outputs for speed control of high-efficiency pumps
- 26 basic systems to choose from
- Drainback option
- Unit °F and °C selectable

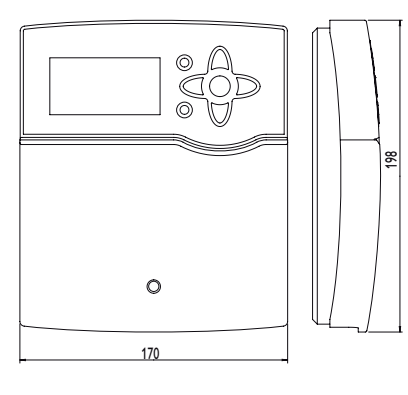

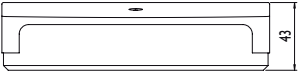

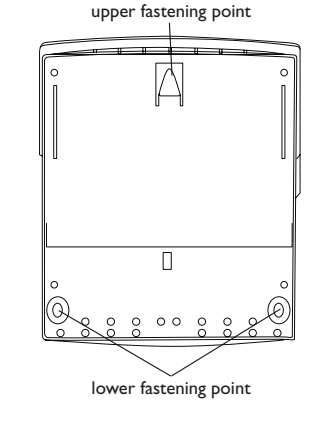

#### Technical data

Inputs: 5 inputs for Pt1000 temperature sensors, 2 analogue Grundfos Direct Sensors  ${}^{\text{TM}},1\,V40$  impulse input,

Outputs: 3 semiconductor relays, 1 electromechanical relay, 2 PWM outputs

#### Switching capacity:

1 (1) A 240 V~ (semiconductor relay) 2 (1) A 240 V~ (electromechanical relay) Total switching capacity: 4 A 240 V~ Power supply: 100 – 240 V~ (50 – 60 Hz) Supply connection: type Y attachment Standby: 0.57 W Temperature controls class: I Energy efficiency [%]: 1

Mode of operation: type 1.B.C.Y action

- Rated impulse voltage: 2.5 KV
- Data interface: VBus®, SD card slot

#### VBus® current supply: 35 mA

**Functions:** function control, operating hours counter, evacuated tube collector function, thermostat function, speed control, energy metering, etc.

Housing: plastic, PC-ABS and PMMA

Mounting: wall mounting, also suitable for mounting into patch panels Indication/Display: System-Monitoring-Display, for visualization of the systems, 16-segment display, 7-segment display, 8 symbols, operating control LED (directional pad) and background illumination

Operation: 7 push buttons at the front of the housing Protection type: IP 20/DIN EN 60529 Protection class: I Ambient temperature: 0...40 °C [0...104 °F] Degree of pollution: 2 Dimensions: 198 x 170 x 43 mm

#### Installation

#### Mounting 2.1

#### WARNING! **Electric shock!**

Upon opening the housing, live parts are exposed!

 $\rightarrow$  Always disconnect the device from power supply before opening the housing!

Note: Strong electromagnetic fields can impair the function of the controller.

→ Make sure the controller as well as the system are not exposed to strong electromagnetic fields.

The unit must only be located in dry interior rooms.

The controller must additionally be supplied from a double pole switch with contact gap of at least 3 mm.

Please pay attention to separate routing of sensor cables and power supply cables. In order to mount the device to the wall, carry out the following steps:

- → Unscrew the crosshead screw from the cover and remove it along with the cover from the housing.
- → Mark the upper fastening point on the wall. Drill and fasten the enclosed wall plug and screw leaving the head protruding.
- $\rightarrow$  Hang the housing from the upper fastening point and mark the lower fastening points (centers 150 mm).
- → Insert lower wall plugs.
- Fasten the housing to the wall with the lower fastening screw and tighten. →
- → Carry out the electrical wiring in accordance with the terminal allocation (see chap. 2.2).
- Put the cover on the housing.
- Attach with the fastening screw. →

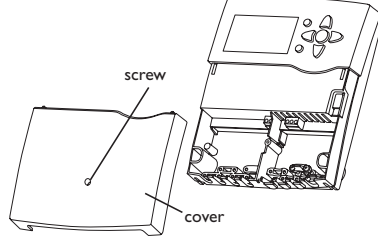

#### Electrical connection 2.2

#### WARNING! **Electric shock!**

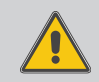

Upon opening the housing, live parts are exposed!  $\rightarrow$  Always disconnect the device from power supply before opening the housing!

#### ATTENTION! **ESD** damage!

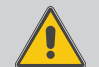

Electrostatic discharge can lead to damage to electronic components!

→ Take care to discharge properly before touching the inside of the device! To do so, touch a grounded surface such as a radiator or tap!

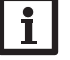

#### Note:

Connecting the device to the power supply must always be the last step of the installation!

#### Note:

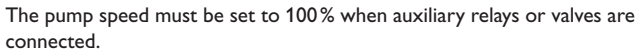

The controller is supplied with power via a power supply cable. The power supply of the device must be  $100 - 240 V \sim (50 - 60 Hz)$ .

The controller is equipped with 4 relays in total to which loads such as pumps, valves, etc. can be connected:

• Relays 1...3 are semiconductor relays, designed for pump speed control. Conductor R1...R3

Neutral conductor N

Protective conductor (=)

 Relay 4 is an electromechanical relay Conductor R4 Neutral conductor N Protective conductor (=)

en

Installation Operation

Operation and function 0

Indications, functions and options

Messages

6

Depending on the product version, power supply cables and sensor cables are already connected to the device. If that is not the case, please proceed as follows: Connect the **temperature sensors** (S1 to S5) to the corresponding terminals with either polarity:

- S1 = Sensor 1 (collector sensor )
- S2 = Sensor 2 (tank sensor bottom)
- S3 = Sensor 3 (e.g. tank sensor top)
- S4 = Sensor 4 (e.g. tank sensor tank 2)
- S5 = Sensor 5 (e.g. sensor collector 2)

Connect the **Grundfos Direct Sensors**<sup>TM</sup> to the inputs marked VFS and RPS. A **V40** flowmeter can be connected to the terminals V40 and GND (either polarity).

The terminals marked PWM are control outputs for high-efficiency pumps (PWM1 is allocated to R1, PWM2 is allocated to R2).

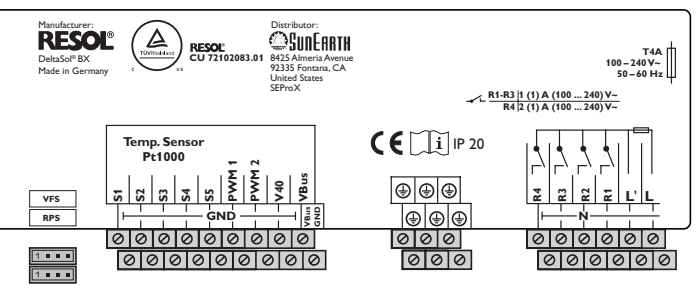

The power supply connection is at the terminals:

Neutral conductor N

Conductor L

Conductor L' (L' is not connected with the power supply cable. L' is a fused contact permanently carrying voltage.)

Protective conductor 🗄

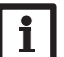

### Note:

For further information about energy metering with Grundfos Direct Sensors  $\ensuremath{^{\text{M}}}$  see page 64.

#### Note:

The connection depends on the system layout selected (see page 7).

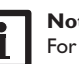

## Note:

For more details about the commissioning procedure see page 39.

## 2.3 Data communication/Bus

The controller is equipped with a **VBus**<sup>®</sup> for data transfer and energy supply to external modules. The connection is to be carried out at the terminals marked **VBus** (either polarity).

One or more **VBus®** modules can be connected via this data bus, such as:

- GA3 Large Display module/SD3 Smart Display
- AM1 Alarm Module
- DL2 Datalogger
- DL3 Datalogger

Furthermore, the controller can be connected to a PC or integrated into a network via the VBus<sup>®</sup>/USB or VBus<sup>®</sup>/LAN interface adapter (not included).

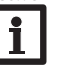

More accessories on page 72.

#### 2.4 SD memory card slot

The controller is equipped with an SD card slot. With an SD card, the following functions can be carried out:

• Store measurement and balance values onto the SD card. After the transfer to a computer, the values can be opened and visualized, e. g. in a spreadsheet.

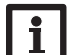

Note:

For more information about using an SD card, see page 66.

#### 2.5 System overview

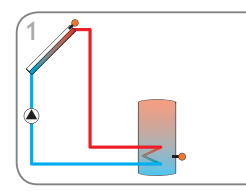

Solar system with 1 tank (page 9)

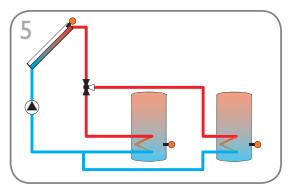

Solar system with 2 tanks and valve logic (page 13)

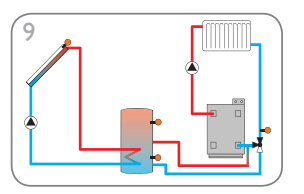

Solar system with 1 tank and return preheating (page 17)

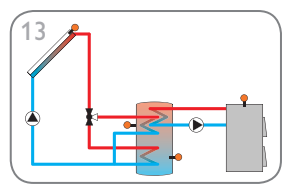

Solar system with vertical tank loading and solid fuel boiler (page 21)

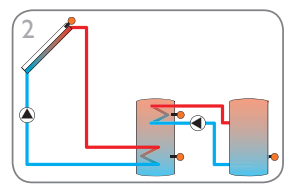

Solar system with 2 tanks and heat exchange (page 10)

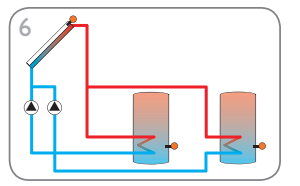

Solar system with 2 tanks and pump logic (page 14)

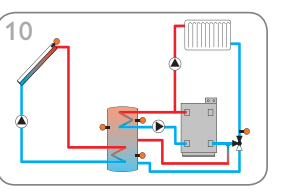

Solar system with 1 tank, return preheating and backup heating (page 18)

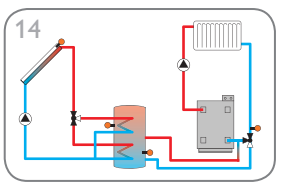

Solar system with vertical tank loading and return preheating (page 22)

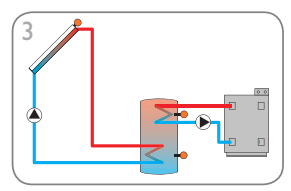

Solar system with 1 tank and backup heating (page 11)

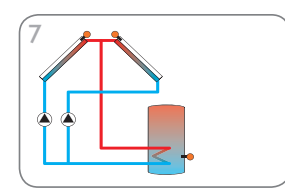

Solar system with east-/west collectors (page 15)

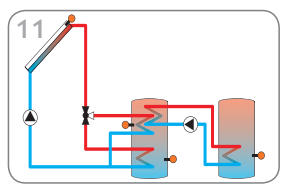

Solar system with vertical tank loading and heat exchange (page 19)

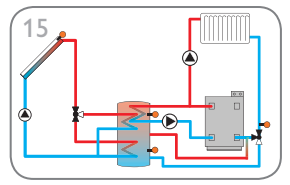

Solar system with vertical tank loading, return preheating and backup heating (page 23)

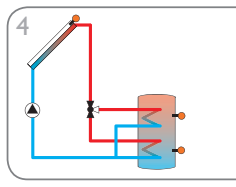

Solar system with 1 tank and 3-port valve for vertical tank loading (page 11)

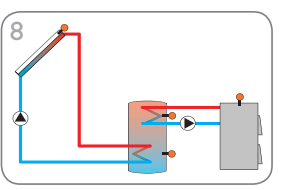

Solar system with 1 tank and solid fuel boiler (page 16)

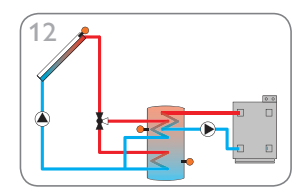

Solar system with vertical tank loading and backup heating (page 20)

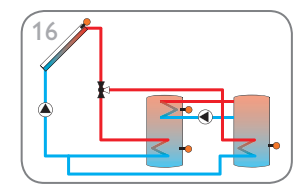

Solar system with vertical tank loading and heat exchange (page 24)

en

en

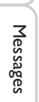

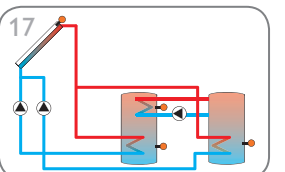

Solar system with 2 tanks, valve logic and heat exchange (page 25)

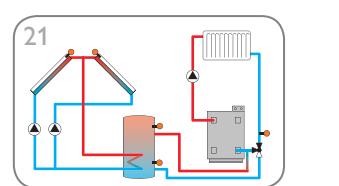

Solar system with east-/west collectors and return preheating (page 29)

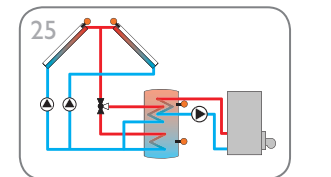

Solar system with east-/west collectors and backup heating (page 33)

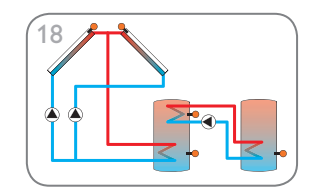

Solar system with east-/west collectors, 2 tanks, pump logic and heat exchange (page 26)

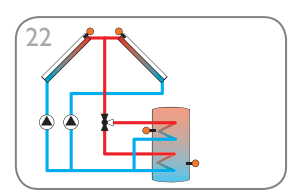

Solar system with east-/west collectors and vertical tank loading (page 30)

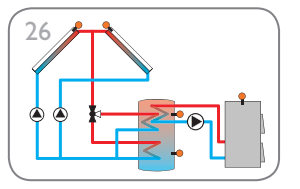

Solar system with east-/west collectors and solid fuel boiler (page 34)

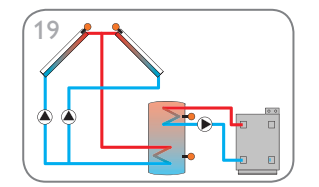

Solar system with east-/west collectors and backup heating (page 27)

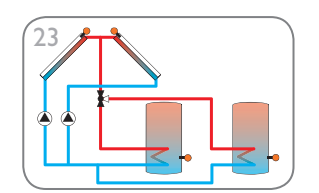

Solar system with with east-/west collectors, 2 tanks and valve logic (page 31)

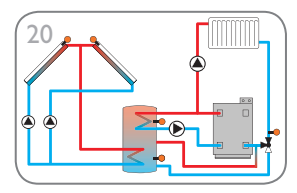

Solar system with east-/west collectors, return preheating and backup heating (page 28)

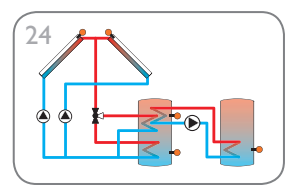

Solar system with east-/west collectors and heat exchange (page 32)

#### System 1: Standard solar system with 1 tank

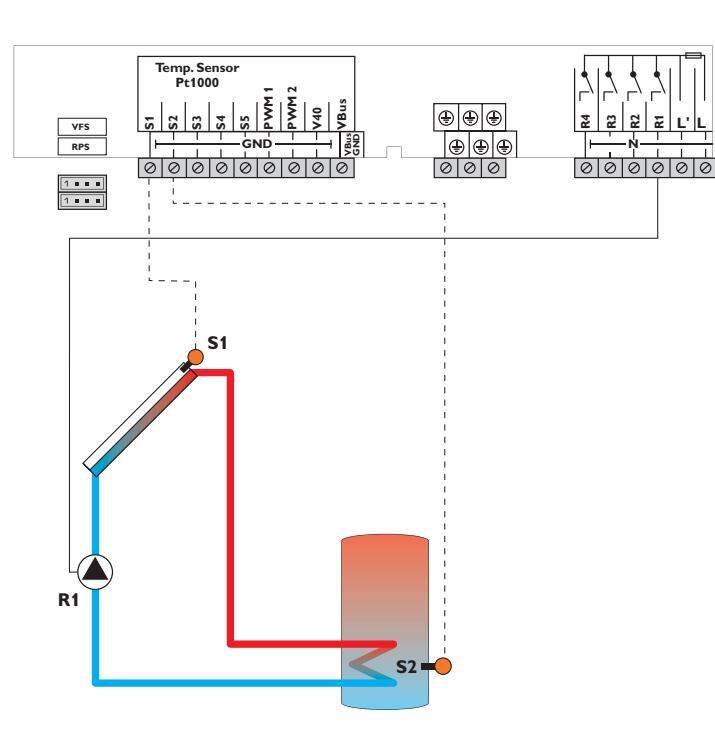

| Sensors               |                                                                           |                                                                                                    |                                                                                                    |                                                                                                    |
|-----------------------|---------------------------------------------------------------------------|----------------------------------------------------------------------------------------------------|----------------------------------------------------------------------------------------------------|----------------------------------------------------------------------------------------------------|
| Temperature collector | 1/GND                                                                     |                                                                                                    | R1                                                                                                    | Sola                                                                                                    |
| Temperature tank      | 2/GND                                                                     |                                                                                                    | R2                                                                                                    | Fre                                                                                                    |
| bottom                |                                                                           |                                                                                                    | R3                                                                                                    | Fre                                                                                                    |
| Free                  | 3/GND                                                                     |                                                                                                    |                                                                                                    |                                                                                                    |
|                       |                                                                           |                                                                                                    | R4                                                                                                    | Fre                                                                                                    |
| Free                  | 4/GND                                                                     |                                                                                                    |                                                                                                    |                                                                                                    |
| Free                  | 5/GND                                                                     |                                                                                                    |                                                                                                    |                                                                                                    |
|                       | Sensors Temperature collector Temperature tank bottom Free Free Free Free | Sensors       Temperature collector     1/GND       Temperature tank<br>bottom     2/GND       Free     3/GND       Free     4/GND       Free     5/GND | Sensors       Temperature collector     1/GND       Temperature tank<br>bottom     2/GND       Free     3/GND       Free     4/GND       Free     5/GND | Sensors       Temperature collector     1/GND     R1       Temperature tank     2/GND     R2       bottom     3/GND     R3       Free     3/GND     R4       Free     5/GND     R4 |

| Relay |            |         |  |  |  |
|-------|------------|---------|--|--|--|
| R1    | Solar pump | R1/N/PE |  |  |  |
| R2    | Free       | R2/N/PE |  |  |  |
| R3    | Free       | R3/N/PE |  |  |  |
| R4    | Free       | R4/R4   |  |  |  |

The controller calculates the temperature difference between collector sensor S1 and tank sensor S2. If the difference is larger than or identical to the adjusted switch-on temperature difference, the pump (R1) will be switched on and the tank will be loaded until the switch-off temperature difference or the maximum tank temperature is reached.

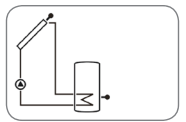

Installation

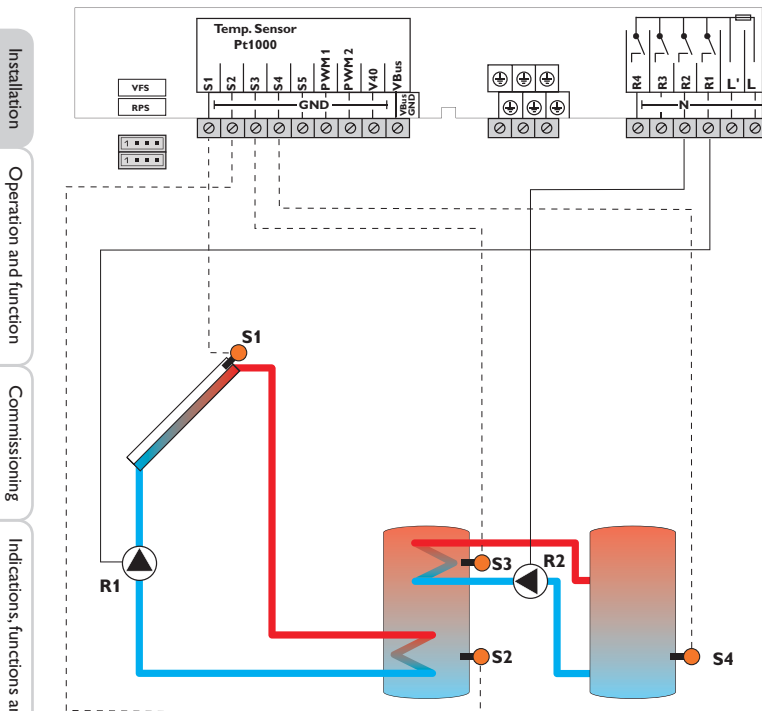

|    | Sensors                             |       |   |    | Relay             |
|----|-------------------------------------|-------|---|----|-------------------|
| S1 | Temperature collector               | 1/GND | _ | R1 | Solar pump        |
| S2 | Temperature tank                    | 2/GND |   | R2 | Tank loading pump |
|    | bottom                              |       |   | R3 | Free              |
| S3 | Temperature heat<br>exchange source | 3/GND | - | R4 | Free              |
| S4 | Temperature heat<br>exchange sink   | 4/GND |   |    |                   |
| S5 | Free                                | 5/GND |   |    |                   |

The controller calculates the temperature difference between collector sensor S1 and tank sensor S2. If the difference is larger than or identical to the adjusted switch-on temperature difference, the pump (R1) will be switched on and the tank will be loaded until the switch-off temperature difference or the maximum tank temperature is reached.

R1/N/PE

R2/N/PE

R3/N/PE

R4/N/PE

Heat exchange control to an existent tank via an additional pump (R2) can be carried out with another temperature differential function (S3 heat source/S4 heat sink).

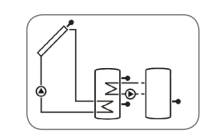

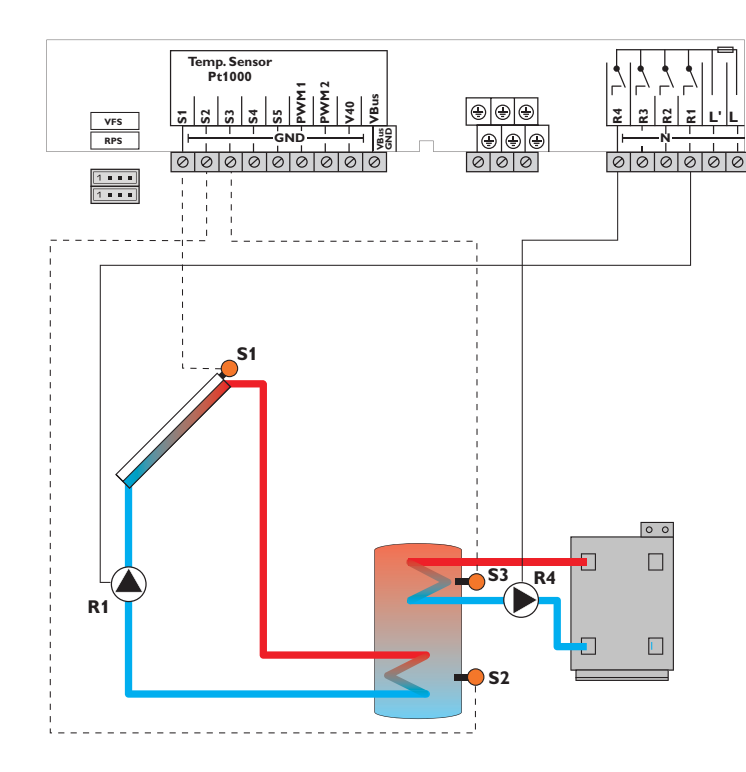

| Sensors                       |                                                                                                    |                                                                                                    |                                                                                                    |                                                                                                    |
|-------------------------------|----------------------------------------------------------------------------------------------------|----------------------------------------------------------------------------------------------------|----------------------------------------------------------------------------------------------------|----------------------------------------------------------------------------------------------------|
| Temperature collector         | 1/GND                                                                                                    | _                                                                                                    | R1                                                                                                    | :                                                                                                    |
| Temperature tank              | 2/GND                                                                                                    |                                                                                                    | R2                                                                                                    |                                                                                                    |
| bottom                        |                                                                                                    |                                                                                                    | R3                                                                                                    |                                                                                                    |
| Temperature backup<br>heating | 3/GND                                                                                                    | -                                                                                                    | R4                                                                                                    |                                                                                                    |
| Free                          | 4/GND                                                                                                    |                                                                                                    |                                                                                                    |                                                                                                    |
| Free                          | 5/GND                                                                                                    |                                                                                                    |                                                                                                    |                                                                                                    |
|                               | Sensors<br>Temperature collector<br>Temperature tank<br>bottom<br>Temperature backup<br>heating<br>Free<br>Free | Sensors       Temperature collector     1/GND       Temperature tank<br>bottom     2/GND       Temperature backup<br>heating     3/GND       Free     4/GND       Free     5/GND | Sensors       Temperature collector     1/GND       Temperature tank     2/GND       bottom     3/GND       Temperature backup     3/GND       Free     4/GND       Free     5/GND | SensorsTemperature collector1/GNDR1Temperature tank<br>bottom2/GNDR2Temperature backup<br>heating3/GNDR3Free4/GNDR4Free5/GND8 |

| Relay |                                     |         |  |  |  |
|-------|-------------------------------------|---------|--|--|--|
| R1    | Solar pump                          | R1/N/PE |  |  |  |
| R2    | Free                                | R2/N/PE |  |  |  |
| R3    | Free                                | R3/N/PE |  |  |  |
| R4    | Backup heating/Tank<br>loading pump | R4/N/PE |  |  |  |

The controller calculates the temperature difference between collector sensor S1 and tank sensor S2. If the difference is larger than or identical to the adjusted switch-on temperature difference, the pump (R1) will be switched on and the tank will be loaded until the switch-off temperature difference or the maximum tank temperature is reached.

Backup heating (R4) can be carried out with a thermostat function (S3). If the value at S3 reaches the switch-on temperature for the backup heating, the relay is switched on. If the value exceeds the switch-off temperature for the backup heating, the relay is switched off again.

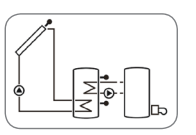

Installation

Operation and function

Commissioning

System 4: Solar system with 1 tank and vertical tank loading

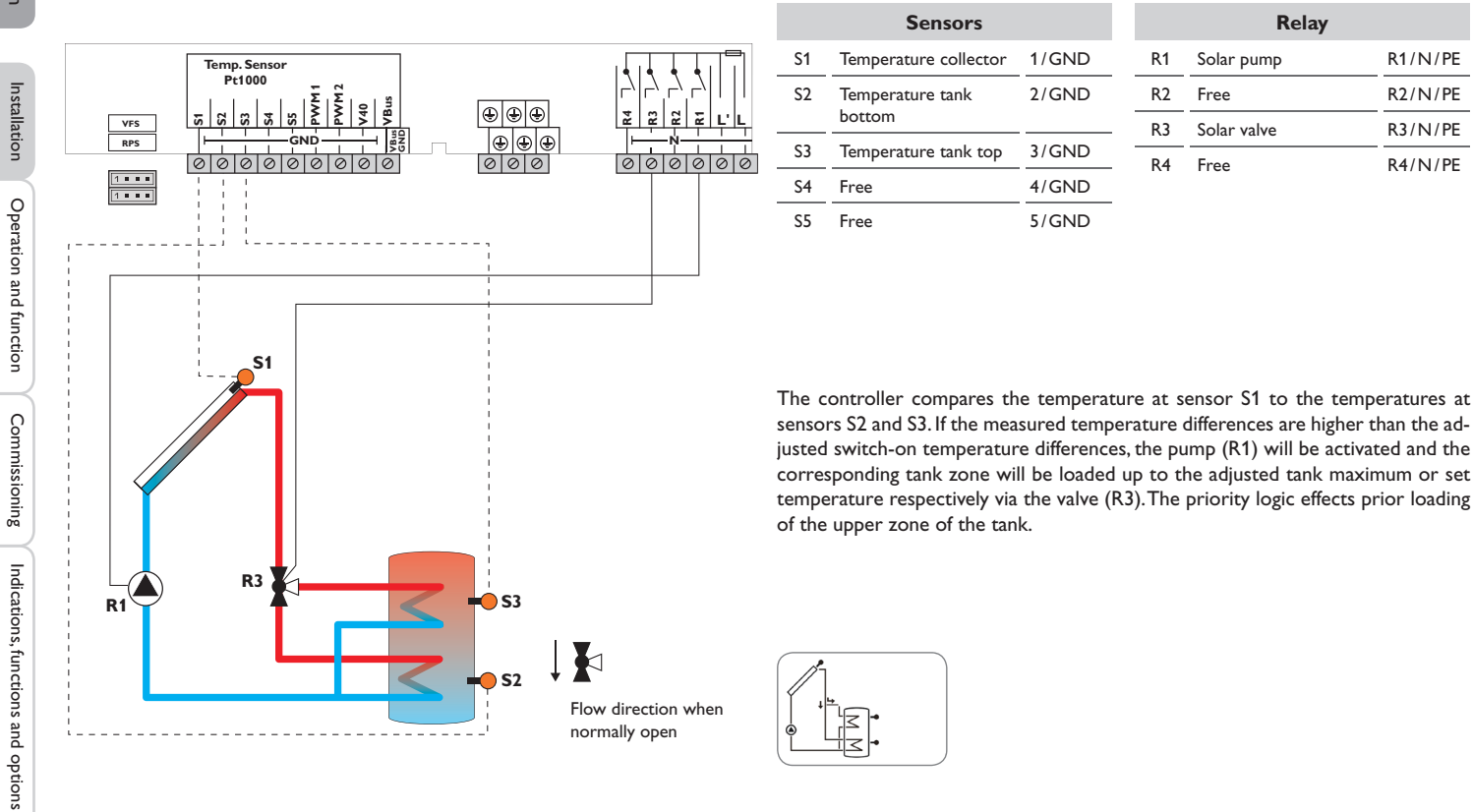

normally open

Messages

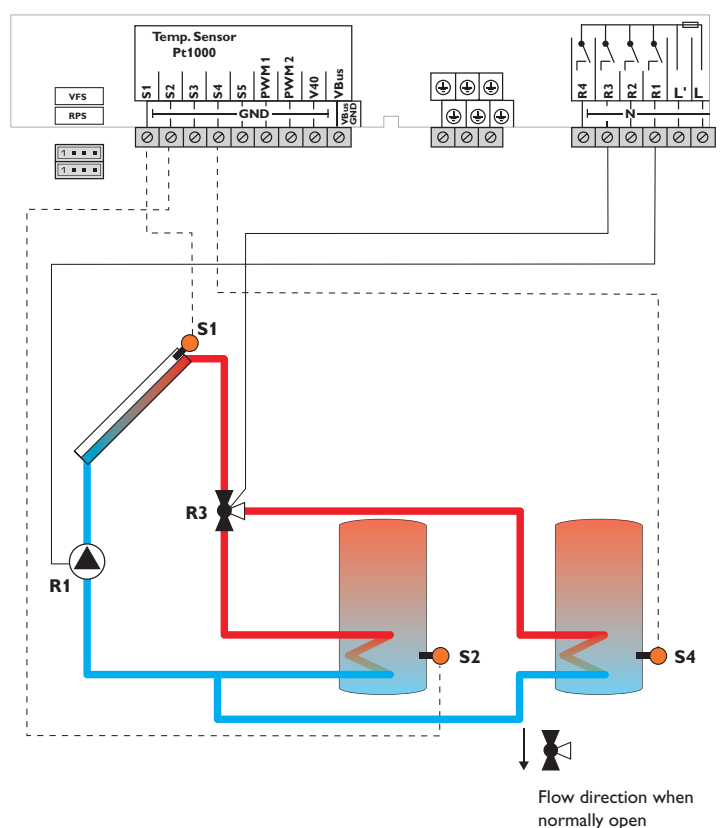

|    | Sensors                      |       |    |             | Relay      |         |
|----|------------------------------|-------|----|-------------|------------|---------|
| S1 | Temperature collector        | 1/GND | _  | R1          | Solar pump | R1/N/PE |
| S2 | Temperature                  | 2/GND |    | R2          | Free       | R2/N/PE |
|    | tank 1 bottom                |       | R3 | Solar valve | R3/N/PE    |         |
| S3 | Free                         | 3/GND | -  | R4          | Free       | R4/N/PF |
| S4 | Temperature<br>tank 2 bottom | 4/GND |    |             |            |         |
| S5 | Free                         | 5/GND |    |             |            |         |

The controller compares the temperature at sensor S1 to the temperatures at sensors S2 and S4. If the measured temperature differences are higher than the adjusted switch-on temperature differences, the pump (R1) will be activated and the corresponding tank will be loaded up to the adjusted tank maximum or set temperature respectively via the valve (R3). The priority logic effects prior loading of tank 1.

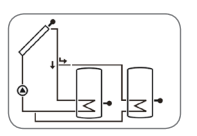

Messages

Installation

Operation and function

Commissioning

System 6: 2-tank solar system with pump logic

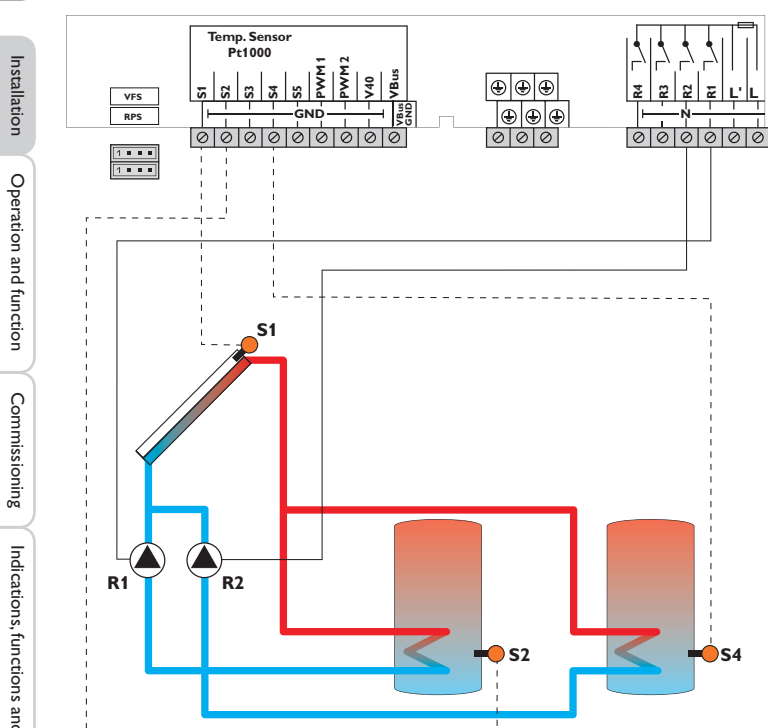

|    | Sensors                      |       |   |    | Relay             |         |
|----|------------------------------|-------|---|----|-------------------|---------|
| S1 | Temperature collector        | 1/GND |   | R1 | Solar pump tank 1 | R1/N/PE |
| S2 | Temperature                  | 2/GND |   | R2 | Solar pump tank 2 | R2/N/PE |
|    | tank 1 bottom                |       |   | R3 | Free              | R3/N/PE |
| S3 | Free                         | 3/GND | - | R4 | Free              | R4/R4   |
| S4 | Temperature<br>tank 2 bottom | 4/GND |   |    |                   | ,       |
| S5 | Free                         | 5/GND |   |    |                   |         |

The controller compares the temperature at sensor S1 to the temperatures at sensors S2 and S4. If the measured temperature differences are higher than the adjusted switch-on temperature differences, the pump (R1 and/or R2) will be activated and the corresponding tank will be loaded up to the adjusted tank maximum or set temperature respectively at most. The priority logic effects prior loading of tank 1.

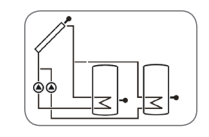

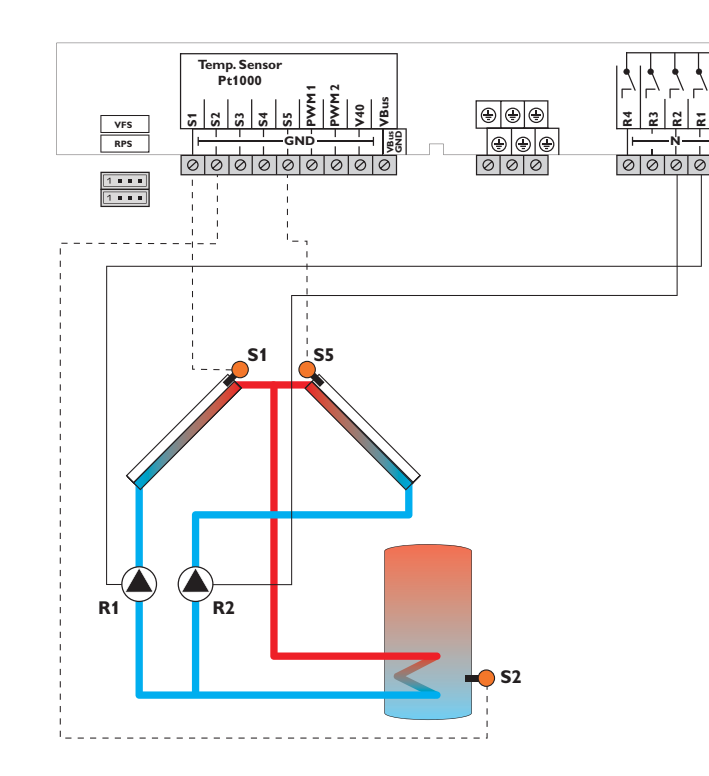

|    | Sensors                 |       |    | Relay                  |         |
|----|-------------------------|-------|----|------------------------|---------|
| S1 | Temperature collector 1 | 1/GND | R1 | Solar pump collector 1 | R1/N/PE |
| S2 | Temperature tank        | 2/GND | R2 | Solar pump collector 2 | R2/N/PE |
|    | bottom                  |       | R3 | Free                   | R3/N/PE |
| S3 | Free                    | 3/GND | R4 | Free                   | R4/R4   |
| S4 | Free                    | 4/GND |    |                        |         |
| S5 | Temperature collector 2 | 5/GND |    |                        |         |

The controller compares the temperatures at the collector sensors S1 and S5 to the tank temperature at sensor S2. If one of the measured temperature difference is higher than the adusted switch-on temperature difference, the corresponding pump (R1 and/or R2) will be switched on, thus loading the tank until either the switch-off temperature difference or the tank maximum temperature is reached.

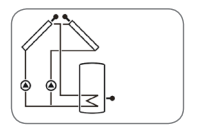

0

System 8: Solar system with 1 tank and backup heating with solid fuel boiler

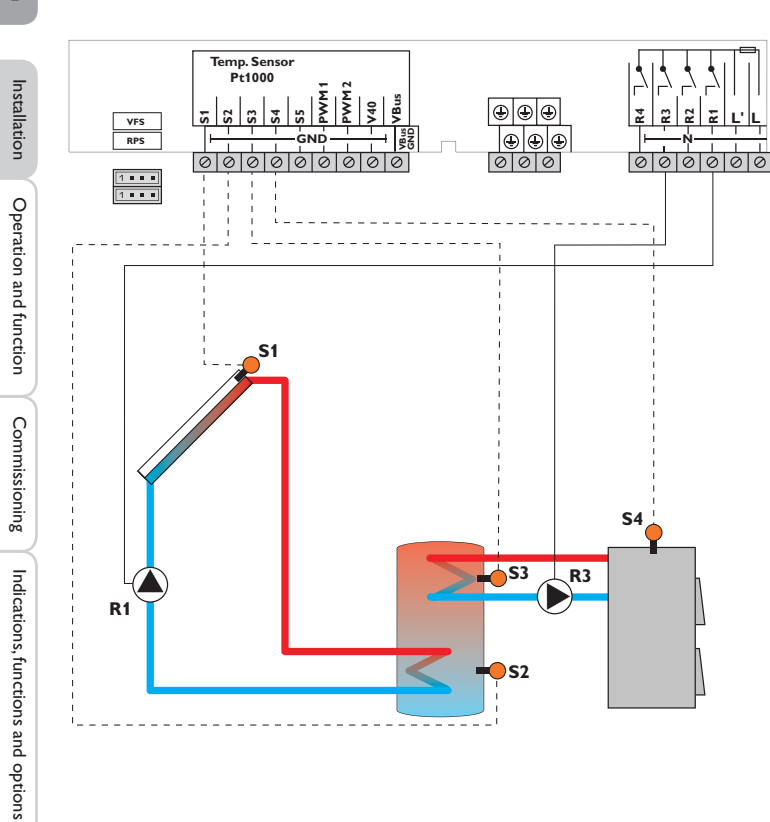

|    | Sensors                             |       |      | Relay                             |         |
|----|-------------------------------------|-------|------|-----------------------------------|---------|
| S1 | Temperature collector               | 1/GND | R1   | Solar pump                        | R1/N/PE |
| S2 | S2 Temperature tank 2/GND<br>bottom | R2    | Free | R2/N/PE                           |         |
|    |                                     | F     | R3   | Loading pump<br>Solid fuel boiler | R3/N/PE |
| S3 | Temperature tank top                | 3/GND |      |                                   |         |
| S4 | Temperature solid fuel<br>boiler    | 4/GND | R4   | Free                              | R4/N/PE |
| S5 | Free                                | 5/GND |      |                                   |         |

The controller calculates the temperature difference between collector sensor S1 and tank sensor S2. If the difference is larger than or identical to the adjusted switch-on temperature difference, the pump (R1) will be switched on and the tank will be loaded until the switch-off temperature difference or the maximum tank temperature is reached.

With another temperature differential function (S4 heat source/S3 heat sink), back-up heating of the tank with a solid fuel boiler can be carried out via another pump (R3).

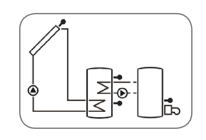

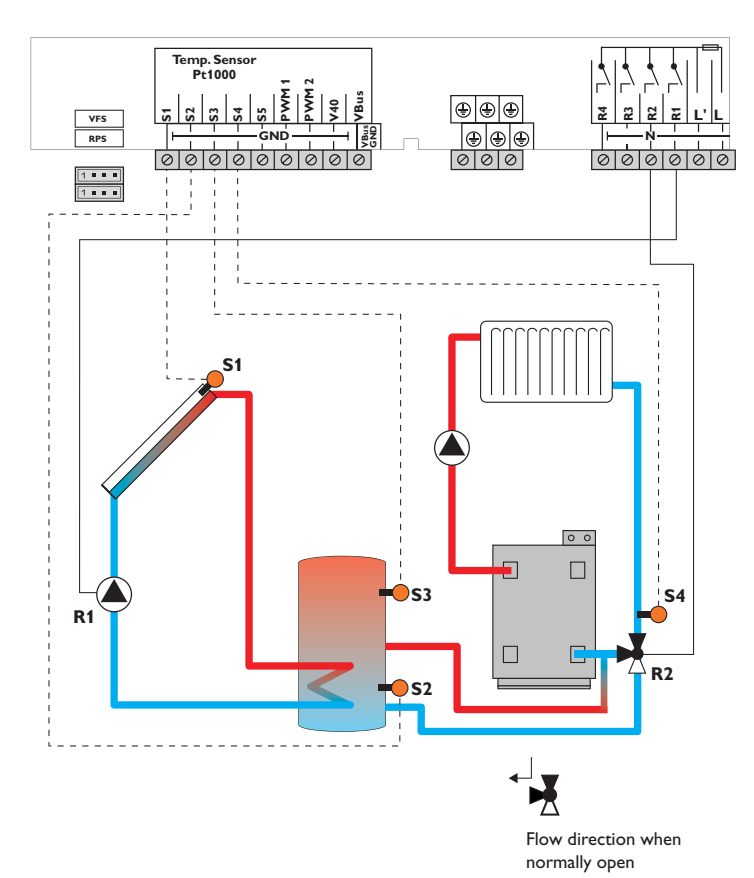

| S1 | Temperature collector                 | 1/GND | R1 | Solar pump                 | R1/N/PE |
|----|---------------------------------------|-------|----|----------------------------|---------|
| S2 | Temperature tank<br>bottom            | 2/GND | R2 | Valve<br>return preheating | R2/N/PE |
| S3 | Temperature tank<br>return preheating | 3/GND | R3 | Free                       | R3/N/PE |
| S4 | Temperature heating return            | 4/GND | R4 | Free                       | R4/N/PE |
| S5 | Free                                  | 5/GND |    |                            |         |

Sensors

The controller calculates the temperature difference between collector sensor S1 and tank sensor S2. If the difference is larger than or identical to the adjusted switch-on temperature difference, the pump (R1) will be switched on and the tank will be loaded until the switch-off temperature difference or the maximum tank temperature is reached.

With another temperature differential function (S3 heat source/S4 heat sink) return preheating (heating circuit backup) is possible via another valve (R2).

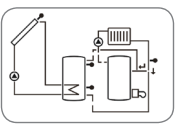

en

Relay

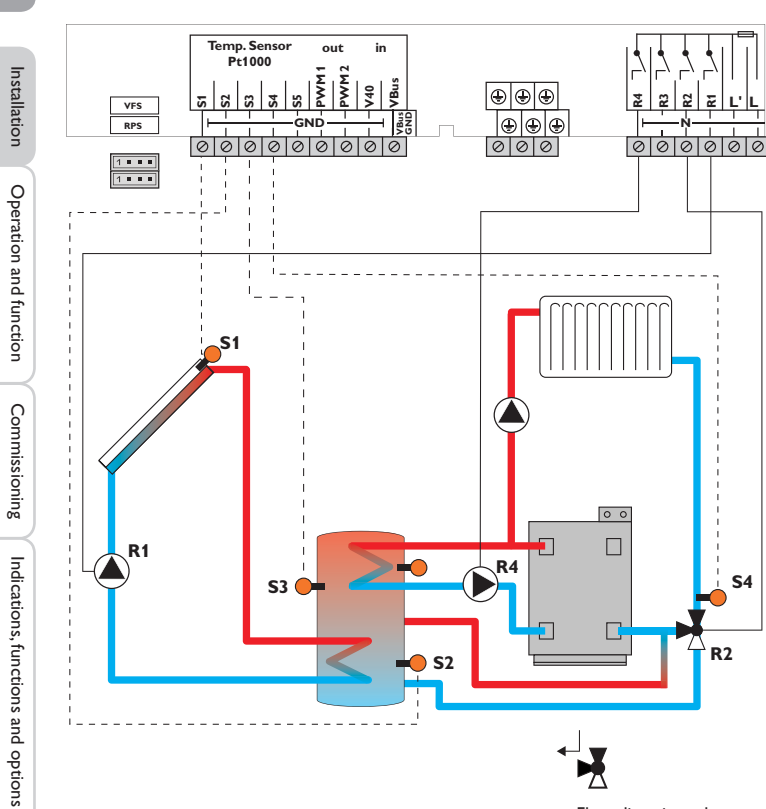

Flow direction when normally open

|    | Sensors                                             |       |    | Relay                               |         |  |
|----|-----------------------------------------------------|-------|----|-------------------------------------|---------|--|
| S1 | Temperature collector                               | 1/GND | R1 | Solar pump                          | R1/N/PE |  |
| S2 | Temperature tank<br>bottom                          | 2/GND | R2 | Valve return<br>preheating          | R2/N/PE |  |
| S3 | Temperature tank                                    | 3/GND | R3 | Free                                | R3/N/PE |  |
|    | return preheating/<br>Temperature backup<br>heating |       | R4 | Backup heating/Tank<br>loading pump | R4/N/PE |  |
| S4 | Temperature heating return                          | 4/GND |    |                                     |         |  |
| S5 | Free                                                | 5/GND |    |                                     |         |  |

The controller calculates the temperature difference between collector sensor S1 and tank sensor S2. If the difference is larger than or identical to the adjusted switch-on temperature difference, the pump (R1) will be switched on and the tank will be loaded until the switch-off temperature difference or the maximum tank temperature is reached.

Backup heating (R4) can be carried out with a thermostat function (S3). If the value at S3 reaches the switch-on temperature for the backup heating, the relay is switched on. If the value exceeds the switch-off temperature for the backup heating, the relay is switched off again.

With another temperature differential function (S3 heat source/S4 heat sink) return preheating (heating circuit backup) is possible via another valve (R2).

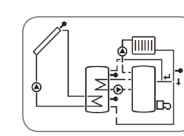

18

Messages

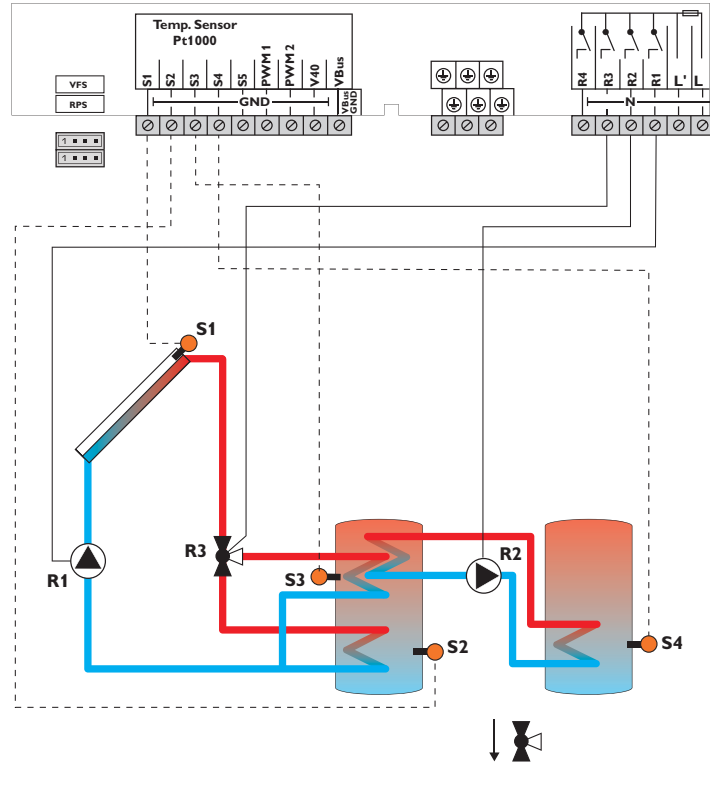

| Flow direction when |  |
|---------------------|--|
| normally open       |  |

|    | Sensors                                                      |       |    | Relay             |         |
|----|--------------------------------------------------------------|-------|----|-------------------|---------|
| S1 | Temperature collector                                        | 1/GND | R1 | Solar pump        | R1/N/PE |
| S2 | Temperature tank<br>bottom                                   | 2/GND | R2 | Tank loading pump | R2/N/PE |
|    |                                                              |       | R3 | Solar valve       | R3/N/PE |
| S3 | Temperature tank top/<br>Temperature heat<br>exchange source | 3/GND | R4 | Free              | R4/N/PE |
| S4 | Temperature heat<br>exchange sink                            | 4/GND |    |                   |         |
| S5 | Free                                                         | 5/GND |    |                   |         |

The controller compares the temperature at sensor S1 to the temperatures at sensors S2 and S3. If the measured temperature differences are higher than the adjusted switch-on temperature differences, the pump (R1) will be activated and the corresponding tank zone will be loaded up to the adjusted tank maximum or set temperature respectively via the valve (R3). The priority logic effects prior loading of the upper zone of the tank.

Heat exchange control to an existent tank via an additional pump (R2) can be carried out with another temperature differential function (S3 heat source/S4 heat sink).

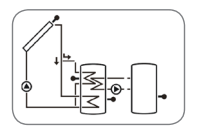

Installation

Operation and function

Commissioning

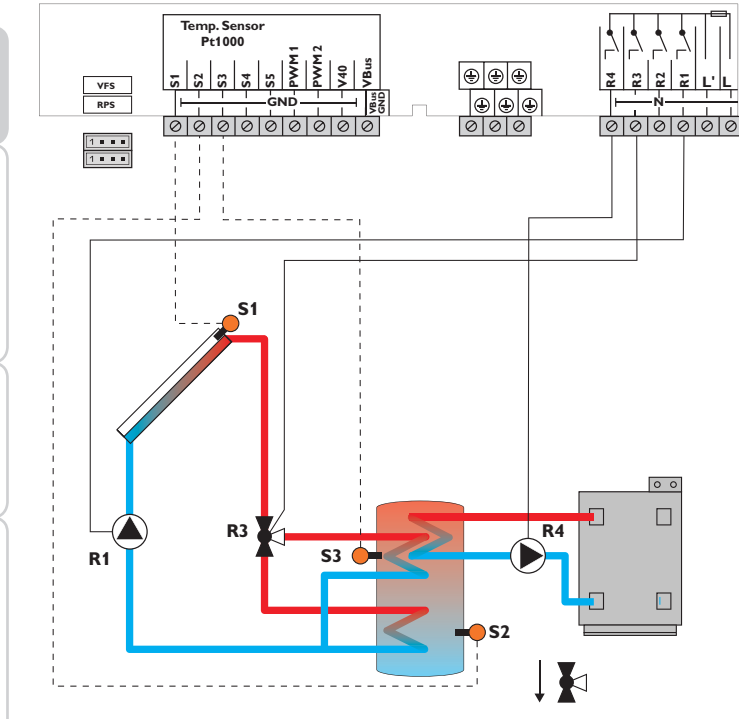

Flow direction when normally open

|    | Sensors                                                                 |       |  |
|----|-------------------------------------------------------------------------|-------|--|
| S1 | Temperature collector                                                   | 1/GND |  |
| S2 | Temperature tank<br>bottom                                              | 2/GND |  |
| S3 | Temperature tank<br>return preheating/<br>Temperature backup<br>heating | 3/GND |  |
| S4 | Free                                                                    | 4/GND |  |
| S5 | Free                                                                    | 5/GND |  |

| Relay |                                     |         |  |  |
|-------|-------------------------------------|---------|--|--|
| R1    | Solar pump                          | R1/N/PE |  |  |
| R2    | Free                                | R2/N/PE |  |  |
| R3    | Solar valve                         | R3/N/PE |  |  |
| R4    | Backup heating/Tank<br>loading pump | R4/N/PE |  |  |

The controller compares the temperature at sensor S1 to the temperatures at sensors S2 and S3. If the measured temperature differences are higher than the adjusted switch-on temperature differences, the pump (R1) will be activated and the corresponding tank zone will be loaded up to the adjusted tank maximum or set temperature respectively via the valve (R3). The priority logic effects prior loading of the upper zone of the tank.

Backup heating (R4) can be carried out with a thermostat function (S3). If the value at S3 reaches the switch-on temperature for the backup heating, the relay is switched on. If the value exceeds the switch-off temperature for the backup heating, the relay is switched off again.

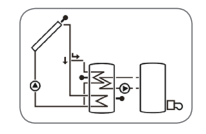

20

Messages

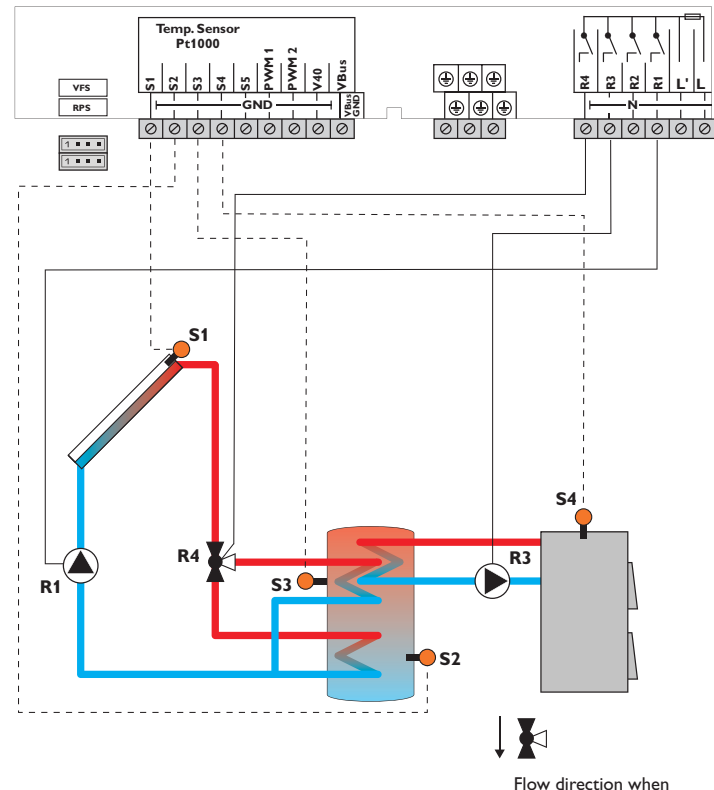

|      | Ĭ |
|------|---|
|      |   |
|      |   |
| when |   |

normally open

|    | Sensors                                                          |       |      | Relay             |         |  |
|----|------------------------------------------------------------------|-------|------|-------------------|---------|--|
| S1 | Temperature collector                                            | 1/GND | R1   | Solar pump        | R1/N/PE |  |
| S2 | Temperature tank 2/GND bottom                                    | R2    | Free | R2/N/PE           |         |  |
|    |                                                                  |       | R3   | Loading pump      | R3/N/PE |  |
| S3 | Temperature tank top/<br>Temperature tank -<br>solid fuel boiler | 3/GND |      | Solid fuel boiler |         |  |
|    |                                                                  |       | R4   | Solar valve       | R4/N/PE |  |
| S4 | Temperature solid fuel boiler                                    | 4/GND |      |                   |         |  |
| S5 | Free                                                             | 5/GND |      |                   |         |  |

The controller compares the temperature at sensor S1 to the temperatures at sensors S2 and S3. If the measured temperature differences are higher than the adjusted switch-on temperature differences, the pump (R1) will be activated and the corresponding tank zone will be loaded up to the adjusted tank maximum or set temperature respectively via the valve (R4). The priority logic effects prior loading of the upper zone of the tank. With another temperature differential function (S4 heat source/S3 heat sink), backup heating of the tank with a solid fuel boiler can be carried out via another pump (R3).

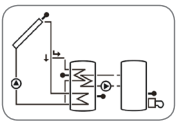

Installation

Operation and function

Commissioning

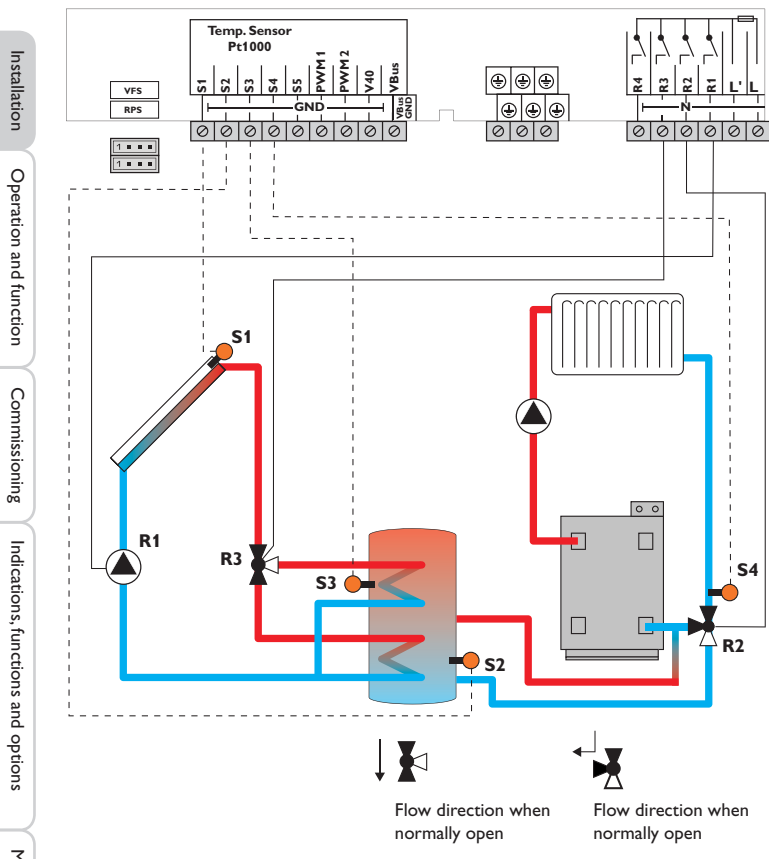

|             | Sensors                               |       |    | Relay                      |         |
|-------------|---------------------------------------|-------|----|----------------------------|---------|
| S1          | Temperature collector                 | 1/GND | R1 | Solar pump                 | R1/N/PE |
| S2          | Temperature tank<br>bottom            | 2/GND | R2 | Valve<br>return preheating | R2/N/PE |
| S3          | S3 Temperature tank top/ 3/GND        | 3/GND | R3 | Solar valve                | R3/N/PE |
| Tem<br>retu | lemperature tank<br>return preheating |       | R4 | Free                       | R4/N/PE |
| S4          | Temperature heating return            | 4/GND |    |                            |         |
| S5          | Free                                  | 5/GND |    |                            |         |

The controller compares the temperature at sensor S1 to the temperatures at sensors S2 and S3. If the measured temperature differences are higher than the adjusted switch-on temperature differences, the pump (R1) will be activated and the corresponding tank zone will be loaded up to the adjusted tank maximum or set temperature respectively via the valve (R3). The priority logic effects prior loading of the upper zone of the tank.

With another temperature differential function (S5 heat source/S4 heat sink) return preheating (heating circuit backup) is possible via another valve (R2).

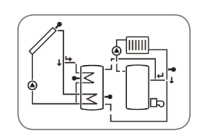

#### System 15: Solar system with vertical tank loading, return preheating and backup heating

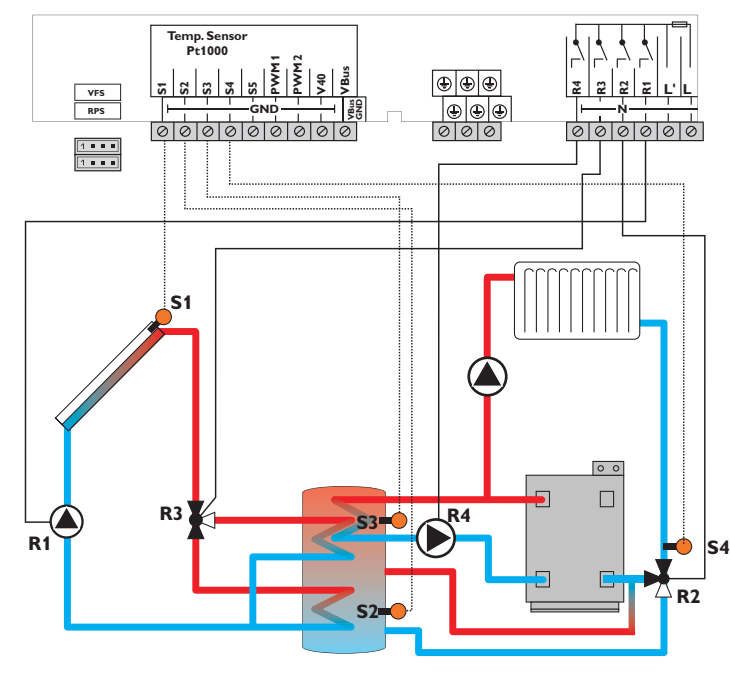

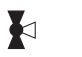

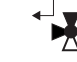

Flow direction when normally open

Flow direction when normally open

|    | Sensors                                                        |       |    | Relay                      |         |
|----|----------------------------------------------------------------|-------|----|----------------------------|---------|
| S1 | Temperature collector                                          | 1/GND | R1 | Solar pump tank            | R1/N/PE |
| S2 | Temperature tank<br>bottom                                     | 2/GND | R2 | Valve<br>return preheating | R2/N/PE |
| S3 | Temperature tank top/<br>Temperature tank<br>return preheating | 3/GND | R3 | Solar valve                | R3/N/PE |
|    |                                                                |       | R4 | Backup heating/Tank        | R4/N/PE |
| S4 | Temperature return                                             | 4/GND |    |                            |         |
| S5 | Free                                                           | 5/GND |    |                            |         |
|    |                                                                |       |    |                            |         |

The controller compares the temperature at sensor S1 to the temperatures at sensors S2 and S3. If the measured temperature differences are higher than the adjusted switch-on temperature differences, the pump (R1) will be activated and the corresponding tank zone will be loaded up to the adjusted tank maximum or set temperature respectively via the valve (R3).

- The priority logic effects prior loading of the upper zone of the tank.
- With another temperature differential function (S3 heat source/S4 heat sink) return preheating (heating circuit backup) is possible via another valve (R2). Backup heating (R4) can be carried out with a thermostat function (S3).

If the value at S3 reaches the switch-on temperature for the backup heating, the relay is switched on. If the value exceeds the switch-off temperature for the backup heating, the relay is switched off again.

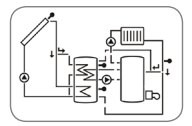

System 16: 2-tank solar system with valve logic and heat exchange control

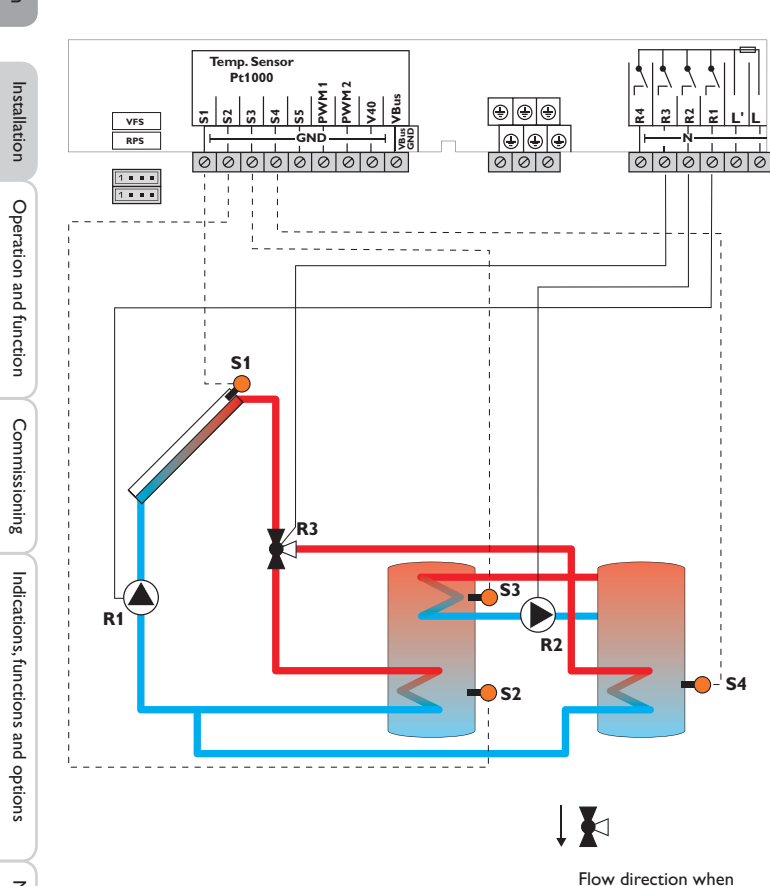

| Sensors                                     |                                                                                                    |                                                                                                    | Relay                                                                                                    |                                                                                                    |
|---------------------------------------------|----------------------------------------------------------------------------------------------------|----------------------------------------------------------------------------------------------------|----------------------------------------------------------------------------------------------------|----------------------------------------------------------------------------------------------------|
| Temperature collector                       | 1/GND                                                                                                    | R1                                                                                                    | Solar pump                                                                                                    | R1/N/PE                                                                                                    |
| Temperature tank                            | 2/GND                                                                                                    | R2                                                                                                    | Tank loading pump                                                                                                    | R2/N/PE                                                                                                    |
| bottom                                      |                                                                                                    | R3                                                                                                    | Solar valve                                                                                                    | R3/NI/PE                                                                                                    |
| 3 Temperature heat 3/GND<br>exchange source |                                                                                                    |                                                                                                    |                                                                                                    |                                                                                                    |
|                                             | 5/ 6140                                                                                                    | R4                                                                                                    | Free                                                                                                    | R4/N/PE                                                                                                    |
| Temperature tank                            | 4/GND                                                                                                    |                                                                                                    |                                                                                                    |                                                                                                    |
| 2 bottom and heat                           |                                                                                                    |                                                                                                    |                                                                                                    |                                                                                                    |
| exchange sink                               |                                                                                                    |                                                                                                    |                                                                                                    |                                                                                                    |
| Free                                        | 5/GND                                                                                                    |                                                                                                    |                                                                                                    |                                                                                                    |
|                                             | Sensors<br>Temperature collector<br>Temperature tank<br>bottom<br>Temperature heat<br>exchange source<br>Temperature tank<br>2 bottom and heat<br>exchange sink<br>Free | Sensors       Temperature collector     1/GND       Temperature tank<br>bottom     2/GND       Temperature heat<br>exchange source     3/GND       Temperature tank<br>2 bottom and heat<br>exchange sink     4/GND       Free     5/GND | Sensors     R1       Temperature collector     1/GND     R1       Temperature tank     2/GND     R3       Temperature heat     3/GND     R4       Temperature tank     4/GND     R4       Temperature tank     5/GND     Free | Sensors     Relay       Temperature collector     1/GND     R1     Solar pump       Temperature tank<br>bottom     2/GND     R2     Tank loading pump       R3     Solar valve     Solar valve       Temperature heat<br>exchange source     3/GND     R4     Free       Temperature tank<br>2 bottom and heat<br>exchange sink     5/GND     Solar valve     Solar valve |

The controller compares the temperature at sensor S1 to the temperatures at sensors S2 and S4. If the measured temperature differences are higher than the adjusted switch-on temperature differences, the pump (R1) will be activated and the corresponding tank will be loaded up to the adjusted tank maximum or set temperature respectively via the valve (R3). The priority logic effects prior loading of tank 1.

Heat exchange control to an existent tank via an additional pump (R2) can be carried out with another temperature differential function (S3 heat source/S4 heat sink).

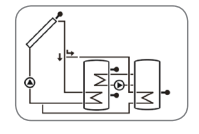

normally open

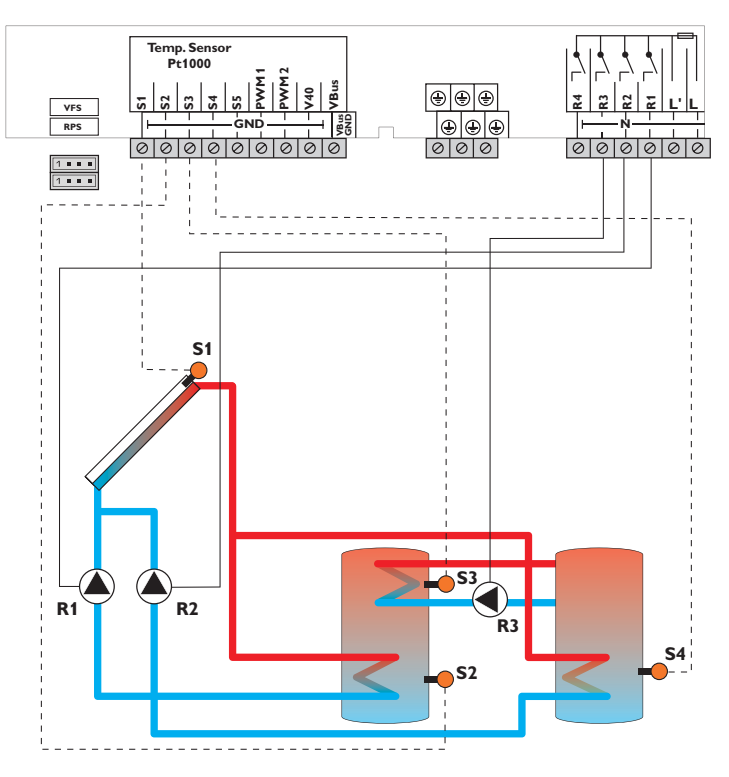

|    | Sensors                                                |       |    | Relay             |         |
|----|--------------------------------------------------------|-------|----|-------------------|---------|
| S1 | Temperature collector                                  | 1/GND | R1 | Solar pump tank 1 | R1/N/PE |
| S2 | S2 Temperature 2/GND tank 1 bottom                     | 2/GND | R2 | Solar pump tank 2 | R2/N/PE |
|    |                                                        |       | R3 | Tank loading pump | R3/N/PE |
| S3 | Temperature heat<br>exchange source                    | 3/GND | R4 | Free              | R4/R4   |
| S4 | Temperature tank<br>2 bottom and heat<br>exchange sink | 4/GND |    |                   |         |
| S5 | Free                                                   | 5/GND |    |                   |         |

The controller compares the temperature at sensor S1 to the temperatures at sensors S2 and S4. If the measured temperature differences are higher than the adjusted switch-on temperature differences, the pump (R1 and/or R2) will be activated and the corresponding tank will be loaded up to the adjusted tank maximum or set temperature respectively at most. The priority logic effects prior loading of tank 1. Heat exchange control to an existent tank via an additional pump (R3) can be carried out with another temperature differential function (S3 heat source/S4 heat sink).

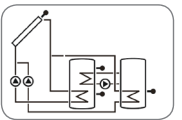

Installation

Operation and function

Commissioning

Messages

System 18: Solar system with east-/west collectors and heat exchange control

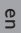

26

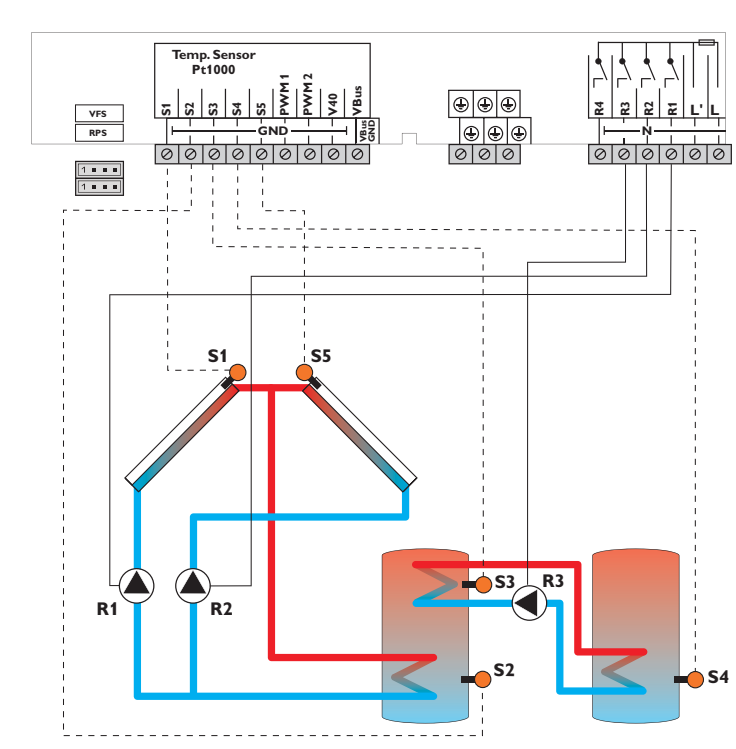

|    | Sensors                             |       |    | Relay                  |         |
|----|-------------------------------------|-------|----|------------------------|---------|
| S1 | Temperature collector 1             | 1/GND | R1 | Solar pump collector 1 | R1/N/PE |
| S2 | Temperature tank<br>bottom          | 2/GND | R2 | Solar pump collector 2 | R2/N/PE |
|    |                                     |       | R3 | Tank loading pump      | R3/N/PE |
| S3 | Temperature heat<br>exchange source | 3/GND | R4 | Free                   | R4/N/PE |
| S4 | Temperature heat<br>exchange sink   | 4/GND |    |                        |         |
| S5 | Temperature collector 2             | 5/GND |    |                        |         |

The controller compares the temperatures at the collector sensors S1 and S5 to the tank temperature at sensor S2. If one of the measured temperature difference is higher than the adusted switch-on temperature difference, the corresponding pump (R1 and/or R2) will be switched on, thus loading the tank until either the switch-off temperature difference or the tank maximum temperature is reached.

Heat exchange control to an existent tank via an additional pump (R3) can be carried out with another temperature differential function (S3 heat source/S4 heat sink).

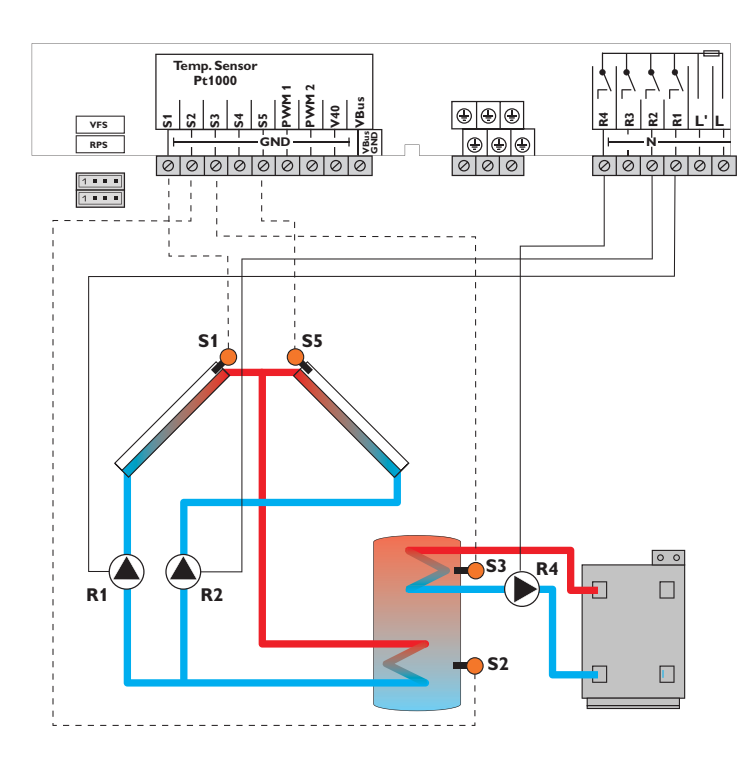

|    | Sensors                       |       |    |          |
|----|-------------------------------|-------|----|----------|
| 51 | Temperature collector 1       | 1/GND | R1 | Solar p  |
| 52 | Temperature tank              | 2/GND | R2 | Solar pı |
|    | bottom                        |       | R3 | Free     |
| 3  | Temperature backup<br>heating | 3/GND | R4 | Backup   |
| 54 | Free                          | 4/GND |    | loading  |
| 55 | Temperature collector 2       | 5/GND |    |          |

|    | Relay                               |         |
|----|-------------------------------------|---------|
| R1 | Solar pump collector 1              | R1/N/PE |
| R2 | Solar pump collector 2              | R2/N/PE |
| R3 | Free                                | R3/N/PE |
| R4 | Backup heating/Tank<br>loading pump | R4/N/PE |

The controller compares the temperatures at the collector sensors S1 and S5 to the tank temperature at sensor S2. If one of the measured temperature difference is higher than the adusted switch-on temperature difference, the corresponding pump (R1 and/or R2) will be switched on, thus loading the tank until either the switch-off temperature difference or the tank maximum temperature is reached. Backup heating (R4) can be carried out with a thermostat function (S3). If the value at S3 reaches the switch-on temperature for the backup heating, the relay is switched on. If the value exceeds the switch-off temperature for the backup heating, the relay is switched off again.

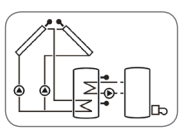

ç

5

¢

Installation

Operation and function

Commissioning

27

Messages

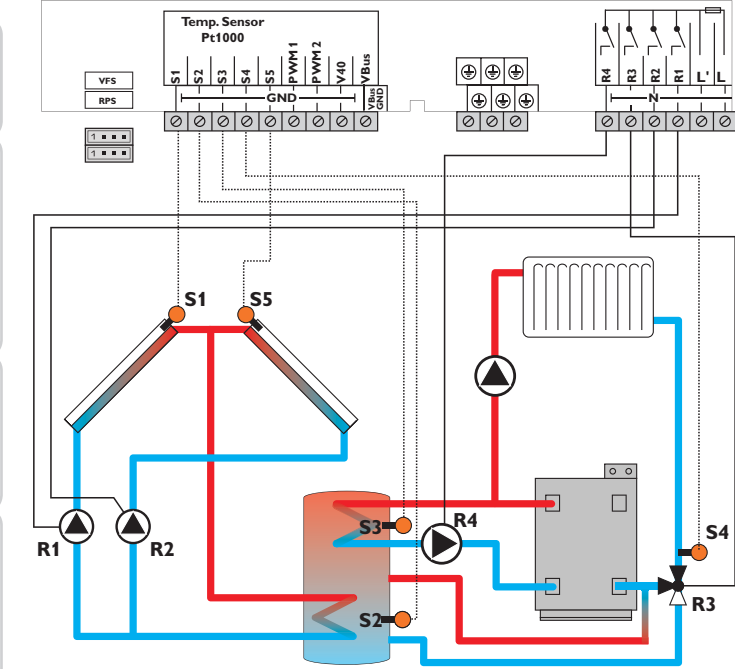

| Flow direction when |
|---------------------|
| normally open       |

|    | Sensors                                                        |       |          |         |
|----|----------------------------------------------------------------|-------|----------|---------|
| S1 | Temperature collector 1                                        | 1/GND | R1       | S       |
| S2 | Temperature tank<br>bottom                                     | 2/GND | R2       | S       |
| S3 | Temperature tank top/<br>Temperature tank return<br>preheating | 3/GND | R3<br>R4 | B<br>Id |
| S4 | Temperature heating return                                     | 4/GND |          |         |
| S5 | Temperature collector 2                                        | 5/GND |          |         |

|    | Relay                               |         |  |  |  |  |  |
|----|-------------------------------------|---------|--|--|--|--|--|
| R1 | Solar pump collector 1              | R1/N/PE |  |  |  |  |  |
| R2 | Solar pump collector 2              | R2/N/PE |  |  |  |  |  |
| R3 | Return preheating                   | R3/N/PE |  |  |  |  |  |
| R4 | Backup heating/Tank<br>loading pump | R4/N/PE |  |  |  |  |  |

The controller compares the temperatures at the collector sensors S1 and S5 to the tank temperature at sensor S2. If one of the measured temperature difference is higher than the adusted switch-on temperature difference, the corresponding pump (R1 and/or R2) will be switched on, thus loading the tank until either the switch-off temperature difference or the tank maximum temperature is reached. With another temperature differential function (S3 heat source/S4 heat sink) return preheating (heating circuit backup) is possible via another valve (R3).

Backup heating (R4) can be carried out with a thermostat function (S3).

If the value at S3 reaches the switch-on temperature for the backup heating, the relay is switched on. If the value exceeds the switch-off temperature for the backup heating, the relay is switched off again.

Installation

Operation and function

Commissioning

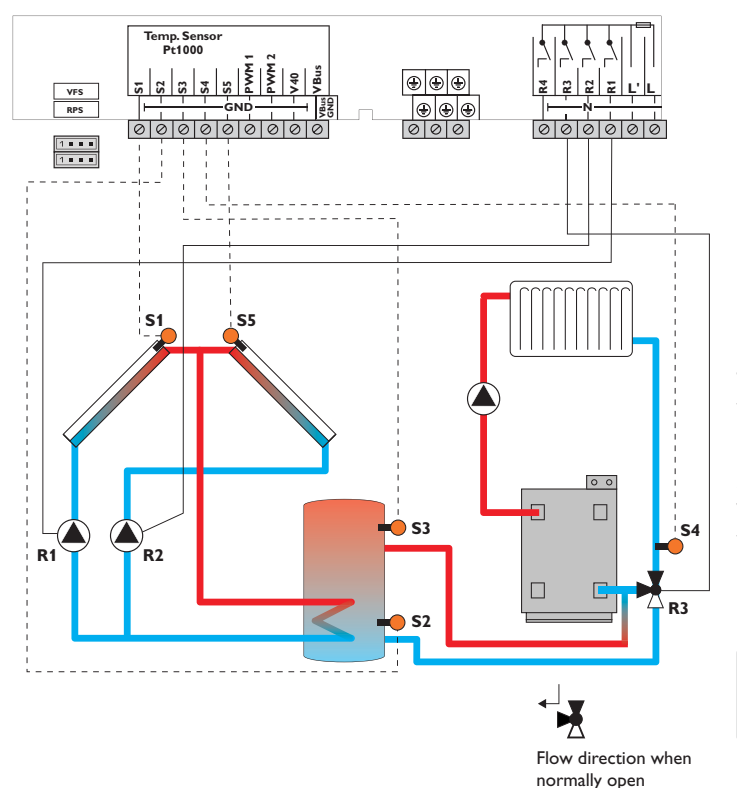

|    | Sensors                               |       |    | Relay                   |         |
|----|---------------------------------------|-------|----|-------------------------|---------|
| S1 | Temperature collector 1               | 1/GND | R1 | Solar pump collector 1  | R1/N/PE |
| S2 | Temperature tank                      | 2/GND | R2 | Solar pump collector 2  | R2/N/PE |
|    | bottom                                |       | R3 | Valve return preheating | R3/N/PE |
| S3 | Temperature tank<br>return preheating | 3/GND | R4 | Free                    | R4/N/PE |
| S4 | Temperature heating return            | 4/GND |    |                         |         |
| S5 | Temperature collector 2               | 5/GND |    |                         |         |

The controller compares the temperatures at the collector sensors S1 and S5 to the tank temperature at sensor S2. If one of the measured temperature difference is higher than the adusted switch-on temperature difference, the corresponding pump (R1 and/or R2) will be switched on, thus loading the tank until either the switch-off temperature difference or the tank maximum temperature is reached. With another temperature differential function (S3 heat source/S4 heat sink) return preheating (heating circuit backup) is possible via another valve (R3).

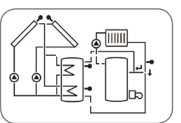

Commissioning

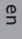

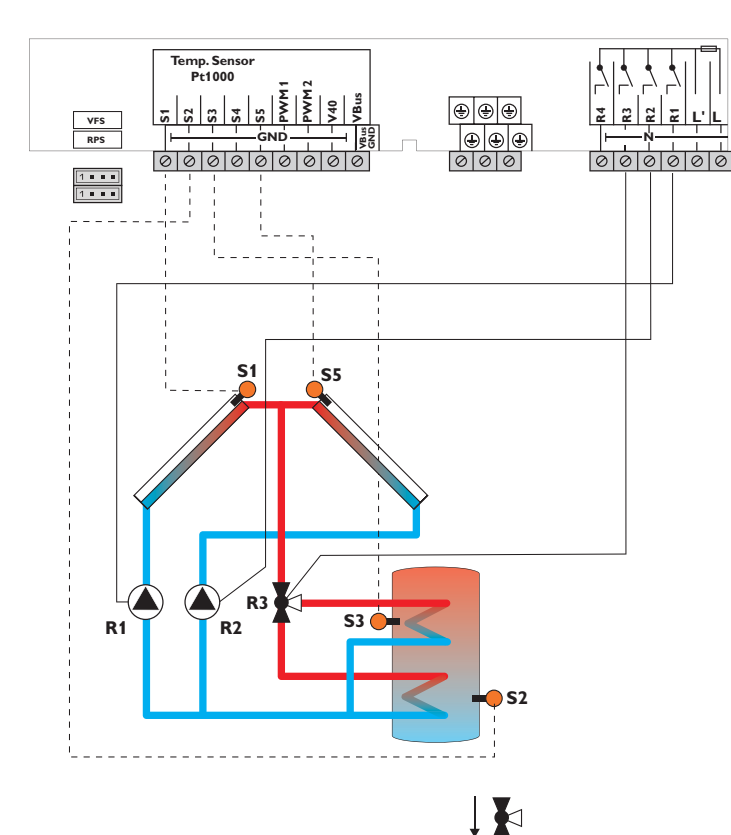

| Sensors |                         |       | Relay |                        |          |  |
|---------|-------------------------|-------|-------|------------------------|----------|--|
| S1      | Temperature collector 1 | 1/GND | R1    | Solar pump collector 1 | R1/N/PE  |  |
| S2      | Temperature tank        | 2/GND | R2    | Solar pump collector 2 | R2/N/PE  |  |
|         | bottom                  |       | R3    | Solar valve            | R3/N/PE  |  |
| S3      | Temperature tank top    | 3/GND |       |                        |          |  |
| S4      | Free                    | 4/GND |       | Tree                   | NT/IN/FE |  |
|         |                         |       |       |                        |          |  |

S5 Temperature collector 2 5/GND

The controller compares the temperatures at the collector sensors S1 and S5 to the tank temperature at sensors S2 and S3. If one of the measured temperature differences is higher than the adjusted switch-on temperature difference, the corresponding pump (R1 and/or R2) will be activated and the corresponding tank zone will be loaded up to the adjusted tank maximum or set temperature respectively via the valve (R3). The priority logic effects prior loading of the upper zone of the tank.

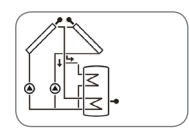

Flow direction when normally open

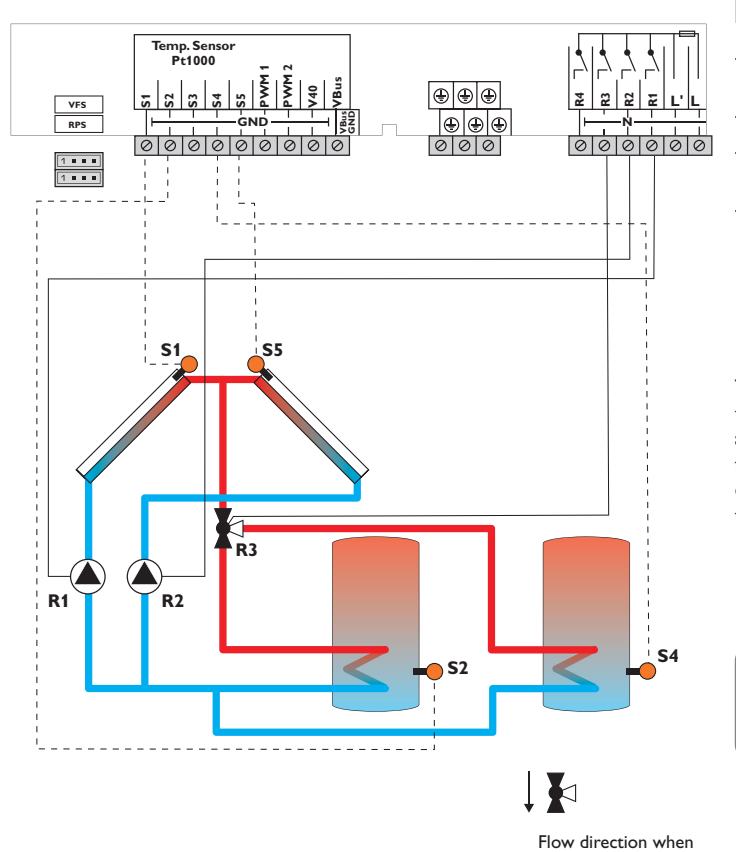

|    | Sensors                        |       |    | Relay                  |       |
|----|--------------------------------|-------|----|------------------------|-------|
| S1 | Temperature collector 1        | 1/GND | R1 | Solar pump collector 1 | R1/N  |
| S2 | Temperature tank 1 bot-        | 2/GND | R2 | Solar pump collector 2 | R2/N  |
|    | tom                            |       | R3 | Solar valve            | R3/N  |
| S3 | Free                           | 3/GND | R4 | Free                   | R4/R4 |
| S4 | Temperature tank 2 bot-<br>tom | 4/GND |    |                        |       |

Temperature collector 2 5/GND S5

|   | Solar pump collector 1 | R1/N/PE |
|---|------------------------|---------|
| 2 | Solar pump collector 2 | R2/N/PE |
| } | Solar valve            | R3/N/PE |
| ł | Free                   | R4/R4   |
|   |                        |         |

The controller compares the temperatures at the collector sensors S1 and S5 to the tank temperature at sensors S2 and S3. If one of the measured temperature differences is higher than the adjusted switch-on temperature differences, the corresponding pump (R1 and/or R2) or both pumps will be activated and the corresponding tank will be loaded up to the adjusted maximum temperature via the valve (R3). The priority logic effects prior loading of tank 1.

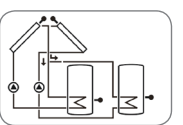

normally open

en

Installation

Operation and function

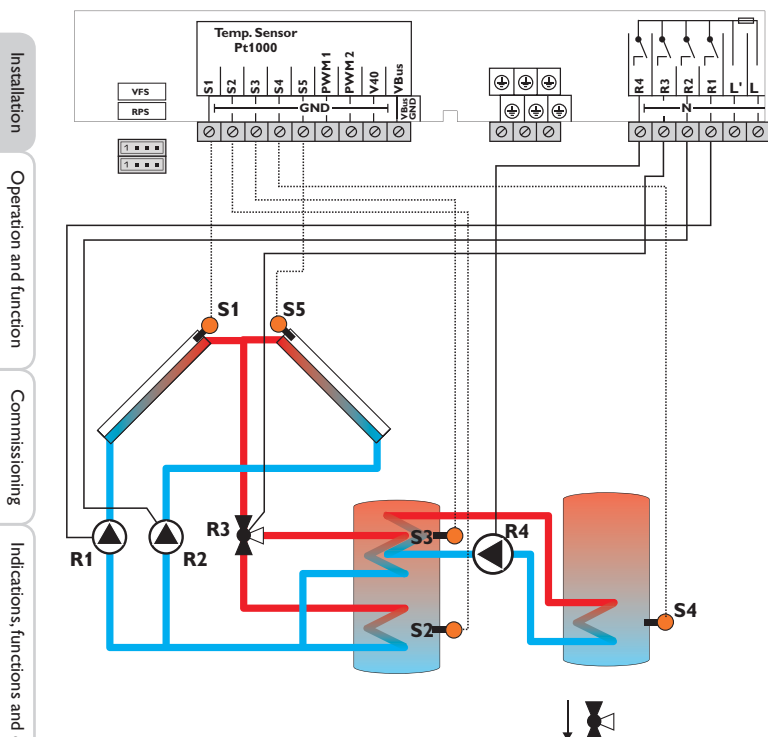

S1 1/GND Temperature collector 1 S2 2/GND Temperature tank bottom S3 Temperature tank top/ 3/GND Heat exchange source 4/GND S4 Temperature heat exchange sink

Temperature collector 2 5/GND

Sensors

| Relay |                        |         |  |  |  |
|-------|------------------------|---------|--|--|--|
| R1    | Solar pump collector 1 | R1/N/PE |  |  |  |
| R2    | Solar pump collector 2 | R2/N/PE |  |  |  |
| R3    | Solar valve            | R3/N/PE |  |  |  |
| R4    | Heat exchange pump     | R4/R4   |  |  |  |

The controller compares the temperatures at the collector sensors S1 and S5 to the tank temperature at sensors S2 and S3. If one of the measured temperature differences is higher than the adjusted switch-on temperature difference, the corresponding pump (R1 and/or R2) will be activated and the corresponding tank zone will be loaded up to the adjusted tank maximum or set temperature respectively via the valve (R3). The priority logic effects prior loading of the upper zone of the tank. Heat exchange control to an existent tank via an additional pump (R4) can be carried out with another temperature differential function (S3 heat source/S4 heat sink).

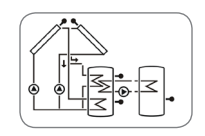

Flow direction when normally open

S5

normally open

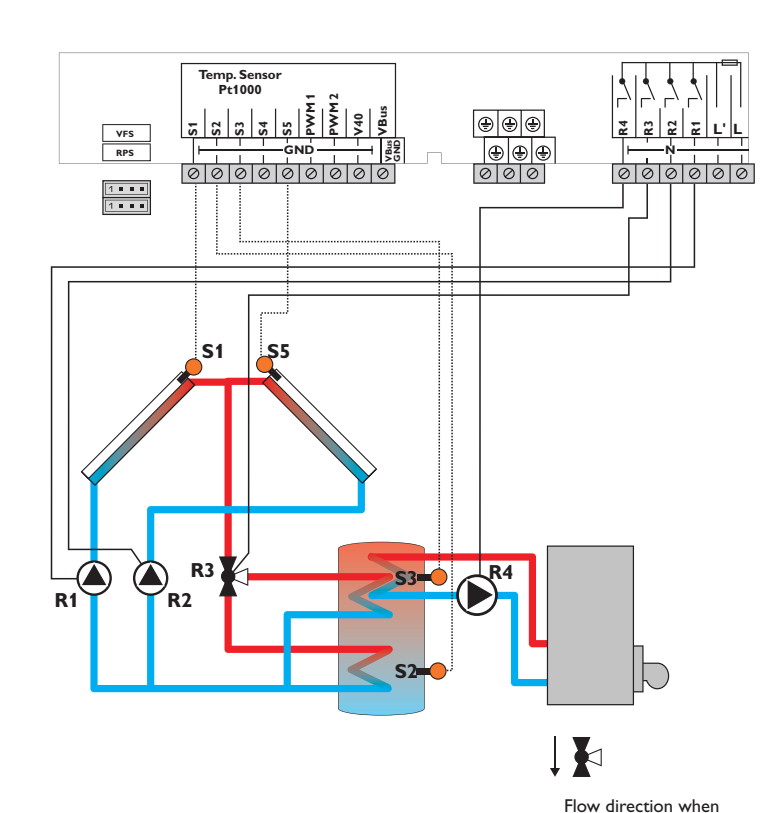

|    | Sensors                 |       |                 | Relay                |
|----|-------------------------|-------|-----------------|----------------------|
| S1 | Temperature collector 1 | 1/GND | R1              | Solar pump collector |
| S2 | Temperature tank        | 2/GND | R2              | Solar pump collector |
|    | bottom                  |       | R3              | Solar valve          |
| S3 | Temperature tank top    | 3/GND |                 | Backup heating/Tank  |
| S4 | Free                    | 4/GND | IX <del>T</del> | loading pump         |
| S5 | Temperature collector 2 | 5/GND |                 |                      |

The controller compares the temperatures at the collector sensors S1 and S5 to the tank temperature at sensors S2 and S3. If one of the measured temperature differences is higher than the adjusted switch-on temperature differences, the corresponding pump (R1, R2) or both pumps will be activated and the corresponding tank zone will be loaded up to the adjusted tank maximum via the valve (R3). The priority logic effects prior loading of the upper zone of the tank.

DHW backup heating (R4) can be carried out with a thermostat function (S3).

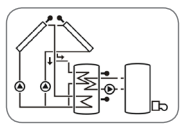

collector 1

collector 2

R1/N/PE

R2/N/PE

R3/N/PE

R4/R4

Operation and function

Commissioning

Messages

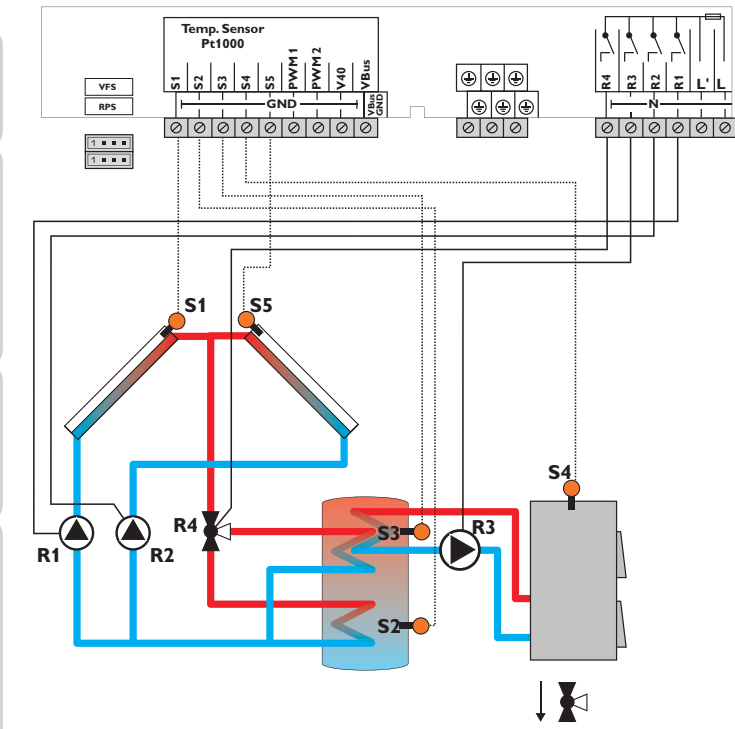

Flow direction when normally open

| Sensors                          |                                                                                                    |                                                                                                    | Relay                                                                                                    |                                                                                                    |
|----------------------------------|----------------------------------------------------------------------------------------------------|----------------------------------------------------------------------------------------------------|----------------------------------------------------------------------------------------------------|----------------------------------------------------------------------------------------------------|
| Temperature collector 1          | 1/GND                                                                                              | R1                                                                                                    | Solar pump collector 1                                                                                                    | R1/N/PE                                                                                                    |
| Temperature tank                 | 2/GND                                                                                              | R2                                                                                                    | Solar pump collector 2                                                                                                    | R2/N/PE                                                                                                    |
| bottom                           |                                                                                                    | R3                                                                                                    |                                                                                                    | R3/N/PF                                                                                                    |
| Temperature tank top             | 3/GND                                                                                              | 113                                                                                                    | Solid fuel boiler                                                                                                    | 10/11/12                                                                                                    |
| Temperature solid fuel<br>boiler | 4/GND                                                                                              | R4                                                                                                    | Solar valve                                                                                                    | R4/R4                                                                                                    |
|                                  | Temperature collector 1 Temperature tank bottom Temperature tank top Temperature solid fuel boiler | Sensors       Temperature collector 1     1/GND       Temperature tank     2/GND       bottom     3/GND       Temperature solid fuel     4/GND       boiler     1 | Sensors       Temperature collector 1     1/GND     R1       Temperature tank     2/GND     R2       bottom     3/GND     R3       Temperature solid fuel     4/GND     R4 | Sensors     Relay       Temperature collector 1     1/GND     R1     Solar pump collector 1       Temperature tank     2/GND     R2     Solar pump collector 2       bottom     2/GND     R3     Loading pump       Temperature tank top     3/GND     Solar valve       Temperature solid fuel     4/GND     R4     Solar valve |

S5 Temperature collector 2 5/GND

The controller compares the temperatures at the collector sensors S1 and S5 to the tank temperature at sensors S2 and S3. If one of the measured temperature differences is higher than the adjusted switch-on temperature difference, the corresponding pump (R1 and/or R2) will be activated and the corresponding tank zone will be loaded up to the adjusted tank maximum or set temperature respectively via the valve (R4). The priority logic effects prior loading of the upper zone of the tank. With another temperature differential function (S4 heat source/S3 heat sink), back-up heating of the tank with a solid fuel boiler can be carried out via another pump (R3).

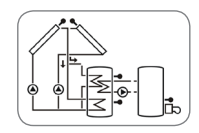

Installation

#### Electrical connection of a high-efficiency pump (HE pump)

Speed control of a HE pump is possible via a PWM signal. The pump has to be connected to the relay (power supply) as well as to one of the PWM outputs 1/2 of the controller. In the PUMP adjustment channel, one of the PWM control types as well as a relay have to be selected (see page 59).

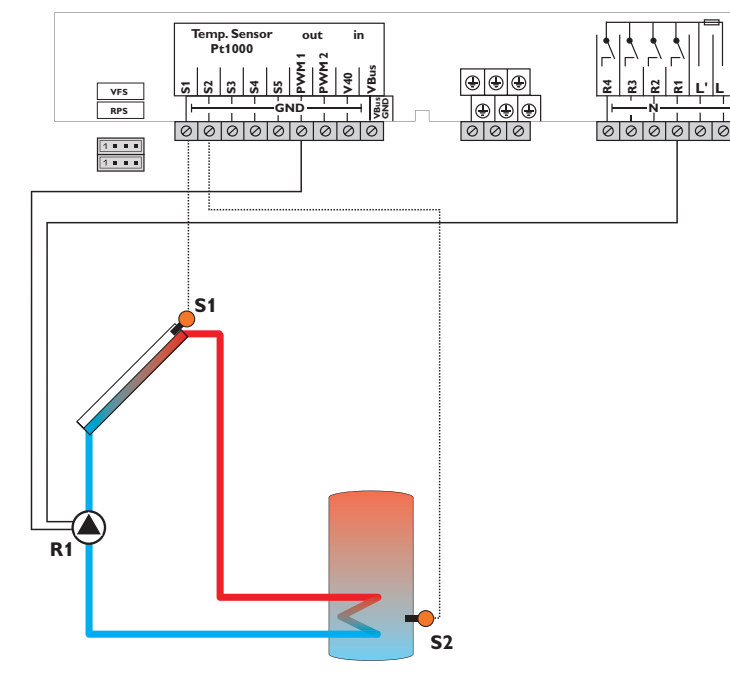

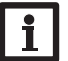

**Note:** For more information about loading logic, see page 59.

### 3 Operation and function

#### 3.1 Buttons

The controller is operated via the 7 buttons next to the display. They have the following functions:

- Button  $\widehat{1}$  scrolling upwards
- Button 🗿 scrolling downwards
- Button 2 increasing adjustment values
- Button 🔄 reducing adjustment values
- Button (5) confirming
- Button 6 menu button for changing between the status and the menu level
- Button  $\ensuremath{\overline{\textit{\textit{\textit{j}}}}}$  escape button for changing into the previous menu

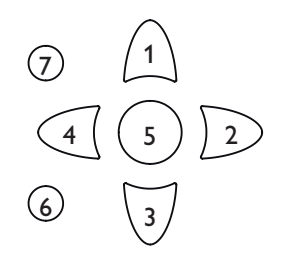

35

#### 3.2

| Menu | structure | e |
|------|-----------|---|
|      |           |   |

| Status level |            |                  |
|--------------|------------|------------------|
| TCOL         | Menu level |                  |
| TCOL2        | ARR        | Adjustment level |
| TSTB         | LOAD       | DTO              |
| TSTT         | COL        | DT F             |
|              |            | DT S             |
|              |            | S SET            |
|              |            | S MAX            |
|              |            | SMAXS            |
|              |            |                  |

The menu structure of the controller consists of 3 levels; the status level, the menu level and the adjustment level.

The status level consists of different display channels which indicate display values and messages.

The menu level consists of several menu items, each of which consists of sub-menus and adjustment channels. Each of these menu items represents a function or option which can be selected. If a function or option is selected, the controller changes to the adjustment level in which the corresponding parameters of the function or option are available.

In order to activate or deactivate a function, it must be selected in the menu level. The display changes to the adjustment menu in which all adjustments required can be carried out.

During normal operation of the controller, the display is in the status level.

#### Menu level

If it is possible to jump into a menu, PUSH is indicated below the menu item. Use button (5) to access the menu. In order to leave the menu, press button (7). If an option is deactivated, it will appear in the menu level with the addition OFF.

## Note:

Some of the menu items depend on the selected system and the adjusted options. Therefore, they are only displayed if they are available.

## Note:

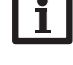

The abstract from the menu structure is for information on the structure of the controller menu and is therefore not complete.

#### 3.3 Selecting menu points and adjusting values

During normal operation of the controller, the display is in the status level.

In order to leave the status level and access the menu level, press button  $(\bullet)$ .

The display indicates the level with the selectable menus. In order to change the parameters of a menu item, select the menu item and press button (s). The display changes to the adjustment level. The adjustment channels are characterised by the indication SET.

- $\rightarrow$  Select the desired channel by pressing the buttons (1) and (3).
- Confirm the selection with button (5), **SET** flashes (adjustment mode).
- Adjust the value, the function or the option using the buttons 2 and 4.
- $\rightarrow$  Confirm the selection with button (5), **SET** permanently appears, the adjustment has been saved

If no button has been pressed within a couple of minutes, the adjustment is cancelled and the previous value is retained.

## System-Monitoring-Display

#### System-Monitoring-Display

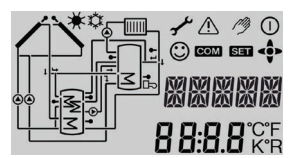

The System-Monitoring-Display consists of 3 blocks: channel display, tool bar and system screen.

## Channel display

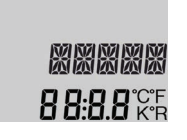

The channel display consists of 2 lines. The upper display line is an alphanumeric 16-segment display. In this line, mainly channel names and menu items are displayed. In the lower 7-segment display, values are displayed.

Tool bar

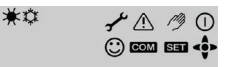

The additional symbols in the tool bar indicate the current system state.

Installation

Indications, functions and options

36
The system selected is indicated in the System-Monitoring-Display. It consists of several system component symbols which are - depending on the current status of the system – either flashing, permanently shown or not indicated.

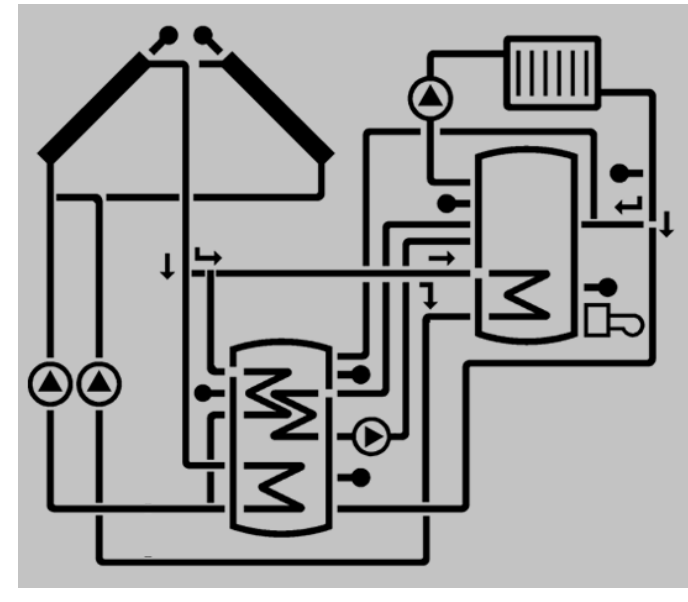

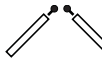

Collectors with collector sensor

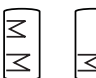

<

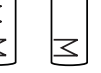

Tank 1 and 2 with heat exchanger

# 3-port valves

Only the flow direction or current switching position is indicated.

| Temperature | sensor |
|-------------|--------|
|-------------|--------|

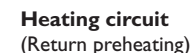

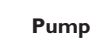

۲

**Backup** heating with burner symbol

#### 4.2 Further indications

# Smiley

If the controller operates faultlessly (normal operation), a smiley 🙄 is displayed.

### Fault indication

If the controller detects a malfunction, the operating control LED flashes red and the symbols of the warning triangle  $\bigwedge$  and the wrench  $\checkmark$  are additionally displayed.

| Status indic | ations:<br>Relay active<br>Tank maximum limitation active (tank |                                                                          |
|--------------|-----------------------------------------------------------------|--------------------------------------------------------------------------|
| 0            | Relay active<br>Tank maximum limitation active (tank            |                                                                          |
|              | Tank maximum limitation active (tank                            |                                                                          |
| *            | maximum temperature has been exceeded)                          | Collector cooling function active, system cooling or tank cooling active |
| *            | Antifreeze option activated                                     | Collector temp. below minimum temp., antifreeze function active          |
| ⚠            |                                                                 | Collector emergency shutdown active                                      |
| ⚠ + 🧭        |                                                                 | Manual mode active                                                       |
| <b>∆</b> +☆  |                                                                 | Tank emergency shutdown active                                           |
| SET          |                                                                 | Adjustment mode                                                          |
| СОМ          | SD card is being used                                           | SD card is full                                                          |
| < ••>        | Indication of the buttons available in the menu item            |                                                                          |
| 0            | Normal operation                                                |                                                                          |
| Fault indica | tion:                                                           |                                                                          |

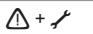

Sensor fault

Installation

Operation and function

Commissioning

#### Status level/Measurement values

During normal operation of the controller, the display is in the status level. This one indicates the measurement values shown in the table.

In addition to the display values, possible error messages are indicated in the status level (see page 69).

| Display | Description                        |
|---------|------------------------------------|
| BLPR1   | Blocking protection R1             |
| BLPR2   | Blocking protection R2             |
| BLPR3   | Blocking protection R3             |
| INIT    | Initialization                     |
| FLLT    | Filling time                       |
| STAB    | Stabilization                      |
| TCOL    | Temperature collector              |
| TCOL1   | Temperature collector 1            |
| TCOL2   | Temperature collector 2            |
| тѕтв    | Temperature tank bottom            |
| TST1B   | Temperature tank 1 bottom          |
| TSTT    | Temperature tank top               |
| TST2B   | Temperature tank 2 bottom          |
| TSFL    | Temperature solar flow             |
| TSRE    | Temperature solar return           |
| TSFB    | Temperature solid fuel boiler      |
| TSTR    | Temperature tank return preheating |
| TRET    | Temperature return                 |
| S3      | Temperature sensor 3               |
| S4      | Temperature sensor 4               |
| S5      | Temperature sensor 5               |
| n1      | Speed relay 1                      |
| n2      | Speed relay 2                      |
| n3      | Speed relay 3                      |
| n4      | Status relay 4                     |

| Display | Description                         |
|---------|-------------------------------------|
| h R1    | Operating hours relay 1             |
| h R2    | Operating hours relay 2             |
| h R3    | Operating hours relay 3             |
| h R4    | Operating hours relay 4             |
| L/h     | Flow rate Grundfos Direct Sensor™   |
| BAR     | System pressure                     |
| TSFL    | Temperature solar flow VFS          |
| TSRE    | Temperature solar return RPS        |
| TFHQM   | Temperature flow energy metering    |
| TRHQM   | Temperature return energy metering  |
| L/h     | Flow rate V40 or flow gauge         |
| kWh     | Heat quantity in kWh                |
| TDIS    | Disinfection temperature            |
| CDIS    | Countdown thermal disinfection      |
| DDIS    | Heating period thermal disinfection |
| TIME    | Time                                |
| DATE    | Date                                |

\* R4 is an electromechanical relay not suitable for speed control. Therefore, its status is indicated with 0% or 100% respectively.

5

# Commissioning

When the hydronic system is filled and ready for operation, connect the controller to the power supply.

The controller runs an initialization phase in which all symbols are indicated in the display. The directional pad flashes red.

When the controller is commissioned or when it is reset, it will run a commissioning menu after the initialization phase. The commissioning menu leads the user through the most important adjustment channels needed for operating the system 2. Temperature unit: and starts with the indication of the BX version number.

#### **Commissioning menu**

The commissioning menu consists of the channels described in the following. In order to make an adjustment, push button (5). SET starts flashing and the adjustment can be made. Acknowledge the message by pressing button (5). Press button (3), the next channel will appear on the screen.

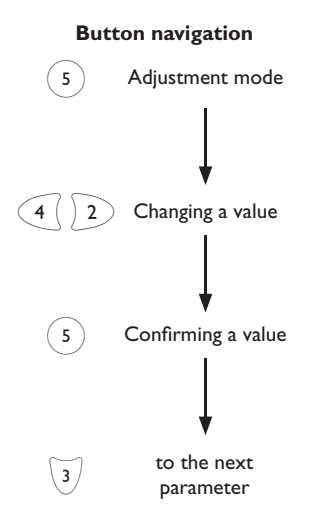

### Commissioning

1. Language:

3. Time:

4. Date:

then the minutes.

month and then the day.

→ Adjust the desired menu language.

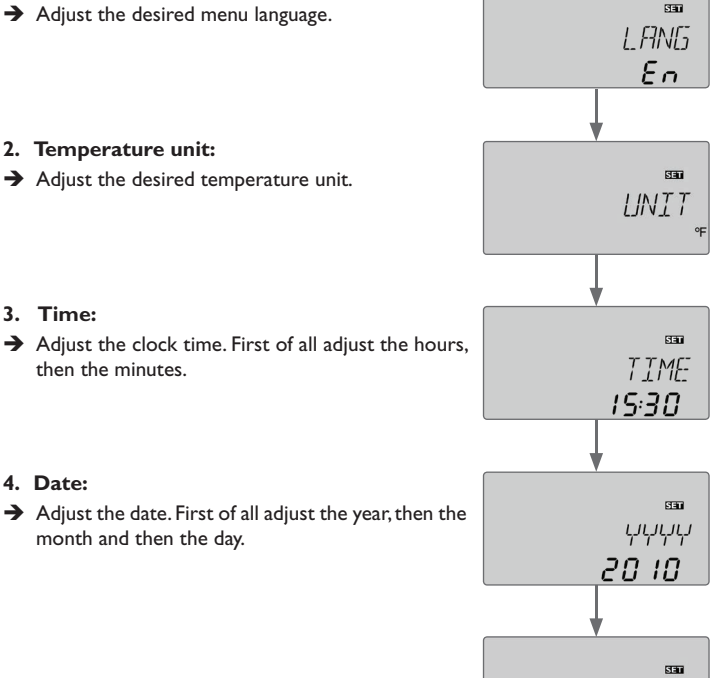

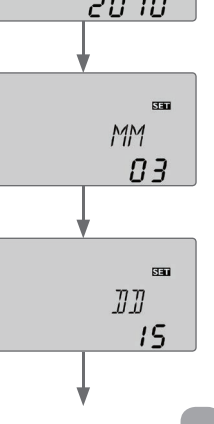

#### en

Installation

Messages

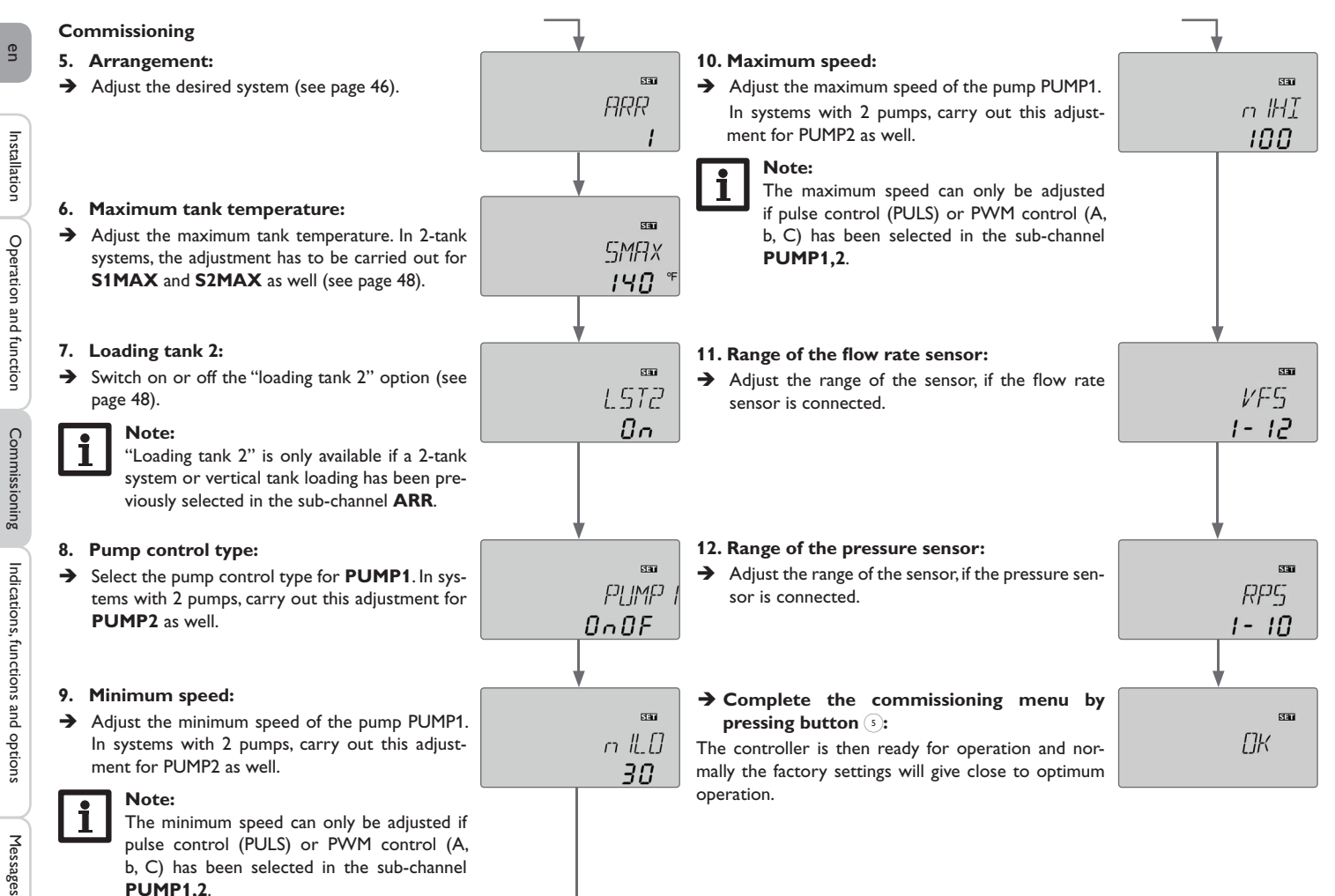

40

en

# Indications, functions and options

#### Note: The va

The values and adjustment channels as well as the adjustment ranges depend on the system selected, the functions and options as well as the user code entered and the system components connected to the controller.

#### 7.1 Status level

#### Display of blocking protection time

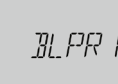

BLPR(2, 3) Blocking protection active

#### Display of drainback time periods

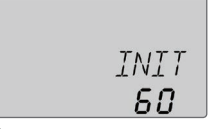

#### INIT

Initialization active

Indicates the time adjusted in **tDTO**, running backwards.

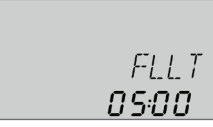

#### FLLT

Filling time active

Indicates the time adjusted in tFLL, running backwards.

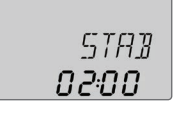

# STRB

Stabilization

Indicates the time adjusted in **tSTB**, running backwards.

#### Display of collector temperatures

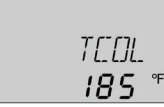

#### TCOL(2)

Collector temperature

Display range: -40  $\ldots$  +260  $^{\circ}C$  [-104  $\ldots$  +500  $^{\circ}F]$ 

Displays the current collector temperature.

- TCOL : Collector temperature (1-collector system)
- TCOL1: Collector temperature 1 (2-collector system)
- TCOL2: Collector temperature 2 (2-collector system)

#### **Display of tank temperatures**

|   | 79 | 571 | 7  |
|---|----|-----|----|
| 1 | 1  | 15  | ٩F |

### 7578, etc.

Tank temperatures

Display range: -40 ... +260 °C [-104 ... +500 °F]

Displays the current tank temperature.

- TSTB : Tank temperature bottom
- TSTT : Tank temperature top

in 2-tank systems (only if available):

- TST1T : Temperature tank 1 top
- TST1B : Temperature tank 1 bottom
- TST2T : Temperature tank 2 top
- TST2B : Temperature tank 2 bottom

en

# 53, 54, 55

Sensor temperatures

Display range: -40 ... +260 °C [-104 ... +500 °F]

Indicates the current temperature at the corresponding additional sensor (without control function).

- S3 : Temperature sensor 3
- S4 : Temperature sensor 4
- S5 : Temperature sensor 5

#### Note:

Only if temperature sensors are connected, will \$3, \$4 and \$5 be displayed.

#### Note:

In systems with return preheating, S3/S5 is used as the heat source sensor **TSTR**.

#### **Display of further temperatures**

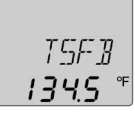

# TSFB, etc.

Further measured temperatures

Display range: -40 ... +260 °C [-104 ... +500 °F]

Indicates the current temperature at the corresponding sensor. The display of these temperatures depends on the system selected.

- TSFB : Temperature solid fuel boiler
  - TRET : Temperature heating return
- TSTR : Temperature tank return preheating
- TFHQM : Temperature flow (HQM)
- TRHQM : Temperature return (HQM)

### Display of flow rate

L/h

Flow rate Display range: 0 ... 9999 I/h

Indicates the currently measured flow rate. The flow rate value is used for calculating the heat quantity supplied (V40/VFS).

#### Display of pressure

| SET  |
|------|
| 7888 |
| 20   |
| C.0  |

# BRR

Pressure Display range: 0...10 bar Indicates the current system pressure.

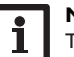

#### Note:

The pressure will only be indicated if a pressure sensor is used.

Installation

Commissioning

Indications, functions and options

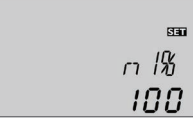

n1%, n2%, n3% Current pump speed Display range: 30...100% (standard pump) 20...100% (HE pump) Indicates the current speed of the corresponding pump.

#### **Operating hours counter**

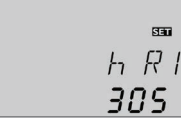

# Ь R (1, 2, 3, Ч)

Operating hours counter

The operating hours counter accumulates the operating hours of the relay  $(h\,R1/h\,R2/h\,R3/h\,R4).$  Full hours are displayed.

The accumulated operating hours can be set back to zero. As soon as one of the operating hours channels is selected, the symbol **SET** is displayed.

 $\Rightarrow$  In order to access the reset mode of the counter, press the set button (5).

The display symbol **SET** will flash and the operating hours will be set to 0.

→ Confirm the reset with the set button  $(\cdot)$  in order to finish the reset. In order to interrupt the reset process, do not press any button for about 5 s. The display automatically returns to the display mode.

### **Display of heat quantity**

| Seu |
|-----|
| KWh |
| 51  |
|     |

# КШҺ/МШҺ

Heat quantity in kWh/MWh

Indicates the heat quantity produced in the system. For this purpose, the energy metering option has to be enabled. The flow rate as well as the values of the reference sensors flow and return are used for calculating the heat quantity supplied. It is shown in kWh in the **kWh** channel and in MWh in the **MWh** channel. The overall heat quantity results from the sum of both values.

The accumulated heat quantity can be set back to zero.As soon as one of the display channels of the heat quantity is selected, the symbol **SET** is displayed.

 $\clubsuit$  In order to access the reset mode of the counter, press the set button (s) for approx. 2s.

**SET** starts flashing and the heat quantity value will be set back to zero.

→ Confirm the reset with the set button in order to finish the reset.

In order to interrupt the reset process, no button should be pressed for about  $5\,s.The$  display automatically returns to the display mode.

Disinfection temperature

sensor is displayed in this channel.

Countdown monitoring period

Display range: 0 ... 30:0 ... 24 (dd:hh)

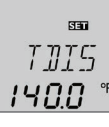

Display range: -40 ... +260 °C [-104 ... +500 °F]

CDIS 0 1:00

as **CDIS** (in days and hours), counting backwards.

SET SIIS 18:00

TNIS

CDIS

Installation

en

#### SDIS Starting time

Display range: 0:00 ... 24:00 (time)

If the thermal disinfection option (OTDIS) is activated and a starting delay time has been adjusted, the delay time is displayed (flashing) in this channel.

If the thermal disinfection option (OTDIS) is activated and the disinfection

period is in progress, the disinfection temperature measured at the reference

If the thermal disinfection option (OTDIS) is activated and the monitoring

period is in progress, the remaining time of the monitoring period is displayed

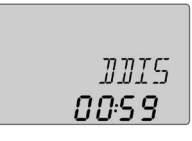

#### กกเร

Disinfection period Display range: 0:00 ... 23:59 (hh:mm)

If the thermal disinfection option (OTDIS) is activated and the disinfection period is in progress, the remaining time of the heating period is displayed (in hours and minutes) in this channel, counting backwards.

### **Display of time**

| SET    |
|--------|
| T T ME |
| 15:30  |
|        |

#### TIME

Time

Indicates the current clock time.

Messages

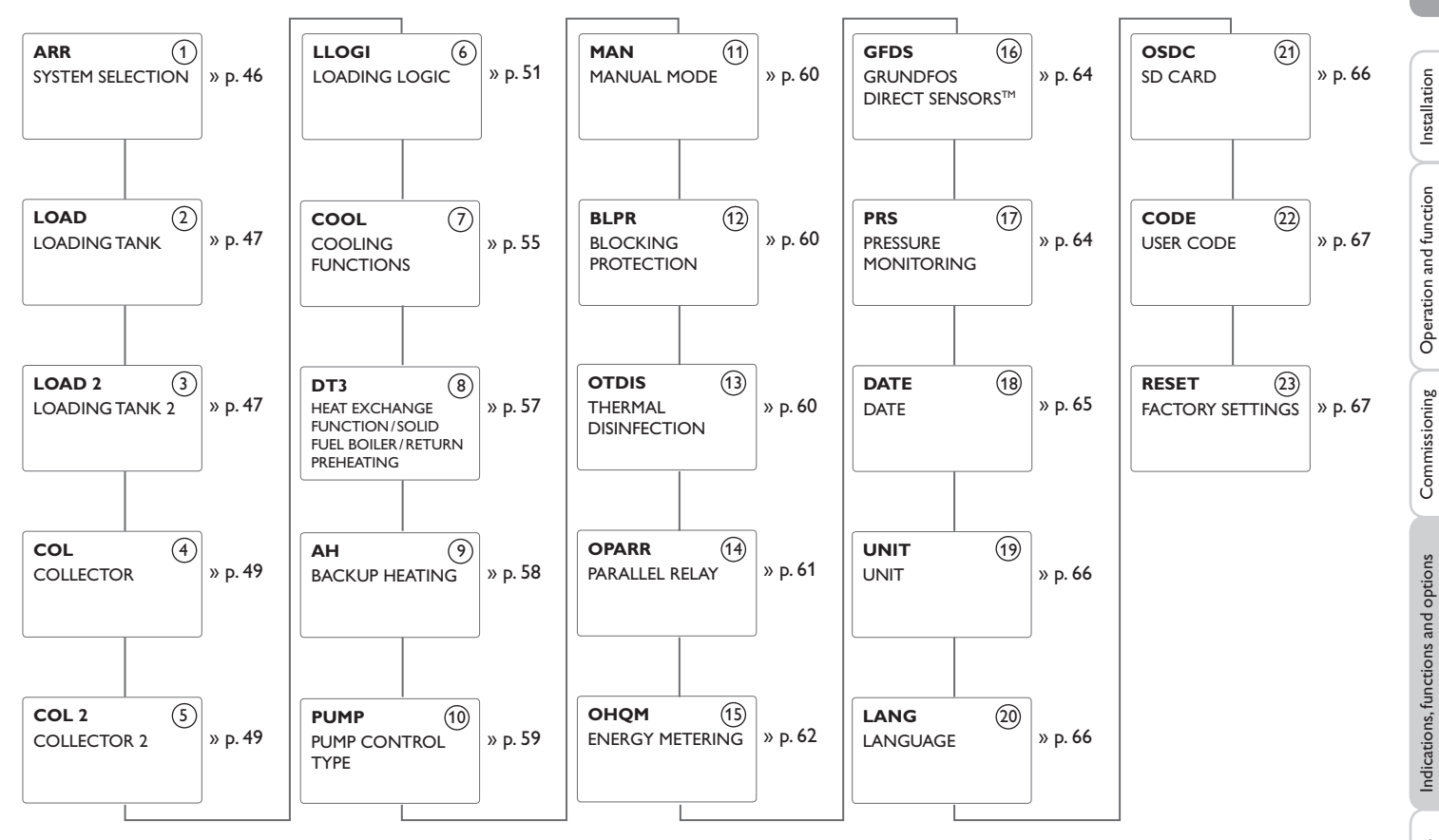

Parameters shown in the following with a dashed line depend on options and are only indicated if they are available in the system selected.

en

|                                    | Adjust | ment lev | el |             |                                                        |  |
|------------------------------------|--------|----------|----|-------------|--------------------------------------------------------|--|
| en                                 |        | )        |    |             |                                                        |  |
|                                    | ARR    |          | 1  |             | ARR                                                    |  |
| Installation                       | PUSH   |          |    | <b>&gt;</b> | System<br>Adjustment range: 1 26<br>Factory setting: 1 |  |
| Operation and function             |        |          |    |             |                                                        |  |
| Commissioning                      |        |          |    |             |                                                        |  |
| Indications, functions and options |        |          |    |             |                                                        |  |
| Messages                           | (2)    | 3)       |    |             |                                                        |  |

#### Note: If the d

If the controller is commissioned for the first time, the commissioning menu will start. The subsequent selection of a new system will reset all other adjustments to the factory settings.

# (1) System

#### Selecting the system

Selection of the appropriate system. Each system has pre-programmed options and adjustments which can be activated or changed respectively if necessary. Select the system first (see page 35).

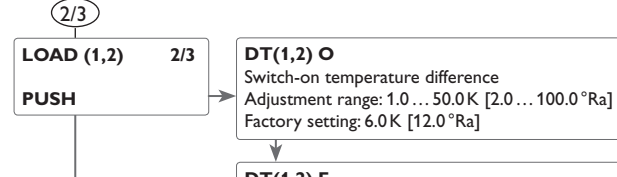

#### DT(1,2) F

Switch-off temperature difference Adjustment range: 0.5 ... 49.5 K [1.0 ... 99.0 °Ra] Factory setting: 4.0 K [8.0 °Ra]

#### DT(1,2) S

Set temperature difference Adjustment range: 1.5 ... 50.0 K [2.0 ... 100.0 °Ra] Factory setting: 10.0 K [2.0 ... 100.0 °Ra]

# RIS (1,2)

Rise Adjustment range: 1...20K [2...40°Ra] Factory setting: 2K [4°Ra]

# 2/3 ∆T control

The controller works as a standard differential controller. If the temperature reaches or exceeds the switch-on temperature difference, the pump switches on. When the temperature difference reaches or falls below the adjusted switch-off temperature difference, the respective relay switches off.

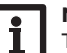

#### Note:

The switch-on temperature difference must be  $0.5\,K$  [1.0 °Ra] higher than the switch-off temperature difference. The set temperature difference must be at least  $0.5\,K$  [1.0 °Ra] higher than the switch-on temperature difference.

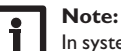

# In systems with 2 tanks or vertical tank loading, 2 separate menus (LOAD and LOAD 2) will be displayed.

#### Speed control

If the temperature difference reaches or exceeds the switch-on temperature difference, the pump switches on at 100% speed for 10 s.Then, the speed is reduced to the minimum pump speed value.

If the temperature difference reaches the adjusted set value, the pump speed increases by one step (10%). The response of the controller can be adapted via the parameter **RIS**. Each time the difference increases by the adjustable rise value, the pump speed increases by 10 % until the maximum pump speed of 100% is reached. If the temperature difference decreases by the adjustable rise value, pump speed will be decreased by one step.

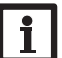

#### Note:

To enable speed control, the corresponding relay has to be set to **AUTO** or **nLO**, **nHI** (adjustment channel **MAN**) and the pump control type has to be set to PULS, PWM A, b, or C (adjustment channel PUMP).

#### S(1,2)MAX

Maximum tank temperature Adjustment range: 4...95 °C [40...200 °F] Factory setting: 60 °C [°F]

#### **SMXS1(2)**

Sensor maximum tank temperature Adjustment range: 1-tank system S2, S3 2-tank system S4, S5 Factory setting: 1-tank system S2 2-tank system S4

LST2 Loading tank 2 Selection: ON/OFF Factory setting: ON

# (2/3) Tank maximum temperature and Sensor tank maximum temperature

If the tank temperature reaches the adjusted maximum temperature, the tank will no longer be loaded in order to avoid damage caused by overheating. If the maximum tank temperature is exceeded,  $\frac{1}{3}$  is displayed.

The sensor for tank maximum limitation can be selected. The maximum limitation always refers to the sensor selected.

Switch-on hysteresis: -2 K [-4°Ra]

If S3 is selected, the differential control will be carried out using S1 and S2. The temperature at S2 can exceed the adjusted limit temperature, the system will not switch off. If the value at S3 reaches the limit temperature, the system will be switched off.

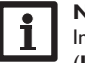

#### Note:

In systems with 2 tanks or vertical tank loading, 2 separate menus (LOAD and LOAD 2) will be displayed.

#### Loading tank 2

In a 2-tank system, the second tank can be switched off for loading via the parameter LST2.

If **LST2** is adjusted to **OFF**, the system runs like a 1-tank system. The representation in the display remains the same.

en

2/3

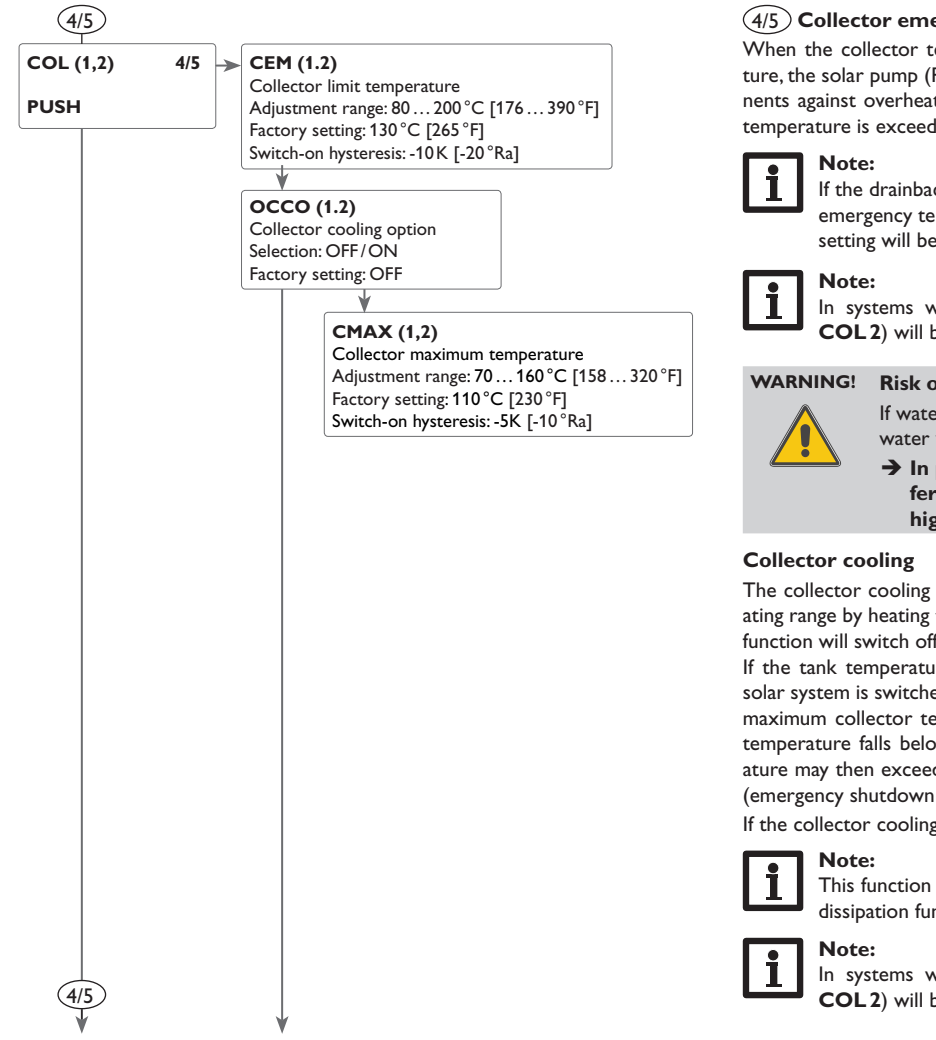

#### 5 Collector emergency shutdown

When the collector temperature exceeds the adjusted collector limit temperature, the solar pump (R1/R2) switches off in order to protect the system components against overheating (collector emergency shutdown). If the collector limit temperature is exceeded,  $\Delta$  is displayed (flashing).

# If the drainback option is activated, the adjustment range of the collector emergency temperature is changed to 80...95°C [176...200°F]. Factory setting will be 95°C [200°F].

In systems with east-/west collectors 2 separate menus (COL and COL2) will be displayed.

# VARNING! Risk of injury! Risk of system damage by pressure surge!

If water is used as the heat transfer fluid in pressureless systems, water will boil at 100  $^\circ C$  [210  $^\circ F].$ 

➔ In pressureless systems with water as the heat transfer fluid, do not set the collector limit temperature higher than 95 °C [200 °F].

The collector cooling function keeps the collector temperature within the operating range by heating the tank. If the tank temperature reaches 95  $^\circ C$  [200  $^\circ F$ ] the function will switch off for safety reasons.

If the tank temperature exceeds the adjusted maximum tank temperature, the solar system is switched off. If the collector temperature increases to the adjusted maximum collector temperature, the solar pump is activated until the collector temperature falls below the maximum collector temperature. The tank temperature may then exceed the maximum temperature, but only up to 95 °C [200 °F] (emergency shutdown of the tank).

If the collector cooling is active,  $\ddagger$  is displayed (flashing).

# This function is only available if the system cooling function and the heat dissipation function are not activated.

In systems with east-/west collectors 2 separate menus (COL and COL 2) will be displayed.

en

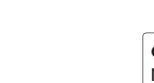

OCMI (1,2) Minimum collector temperature Selection: ON / OFF Factory setting: OFF

> CMIN (1,2) Minimum collector temperature Adjustment range: 10...90°C [50...195°F] in steps of 1°C [32°F] Factory setting: 10°C [50°F]

#### OTCO (1,2)

Evacuated tube collector function Selection: ON/OFF Factory setting: OFF

> TCST (1,2) Starting time Adjustment range: 00:00 ... 23:00 Factory setting: 07:00

TCEN (1,2) Ending time Adjustment range: 00:30 ... 23:30 in steps of 00:30 Factory setting: 19:00

#### **TCRU (1,2)**

Runtime Adjustment range: 30 ... 600 s in steps of 5 s Factory setting: 30 s

#### TCIN (1,2)

Standstill intervall Adjustment range: 5 ... 60 min in steps of 00:01 Factory setting: 30 min

### 4/5 **Collector minimum temperature**

The minimum collector temperature is the minimum switch-on temperature which must be exceeded for the solar pump (R1/R2) to switch on. If the collector temperature falls below the adjusted minimum temperature,  $\frac{1}{36}$  is displayed (flashing).

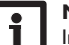

#### Note:

In systems with east-/west collectors 2 separate menus (COL and COL 2) will be displayed.

#### Evacuated tube collector function

This function is used for improving the switch-on behaviour in systems with non-ideal sensor positions (e.g. with some evacuated tube collectors).

This function operates within an adjusted time frame. It activates the collector circuit pump for an adjustable runtime between adjustable standstill intervals in order to compensate for the delayed temperature measurement.

If the runtime is set to more than 10 seconds, the pump will be run at 100% for the first 10 s of the runtime. For the remaining runtime, the pump will be run at the adjusted minimum speed.

If the collector sensor is defective or the collector is blocked, this function is suppressed or switched off.

#### 2-collector systems

In 2-collector systems, the evacuated tube collector function is available for each individual collector field.

In 2-collector systems, the evacuated tube collector function will affect the inactive collector field only. The solar pump of the active collector field will remain switched on until the switch-off conditions are fulfilled.

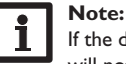

If the drainback option is activated, the evacuated tube collector function will not be available.

en

Installation

Operation and function

Commissioning

4/5

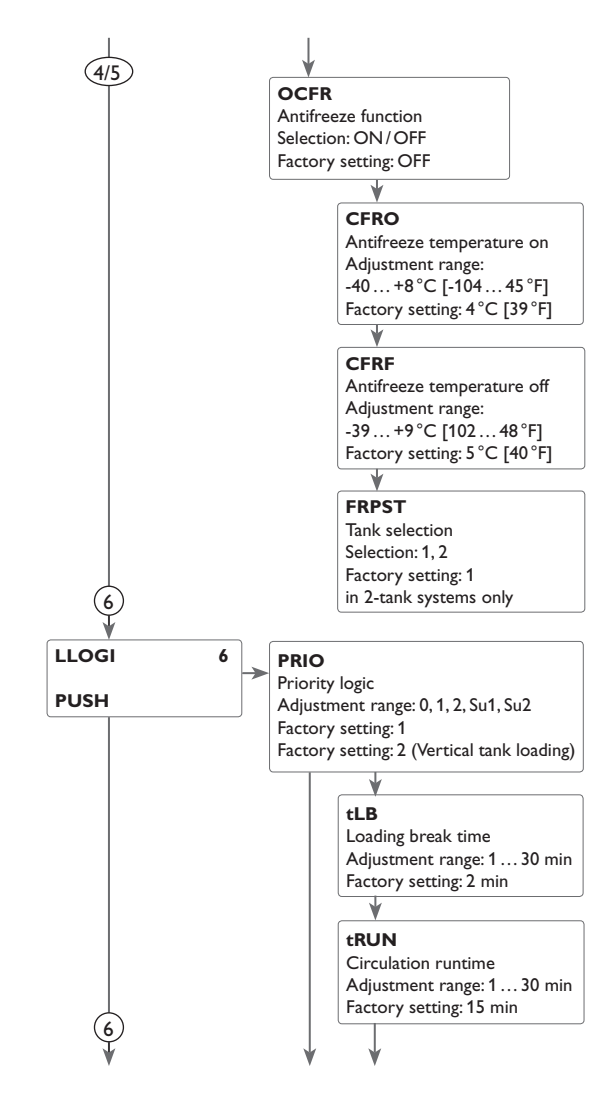

# 4/5 Antifreeze function

The antifreeze function activates the loading circuit between the collector and the tank when the collector temperature falls below the adjusted temperature **CFRO**. This will protect the fluid against freezing or coagulating. If **CFRF** is exceeded, the solar pump will be switched off again.

The antifreeze function will be suppressed if the tank temperature of the selected tank falls below 5 °C [40 °F]. In 2-tank systems, the function will switch to the second tank, in systems with vertical tank loading, it will switch to the upper tank zone. If the temperature of the second tank (or of the upper tank zone respectively) also falls below 5 °C [40 °F], the system will be switched off.

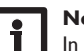

# Note:

In systems with east-/west collectors, the antifreeze function will work on both collector fields.

# Note:

Since this function uses the limited heat quantity of the tank, the antifreeze function should be used in regions with few days of temperatures around the freezing point.

# (6) Priority logic

Priority logic can be used in 2-tank systems or systems with vertical tank loading only and determines how the heat is divided between the tanks.

Different types of priority logic are adjustable:

- tank sequence control (1 and 2)
- successive loading (Su 1 and Su 2)
- parallel loading (0)

1. If **PRIO 1** or **2** is adjusted, the corresponding tank (1 = tank 1/tank top;2 = tank 2/tank bottom) will be loaded with priority if its switch-on conditions are fulfilled and if it is not blocked. If the priority tank is not blocked but its switch-on conditions are not fulfilled, the tank sequence control starts provided that the switch-on conditions of the subordinate tank are fulfilled. If a subordinate tank can be loaded, it will be loaded for the oscillating loading time **tRUN**. After the loading time has ended, the pump is switched off for the loading break tLB. If during this time the priority tank can be loaded, it will be loaded. If the priority tank has reached its maximum temperature, the subordinate tank will be loaded up to its maximum temperature without tank sequence control.

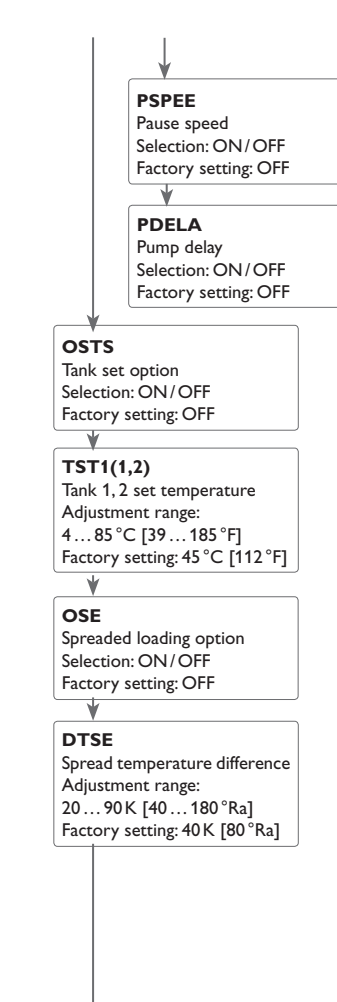

- 2. If priority Su 1 or Su 2 is adjusted, the priority tank will be loaded up to its maximum temperature. If the maximum temperature is reached, the second tank will be loaded. If the temperature of the first tank falls below SMAX, the second tank will no longer be loaded, regardless of whether the switch-on conditions of the priority tank or of the subordinate tank are fulfilled or not.
- 3. In systems with 2 pumps, both tanks will be loaded if the corresponding switchon conditions are fulfilled if **PRIO 0** is adjusted. In systems with 3-port valves, the tank with the lowest temperature will be loaded first until its temperature is by 5 K [10 °Ra] above the other tank. Loading will be switched to the other tank. Then, the 2 tanks will be loaded alternately in steps of 5 K [10 °Ra].

#### Successive loading option

Successive loading means that the priority tank will be loaded up to its maximum temperature. If it is reached, the second tank will be loaded. If the temperature of the first tank falls below the maximum temperature, the second tank will no longer be loaded, regardless of whether the switch-on conditions of the priority tank or of the subordinate tank are fulfilled or not.

#### Spreaded loading option

In 2-tank systems with 2 pumps, a spreaded loading function can be activated: As soon as the adjustable temperature difference **DTSE** between the collector and the priority tank is reached, the second tank will be loaded in parallel unless it is blocked. If the temperature difference falls by 2K [4°Ra] below **DTSE**, the pump is switched off.

The collector temperature has to be higher than the tank temperature.

#### Loading logic

In systems with 2 tanks or vertical tank loading, tank sequence control can be adjusted. In 1-tank systems, only the menu item **PDELA** will be available.

en

6

Commissioning

#### ODB

6

Drainback option Selection: OFF/ON Factory setting: OFF

#### tDTO

Time period – switch-on condition Adjustment range:  $1 \dots 100 \text{ s}$  in steps of 1 s Factory setting: 60 s

#### tFLL / Filling time Adjustment range: 1.0... 30.0 min in steps of 0.5 min Factory setting: 5.0 min

tSTB/Stabilization Adjustment range: 1.0...15.0 min in steps of 0.5 min Factory setting: 2.0 min

# 6 Drainback option

In a drainback system the heat transfer fluid will flow into a holding tank if solar loading does not take place. The drainback option initiates the filling process if solar loading is about to start. If the drainback option is activated, the following adjustment can be made.

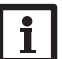

#### Note:

A drainback system requires additional components such as a holding tank. The drainback option should only be activated if all components required are properly installed.

#### Time period – switch-on condition

The parameter **tDTO** is used for adjusting the time period during which the switch-on condition must be permanently fulfilled.

#### **Filling time**

The filling time can be adjusted using the parameter  $\mathsf{tFLL}$ . During this period, the pump runs at 100% speed.

#### Stabilization

The parameter  ${\sf tSTB}$  is used for adjusting the time period during which the switch-off condition will be ignored after the filling time has ended.

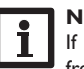

#### Note:

If the drainback option is activated, the cooling functions and the antifreeze function will not be available.

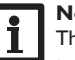

#### Note:

The drainback option is only available in systems with 1 tank and 1 collector field and if no cooling function is activated.

53

en

6

#### OBST

Booster function Selection: ON/OFF Factory setting: OFF

OOVRU

Overrun option Selection: ON/OFF Factory setting: OFF

#### DTOVR

 $\Delta T$  overrun difference Adjustment range:  $0.0\ldots 20.0\,K \; [0.0\ldots 40.0\,^\circ Ra] \label{eq:adjustment}$  Factory setting: 5.0 K  $[10.0\,^\circ Ra]$ 

# 6

#### Note:

If the drainback function **ODB** is activated, the factory settings of the parameters **DT O**, **DT F** and **DT S** will be adapted to values suiting drainback systems: DT O = 10 K [20°Ra]

DT F = 4 K  $[8^{\circ}Ra]$ 

DT S = 15 K [30 °Ra]

Additionally, the adjustment range and the factory setting of the collector emergency shutdown **CEM** will change:

Adjustment range:  $80 \dots 120$  °C [176  $\dots 248$  °F]; Factory setting: 95 °C [200 °F] Adjustments previously made in these channels will be overridden and have to be entered again if the drainback option is deactivated later on.

# i

Note: If the holiday function is activated, the drainback option will not be available.

#### **Booster function**

This function is used for switching on a second pump when filling the solar system. When solar loading starts, R3 is energized in parallel to R1. After the filling time has elapsed, R2 switches off.

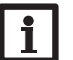

#### Note:

The booster function is available in systems 1, 2, 3, 8, 9 and 10 only.

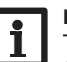

#### Note:

The overrun function is only available, if both Grundfos Direct Sensors<sup>TM</sup> (VFS and RPS) are used.

#### Overrun

By means of this function, tank loading continues after the temperature difference between the collector and the tank has fallen below the switch-off difference. It switches off if the temperature difference between the allocated flow and return sensors falls below the switch-off difference DT(1,2) F.

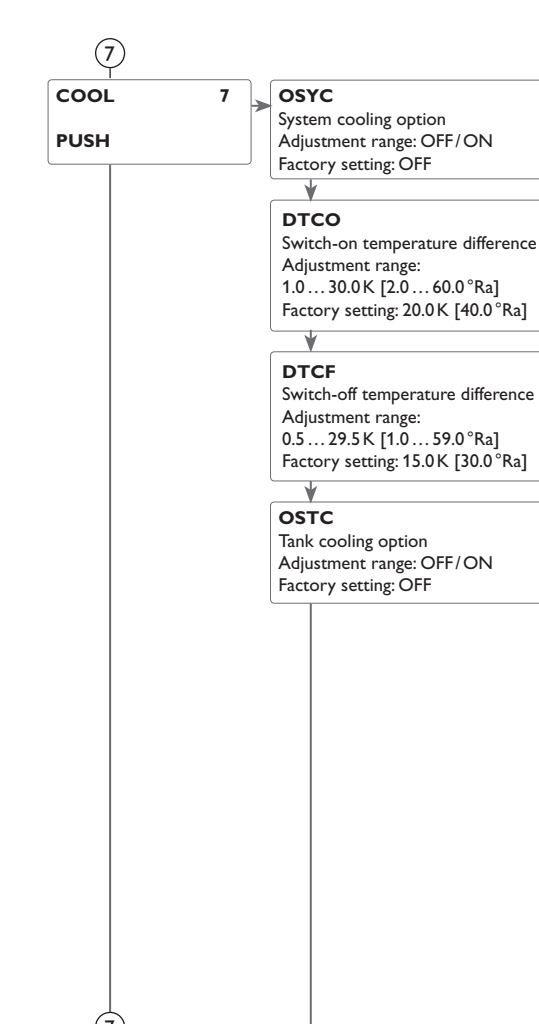

# 7 Cooling functions

Different cooling functions can be activated: system cooling, tank cooling and heat dissipation.

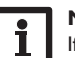

# Note:

If the temperature at the tank sensor reaches 95 °C [200 °F], all cooling functions will be blocked. The switch-on hysteresis is -2K [-4 °Ra].

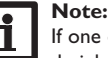

If one of the cooling functions or the antifreeze function is activated, the drainback option will not be available.

#### System cooling

The system cooling function aims to keep the solar system operational for a longer time. The function overrides the maximum tank temperature to provide thermal relief of the collector field and the heat transfer fluid on hot days.

If the tank temperature is higher than the adjusted maximum tank temperature and the switch-on temperature difference **DTCO** is reached, the solar pump remains switched on or will be switched on. Solar loading is continued until either the temperature difference falls below the adjusted value **DTCF** or the collector limit temperature is reached.

In 2-tank systems the sequence of the tanks can be adjusted.

If the system cooling is active,  $\rightleftarrows$  is displayed (flashing).

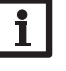

# Note:

This function will only be available if the collector cooling function, the heat dissipation function, and the drainback option are not activated.

### Tank cooling

When the tank cooling function is activated, the controller aims to cool down the tank during the night in order to prepare it for solar loading on the following day. If the adjusted maximum tank temperature is exceeded and the collector temperature falls below the tank temperature, the system will be reactivated in order to cool down the tank.

DT O and DT F (LOAD 1/2) are used as the reference temperature differences.

# OTCL

Overtemperature collector Adjustment range: 40 ... 160 °C [104 ... 320 °F] Factory setting: 110 °C [230 °F]

# OTPUM

Pump or valve logic Selection: ON/OFF Factory setting: OFF

# HDREL

Heat dissipation relay Selection: system-dependent Factory setting: 3

# 7 Heat dissipation

The Heat dissipation function can be used to direct excess heat generated by strong solar irradiation to an external heat exchanger (e. g. fan coil) in order to keep the collector temperature within the operating range.

The heat dissipation function can either use an additional pump or valve (**OTPUM ON** = pump logic, **OTPUM OFF** = valve logic).

#### Variant pump:

The allocated relay is energized with 100%, if the collector temperature reaches the adjusted switch-on temperature.

If the collector temperature falls by 5 K [10°Ra] below the adjusted collector overtemperature, the relay will be switched off. In the variant pump, the heat dissipation function works independently from solar loading.

#### Variant valve:

The allocated relay will be energized in parallel to the solar pump, if the collector temperature reaches the adjusted collector overtemperature. If the collector temperature falls by 5 K [10°Ra] below the adjusted collector overtemperature, the relay will be switched off.

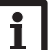

#### Note:

The adjustable value **OTCL** is blocked against the collector emergency temperature **CEM** by 10K [20 °Ra]. This function will only be available if the collector cooling function, the heat dissipation function, and the drainback option are deactivated.

Installation

| 8            |                                  |                               | 8 DT3/Heat exchange function/Solid fuel boiler/Return preheating                                 |
|--------------|----------------------------------|-------------------------------|--------------------------------------------------------------------------------------------------|
| DT3 8        | DT3O                             | MIN3O                         | Heat exchange function                                                                           |
|              | Switch-on temperature            | Switch-on temperature         | The Heat exchange function can be used for transferring heat from a heat source                  |
| PUSH         | difference                       | Adjustment range:             | to a heat sink.                                                                                  |
|              | Adjustment range:                | 0.089.5°C                     | The relay (system-dependent) is energized when all switch-on conditions are ful-                 |
|              | 1.050.0K                         | [0.0193.0°F]                  | filled:                                                                                          |
|              | [2.0100.0 Ka]                    | Factory setting: 5 °C [40 °F] | <ul> <li>the temperature difference between the sensors heat source and heat sink has</li> </ul> |
|              |                                  | ↓                             | avecaded the switch on temperature difference                                                    |
|              |                                  | MIN3F                         | exceeded the switch-on temperature difference.                                                   |
|              | DIJF<br>Switch off tomporture    | Switch-off temperature        | • the temperature at the heat source sensor has exceeded the minimum tem-                        |
|              | difference                       | Adjustment range:             | perature                                                                                         |
|              | Adjustment range:                | 0.5 90 °C                     | • the temperature at the heat sink sensor has fallen below the maximum tem-                      |
|              | 0.5 49.5 K [1.0 99.0 °Ra]        | Eactory setting: 10°C [50°F]  | perature                                                                                         |
|              | Factory setting: 4.0 K [8.0 °Ra] | ARR = 2, 11, 16, 17, 18       | When the Set temperature difference is exceeded, pump speed control starts. For                  |
|              | ¥                                | MIN3O 5.0 °C [40 °F]          | every increase or decrease by the rise value, the pump speed will be adjusted by                 |
|              | DT3S                             | MIN3F 10.0 °C [50 °F]         | 10%.                                                                                             |
|              | Set temperature difference       | ARR = 8, 13, 26               | Calid And Instant                                                                                |
|              | Adjustment range:                | MIN3O 60.0 °C [140 °F]        |                                                                                                  |
|              | 1.550.0K                         | MIN3F 65.0 °C [150 °F]        | The Solid fuel boiler function can be used for transferring heat from a solid fuel               |
|              | [3.0 100.0 "Ka]                  | ↓                             | boiler to a tank.                                                                                |
|              | 10.0K [20.0°Ra]                  | S2DT3                         | The relay (system-dependent) is energized when all switch-on conditions are                      |
|              |                                  | Tank 1 reference sensor:      | fulfilled:                                                                                       |
|              | PIS2                             | Selection: 2.3                | • the temperature difference between the sensors heat source and heat sink has                   |
|              | Rise                             | Tank 2 reference sensor       | exceeded the switch-on temperature difference.                                                   |
|              | Adjustment range:                | Selection: 4, 5               | • the temperature at the solid fuel boiler sensor has exceeded the minimum tem-                  |
|              | 120K [240°Ra]                    | Factory setting: 4            | perature                                                                                         |
|              | Factory setting: 2 K [4°Ra]      |                               | • the temperature at the tank sensor has fallen below the maximum temperature                    |
|              |                                  |                               | When the Set temperature difference is exceeded, pump speed control starts.                      |
|              | MAX3O                            |                               | For every increase or decrease by the rise value, the pump speed will be adjusted                |
|              | Switch-on temperature            |                               | by one step (10%).                                                                               |
|              | Adjustment range:                |                               |                                                                                                  |
|              | 0.595.0°C [1.0200.0°F]           |                               | Return preheating                                                                                |
|              | Factory setting: 60 °C [12.0 °F] |                               | The Return preheating function can be used for transferring heat from a heat                     |
|              | *                                |                               | source to the heating circuit return.                                                            |
|              | MAX3F                            |                               | The relay (system-dependent) is energized when the following switch-on condition                 |
|              | Switch-off temperature           |                               | is fulfilled:                                                                                    |
|              | Adjustment range:                |                               | • the temperature difference between the sensors tank return and heating circuit                 |
| $\downarrow$ | 0.094.5°C [0.0202.0°F]           |                               | return has exceeded the switch-on temperature difference.                                        |
| (9)          |                                  |                               | ···· ···· ······ ······ ··············                                                           |
| <b>↓</b>     |                                  | 1                             |                                                                                                  |

Messages

en

Installation

Operation and function

Commissioning

Indications, functions and options

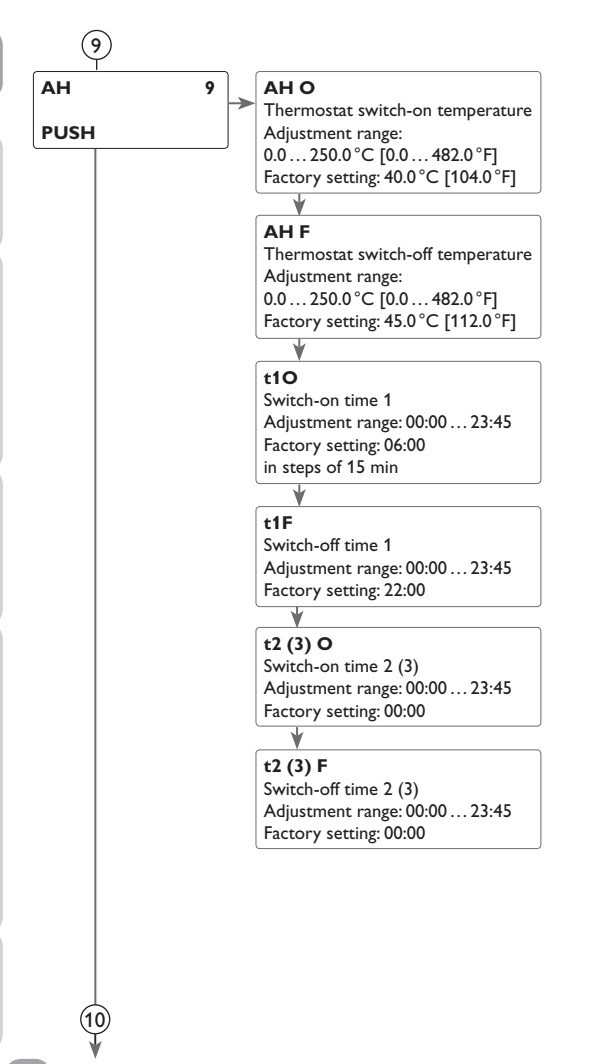

#### (9) Backup heating/Thermostat function

The thermostat function works independently from the solar operation and can e. g. be used for using surplus energy or for backup heating.

#### • AHO < AHF

thermostat function for backup heating

• AHO > AHF

thermostat function for using surplus energy

In order to block the thermostat function for a certain period, there are 3 time frames t1...t3. The switch-on and switch-off times can be adjusted in steps of 15 min. If the switch-on and the switch-off times are identical, the time frame is inactive.

If the thermostat function is supposed to run from 06:00 a.m. and 09:00 a.m. only, adjust t1 O to 06:00 a.m. and t1 F to 09:00 a.m.

The first time frame is factory set from 06:00 to 22:00.

If all time frames are set to 00:00, the thermostat function is solely temperature dependent.

Commissioning

Indications, functions and options

Messages

en

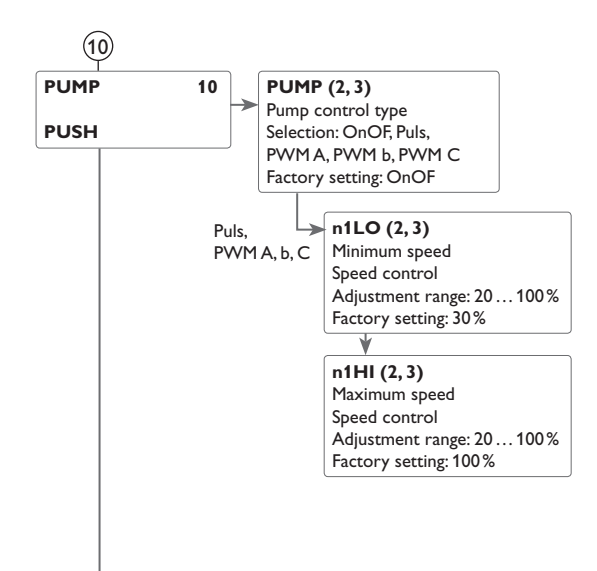

# (10) Pump control type

With this parameter, the relay control type can be adjusted. The following types can be selected:

Adjustment for standard pump without speed control

• OnOF: Pump on / pump off

Adjustment for standard pump with speed control

• PULS : Burst control via semiconductor relav

Adjustment for high-efficiency pump (HE pump)

- PWMA (Wilo) (for R1 and R2 only)
- PWM b (Grundfos) (for R1 and R2 only)
- PWM C (Laing) (for R1 and R2 only)

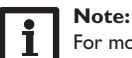

For more information about connecting HE pumps, see page 35.

# **Relay allocation for PWM outputs**

PWM1 is allocated to R1, PWM2 is allocated to R2.

### Minimum speed

In the adjustment channel n1Lo (2,3), a relative minimum speed for a connected pump can be allocated to the outputs R1, R2 and R3.

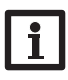

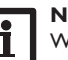

Note: When loads which are not speed-controlled (e.g. valves) are used, the pump speed value of the corresponding relay must be set to 100% or the control type must be set to OnOF in order to deactivate pump speed control.

# Maximum speed

In the adjustment channel n1HI (2,3), a relative maximum speed for a connected pump can be allocated to the outputs R1, R2 and R3.

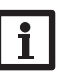

# Note:

When loads which are not speed-controlled (e.g. valves) are used, the pump speed value of the corresponding relay must be set to 100% or the control type must be set to OnOF in order to deactivate pump speed control.

Installation

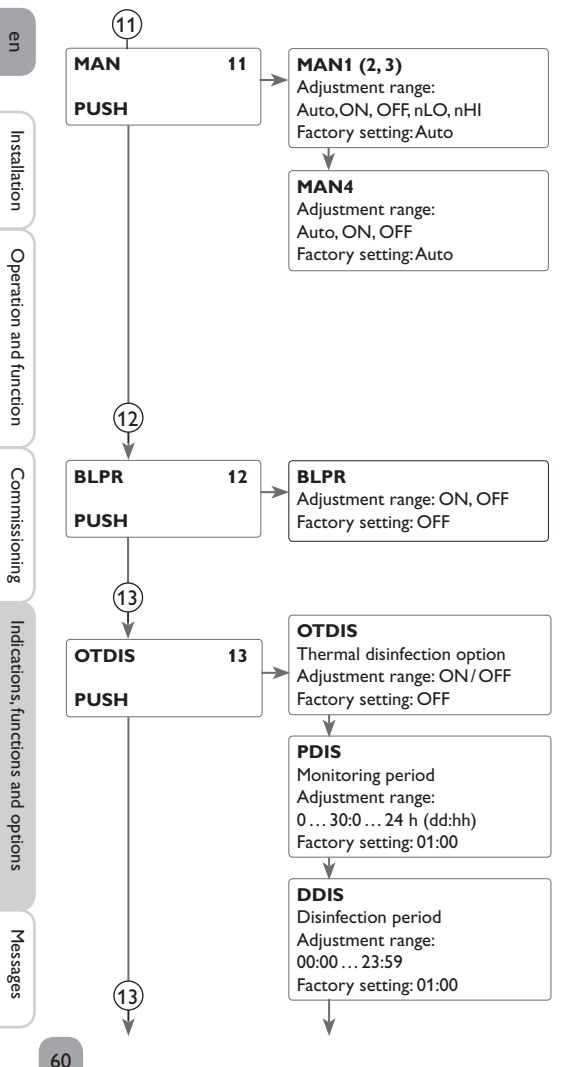

# (11) Manual mode

For control and service work, the operating mode of the relays can be manually adjusted. For this purpose, select the adjustment channel MAN1(2, 3, 4) (for R1, 2, 3.4) in which the following adjustments can be made:

#### **Operating mode**

AUTO : relay in automatic mode

- OFF : relay is switched off
- n1LO : relay is switched with adjusted minimum speed (not if PUMP = OnOF)
- n1HI : relay is switched with adjusted maximum speed

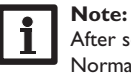

After service and maintenance work, set the relay mode back to AUTO. Normal operation is not possible in manual mode.

# (12) Blocking protection

In order to protect the pumps against blocking after standstill, the controller is equipped with a blocking protection function. This function switches on the relays one after another every day at 12:00 a.m. for 10 s at 100%.

# (13) Thermal disinfection

This function helps to contain the spread of Legionella in DHW tanks by systematically activating the backup heating.

One sensor and one relay can be selected for this function.

For thermal disinfection, the temperature at the allocated sensor has to be monitored. Protection is ensured when, during the monitoring period, the disinfection temperature is continuously exceeded for the entire disinfection period.

The monitoring period starts as soon as the temperature at the allocated sensor falls below the disinfection temperature. When the monitoring period ends, the allocated reference relay activates the backup heating. The disinfection period starts, if the temperature at the allocated sensor exceeds the disinfection temperature.

Thermal disinfection can only be completed when the disinfection temperature is exceeded for the duration of the disinfection period without any interruption.

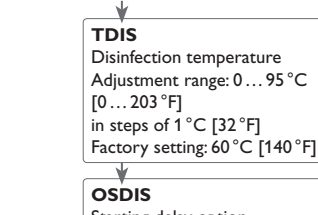

Starting delay option Selection: ON/OFF Factory setting: OFF

# SDIS

Starting time delay Adjustment range: 00:00...23:00 Factory setting: 18:00 (full hours only)

#### TSDIS

Sensor thermal disinfection Adjustment range 2, 3, 4, 5 Factory setting: 3

#### RDIS

Relay thermal disinfection Adjustment range 2, 3, 4 Factory setting: 3

OPARR PUSH

(14

(15)

(13)

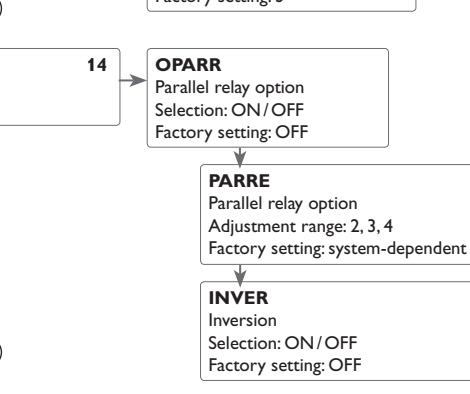

# 13 Starting time delay

If the starting delay option is activated, a starting time for the thermal disinfection with starting delay can be adjusted. The activation of the backup heating is then delayed until that starting time after the monitoring period has ended.

If the monitoring period ends, for example, at 12:00 o'clock, and the starting time has been set to 18:00, the reference relay will be energized with a delay of 6 hours at 18:00 instead of 12:00 o'clock.

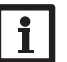

#### Note:

If the thermal disinfection option is activated, the display channels **TDIS**, **CDIS**, **SDIS** and **DDIS** will be displayed.

# (14) Parallel relay

Note:

With this function, e. g. a valve can be controlled in parallel to the pump via a separate relay.

If solar loading takes place (R1 and/or R2) or if a solar function is active, the relay selected will be energized. The parallel relay can also be energized inversely.

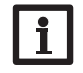

# If R1 and/or R2 are in the manual mode, the selected parallel relay will not be energized.

Indications, functions and options

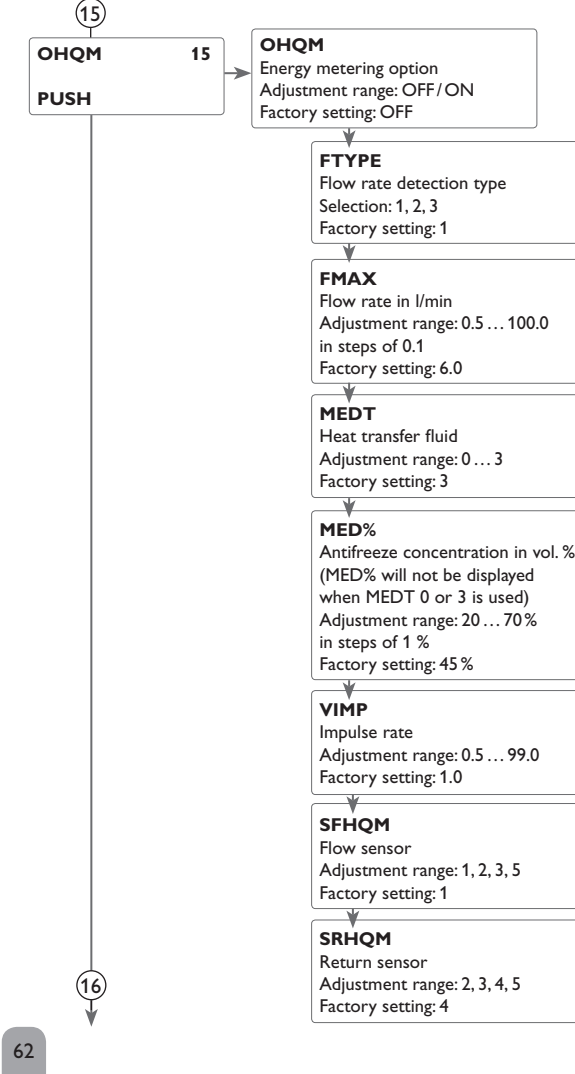

# 15 Energy metering

The energy metering can be carried out in 3 different ways: without V40 flowmeter, with V40 flowmeter or with Grundfos Direct Sensor<sup>TM</sup>.

### Note:

The most precise energy metering is achieved by using sensors in the flow and return pipes as well as a flowmeter.

In 2-collector systems, energy metering can only be carried out with sensors installed in the common flow and return pipes.

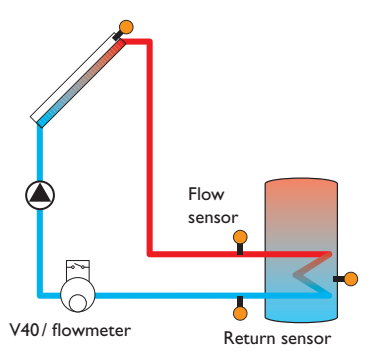

Example of flow and return sensor positions for energy metering with a fixed flow rate value (flowmeter) or a V40 flowmeter.

- → Enable the energy metering option in the channel **OHQM**.
- → Select the type of flow rate detection in the channel **FTYPE**.

#### Flow rate detection type:

- 1 : Fixed flow rate value (flowmeter)
- 2 : V40
- 3 : Grundfos Direct Sensor<sup>™</sup>VFS

Installation

# (15) Energy metering with fixed flow rate value

The heat quantity balancing (estimation) uses the difference between the flow and return temperatures and the entered flow rate (at 100% pump speed).

- → Adjust 1 in the channel FTYPE.
- → Read the flow rate (I/min) and adjust it in the **FMAX** channel.
- → Adjust the antifreeze type and concentration of the heat transfer fluid in the channels MEDT and MED%.

# Note:

Energy metering with a fixed flow rate value is not possible in systems with 2 solar pumps.

# Antifreeze type:

- 0 : Water
- 1 : Propylene glycol
- 2 : Ethylene glycol
- 3 : Tyfocor<sup>®</sup> LS/G-LS

# Energy metering with V40 flowmeter:

The energy metering uses the difference between the flow and return temperatures and the flow rate transmitted by the flowmeter.

- → Adjust 2 in the channel FTYPE.
- ➔ In the channel FIMP, adjust the impulse rate corresponding to the V40 flowmeter used.
- → Adjust the antifreeze type and concentration of the heat transfer fluid in the channels **MEDT** and **MED%**.

### Energy metering with Grundfos Direct Sensor<sup>™</sup>:

The energy metering uses the difference between flow and return temperature and the flow rate transmitted by the VFS sensor.

- → Adjust 3 in the channel FTYPE.
- → Adjust the antifreeze type and concentration of the heat transfer fluid in the channels MEDT and MED%.

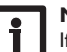

### Note:

If variant 3 is selected, the sensors must first be activated in the  $\ensuremath{\mathsf{GFDS}}$  menu item (see page 64).

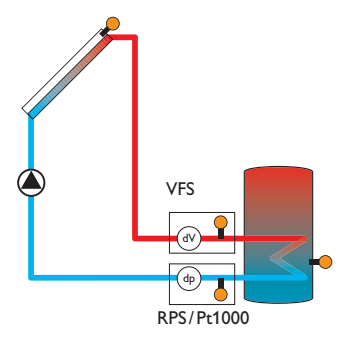

#### HQM sensors

If the flow rate detection type 1, 2, or 3 (flowmeter,V40, or Grundfos Direct Sensor<sup>TM</sup>VFS) has been adjusted, the flow and the return sensor for energy metering can be selected.

- → In the channel **SFHQM** select the flow sensor.
- $\rightarrow$  In the channel **SRHQM** select the return sensor.

For this function, free sensors at an appropriate position can be selected.

Installation

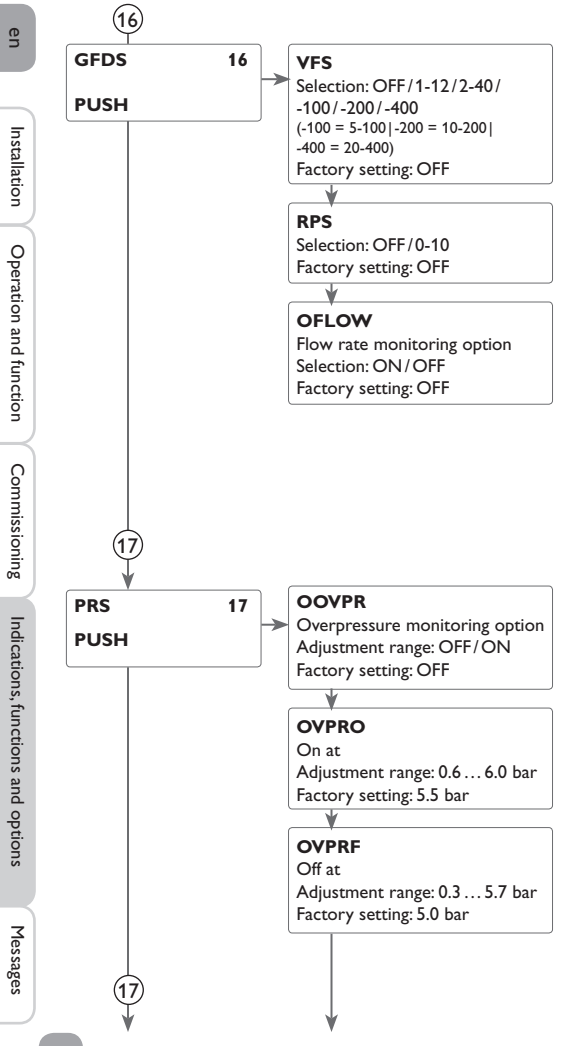

# (16) Grundfos Direct Sensors™

In this menu the Grundfos Direct Sensors<sup>™</sup> can be registered.

For Grundfos Direct Sensor<sup>™</sup> positioning, see the system layout drawing on p. 63! If Grundfos Direct Sensors<sup>™</sup> are connected and registered, flow rate monitoring **OFLOW** can be carried out during solar loading. For that purpose, the VFS sensor must be installed in the solar flow. If no flow rate has been detected for 30 s, the error message **EFLOW** is displayed in the status menu (see flow rate monitoring option).

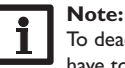

#### To deactivate a Grundfos Direct Sensor<sup>™</sup>, the functions using this sensor have to be deactivated first

### Flow rate monitoring

The Flow rate monitoring function can be used to detect malfunctions that impede the flow rate. This will prevent system damage, e.g. through a dry run of the pump.

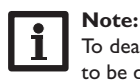

#### To deactivate the VFS or RPS sensor, the functions using this sensor have to be deactivated first.

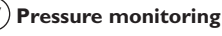

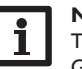

#### Note:

The pressure monitoring function will only be available when an RPS type Grundfos Direct Sensor<sup>™</sup> is connected.

The Pressure monitoring function can be used for detecting overpressure or low pressure conditions inside the system. This will prevent system damage.

#### **Overpressure**

If the system pressure exceeds the adjustable switch-on value, an error message will appear.

When the pressure reaches or falls below the adjustable switch-off value, the message disappears.

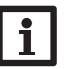

### Note:

For the **Overpressure monitoring** function, the switch-on value has to be adjusted at least 0.1 bar higher than the switch-off value. The adjustment ranges will automatically adapt to that.

64

en

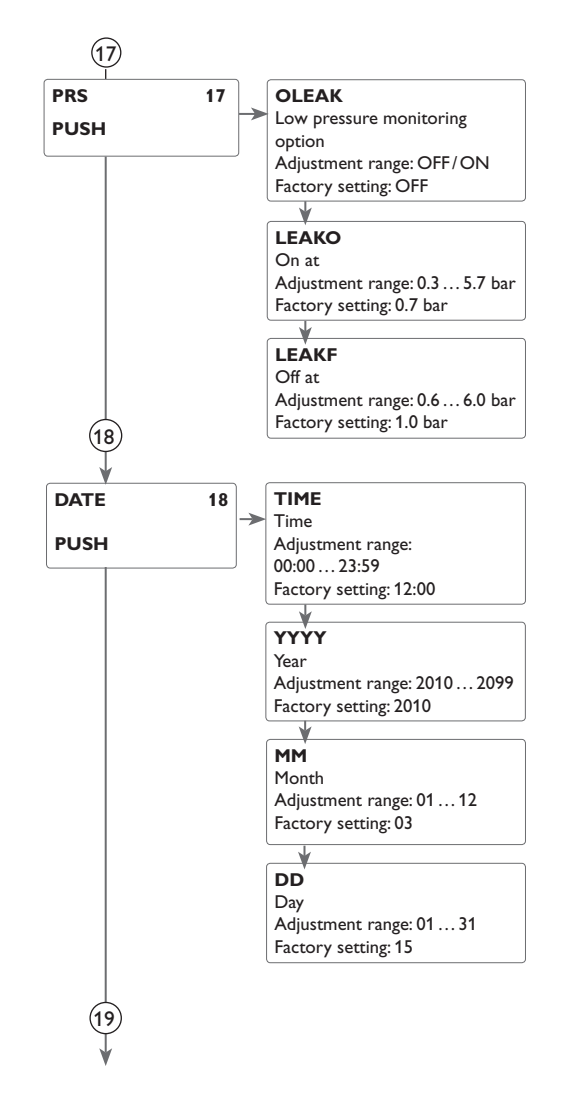

#### Low pressure (leakage)

If the system pressure falls below the adjustable switch-on value, an error message will appear.

When the pressure reaches or exceeds the adjustable switch-off value, the message disappears.

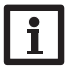

#### Note:

For the **Low pressure monitoring** function, the switch-off value has to be adjusted at least 0.1 bar higher than the switch-on value. The adjustment ranges will automatically adapt to that.

# 18 Time and date

The controller is equipped with a real time clock required e.g. for the thermostat function.

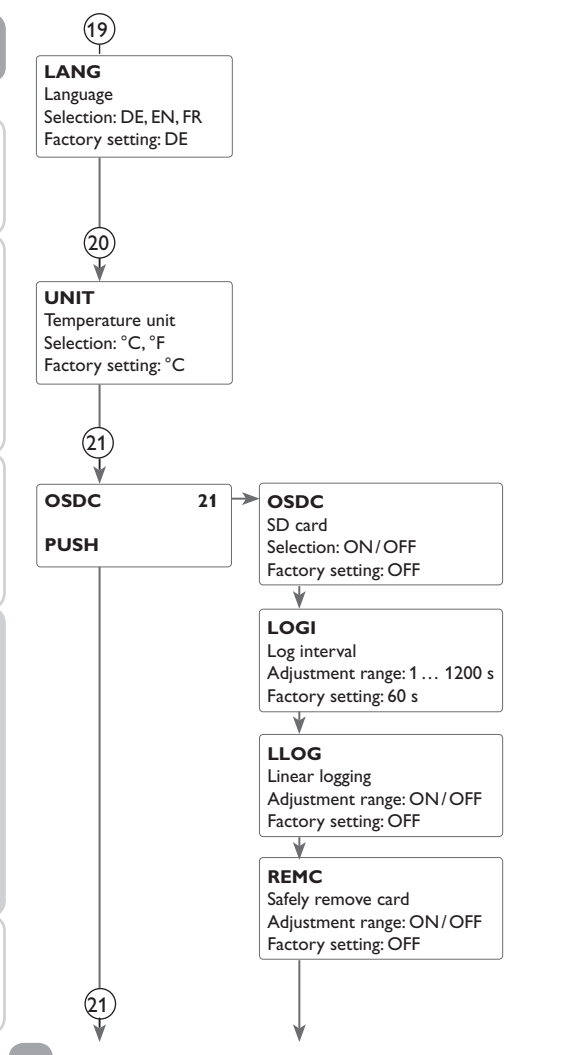

# (19) Language

In this adjustment channel the menu language can be selected.

- DE : German
- EN : English
- FR : French

# 20 Units

In this adjustment channel the temperature unit can be selected. The unit can be switched between  $^\circ C$  and  $^\circ F$  during operation.

# (21) SD card

The controller is equipped with an SD card slot for SD memory cards. With an SD card, the following functions can be carried out:

• Logging measurement and balance values. After the transfer to a computer, the values can be opened and visualized, e.g. in a spreadsheet.

While an SD card is being used, the symbol **COM** will be displayed. If the SD card is full, **COM** will start flashing.

# Starting the logging

➔ Insert the SD card into the slot.

Logging will start immediately.

→ Adjust the desired logging interval LOGI.

When **LLOG** is activated, data logging will stop if the capacity limit is reached. The message **CFULL** will be displayed.

With non-linear logging (when LLOG is deactivated), the oldest data logged onto the SD card will be overwritten as soon as the capacity limit is reached.

# Completing the logging process

- ➔ Select the menu item REMC.
- → After --REM is displayed remove the card from the slot.

66

en

Installation

Operation and function

Commissioning

Indications, functions and options

Messages

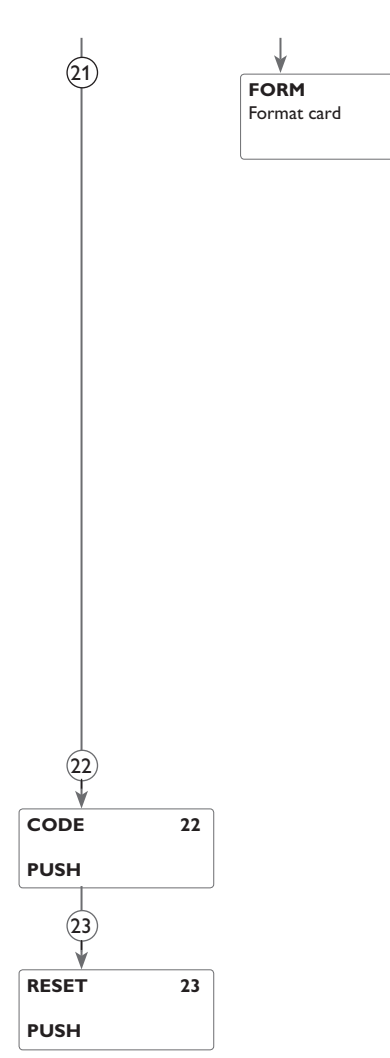

# (21) Formatting the SD card

→ Select the menu item **FORM**.

→ During the formatting process, --FORM will be displayed.

The content of the card will be deleted and the card will be formatted with the FAT file system.

| Messages possible | Description                    |
|-------------------|--------------------------------|
| FSYS              | File system error              |
| CTYP              | Card type is not supported     |
| WRIT              | Error during writing           |
| NOCRD             | No card in slot                |
| LOGG              | Logging is possible            |
| WRITP             | Card is write-protected        |
| CFULL             | Card full                      |
| RTIME             | Remaining logging time in days |
| REMC              | Safely remove card command     |
| REM               | Card is being removed          |
| FORM              | Formatting SD card command     |
| FORM              | Formatting in progress         |
| LOGI              | Logging interval in min        |
| LLOG              | Linear logging                 |

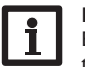

#### Note:

Because of the increasing size of the data packets, the remaining logging time does not decrease linearly. The data packet size can increase, e.g. with the increasing operating hours value.

# 22 Code

The user code can be entered in the **CODE** menu (see page 68).

# 23 Reset

By means of the reset function, all adjustments can be set back to the factory settings. To do so, the installer code must be entered (see page 68).

# en

Installation

Operation and function

# User code and short menu - Adjustment values

# **CODE**

8

The access to some adjustment values can be restricted via a user code (customer).

#### 1. Installer 0262 (Factory setting)

All menus and adjustment values are shown and all values can be altered.

#### 2. Customer 0000

The installer level is not shown, adjustment values can be changed partly.

For safety reasons, the user code should generally be set to the customer code before the controller is handed to the customer!

→ In order to restrict the access, enter 0000 in the menu item CODE.

The display changes to the status level. The short menu shown will then be available in the adjustment level. The short menu suits the selected system.

 $\rightarrow$  In order to authorise access to the installer level, enter 0262 in the menu item CODE.

#### Short menu

| Channel | Factory setting | Adjustment range    | Designation                              |
|---------|-----------------|---------------------|------------------------------------------|
| TIME    | 12:00           | 00:00 23:59         | Time                                     |
| DT O    | 6               | 1.0 50.0            | Switch-on temperature difference tank    |
| DT F    | 4               | 0.5 49.5            | Switch-off temperature difference tank   |
| DT S    | 10              | 1.0 50.0            | Set temperature difference tank          |
| S MAX   | 60              | 495                 | Tank maximum limitation                  |
| DT1O    | 6               | 1.0 50.0            | Switch-on temperature difference tank 1  |
| DT1F    | 4               | 0.5 49.5            | Switch-off temperature difference tank 1 |
| DT1S    | 10              | 1.0 50.0            | Set temperature difference tank 1        |
| S1MAX   | 60              | 495                 | Tank maximum limitation tank 1           |
| DT2O    | 6               | 1.0 50              | Switch-on temperature difference tank 2  |
| DT2F    | 4               | 0.5 49.5            | Switch-off temperature difference tank 2 |
| DT2S    | 10              | 1.5 50.0            | Set temperature difference tank 2        |
| S2MAX   | 60              | 495                 | Tank maximum limitation tank 2           |
| LST2    | On              | On/OFF              | Loading tank 2 on                        |
| MAN1    | Auto            | Auto/On/OFF/nLO/nHI | Manual mode pump 1                       |
| MAN2    | Auto            | Auto/On/OFF/nLO/nHI | Manual mode pump 2                       |
| MAN3    | Auto            | Auto/On/OFF/nLO/nHI | Manual mode pump 3                       |
| MAN4    | Auto            | Auto/On/OFF         | Manual mode pump 4                       |
| CODE    | 0000            | 0000/0262           | User code                                |

#### Messages

one error or fault condition has occurred, only the one with the highest priority will assumed is indicated. be displayed as a message in the status display.

In the case of an error, the directional pad starts flashing red and a message is indi- In the case of a sensor error, the system is switched off, and a message appears on cated in the status display. A warning triangle is additionally indicated. If more than the display marked by an "E". Additionally, a corresponding value for the error type

| Error message | Value                     | Cause                                            | Solution                                                                                    |  |  |
|---------------|---------------------------|--------------------------------------------------|---------------------------------------------------------------------------------------------|--|--|
| FS1 7; FS6, 8 | -88.8                     | Short circuit at sensor 1 7                      | - Charly the cable                                                                          |  |  |
|               | 888.8                     | Broken cable at sensor 1 7                       |                                                                                             |  |  |
| EVFS          | 9999                      | Error at Grundfos Direct Sensor <sup>™</sup> VFS | Sensor fault. Check and, if necessary, correct the connection of the sensor plugs. If a sen |  |  |
| ERPS          | 9999                      | Error at Grundfos Direct Sensor™ RPS             | signal does not appear, the sensor has to be replaced.                                      |  |  |
| ELEAK         | Measured minimum pressure | Leakage error                                    | Check the system for a leakage.                                                             |  |  |
| EPRES         | Measured maximum pressure | Pressure error                                   | Check the functioning of the valves and pumps.                                              |  |  |
|               |                           | Flow rate error                                  | Check the pump                                                                              |  |  |
| EFLOW         |                           | Threshold values for VFS 1 - 10: 1.0 - 1.1 I/min | Check whether a flow rate exists                                                            |  |  |
|               |                           | Threshold values for VFS 2-40: 2.0-2.1 l/min     |                                                                                             |  |  |
| PARAM         |                           | Remote parameterization                          | Do not parameterize the controller via the push buttons during remote parameterization.     |  |  |

After the error has been removed, the error message disappears.

9

# 10 Troubleshooting

If a malfunction occurs, a message will appear on the display of the controller.

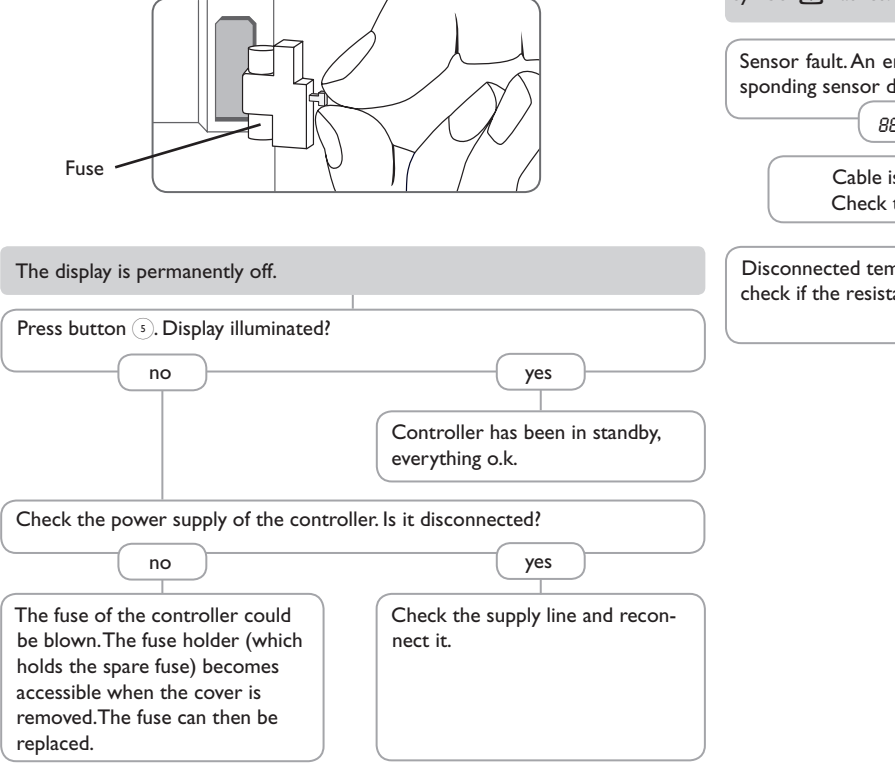

Directional pad flashes red. The symbol  $\checkmark$  is indicated on the display and the symbol  $\triangle$  flashes.

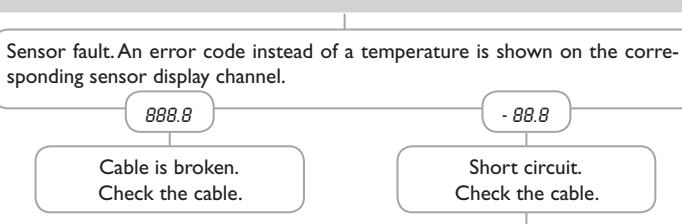

Disconnected temperature sensors can be checked with an ohmmeter. Please check if the resistance values correspond with the table.

| °C                                  | °F  | Ω    | ľ | °C  | °F  | Ω    |  |  |
|-------------------------------------|-----|------|---|-----|-----|------|--|--|
| -10                                 | 14  | 961  |   | 55  | 131 | 1213 |  |  |
| -5                                  | 23  | 980  |   | 60  | 140 | 1232 |  |  |
| 0                                   | 32  | 1000 |   | 65  | 149 | 1252 |  |  |
| 5                                   | 41  | 1019 |   | 70  | 158 | 1271 |  |  |
| 10                                  | 50  | 1039 |   | 75  | 167 | 1290 |  |  |
| 15                                  | 59  | 1058 |   | 80  | 176 | 1309 |  |  |
| 20                                  | 68  | 1078 |   | 85  | 185 | 1328 |  |  |
| 25                                  | 77  | 1097 |   | 90  | 194 | 1347 |  |  |
| 30                                  | 86  | 1117 |   | 95  | 203 | 1366 |  |  |
| 35                                  | 95  | 1136 |   | 100 | 212 | 1385 |  |  |
| 40                                  | 104 | 1155 |   | 105 | 221 | 1404 |  |  |
| 45                                  | 113 | 1175 |   | 110 | 230 | 1423 |  |  |
| 50                                  | 122 | 1194 |   | 115 | 239 | 1442 |  |  |
| Resistance values of Pt1000 sensors |     |      |   |     |     |      |  |  |

Installation

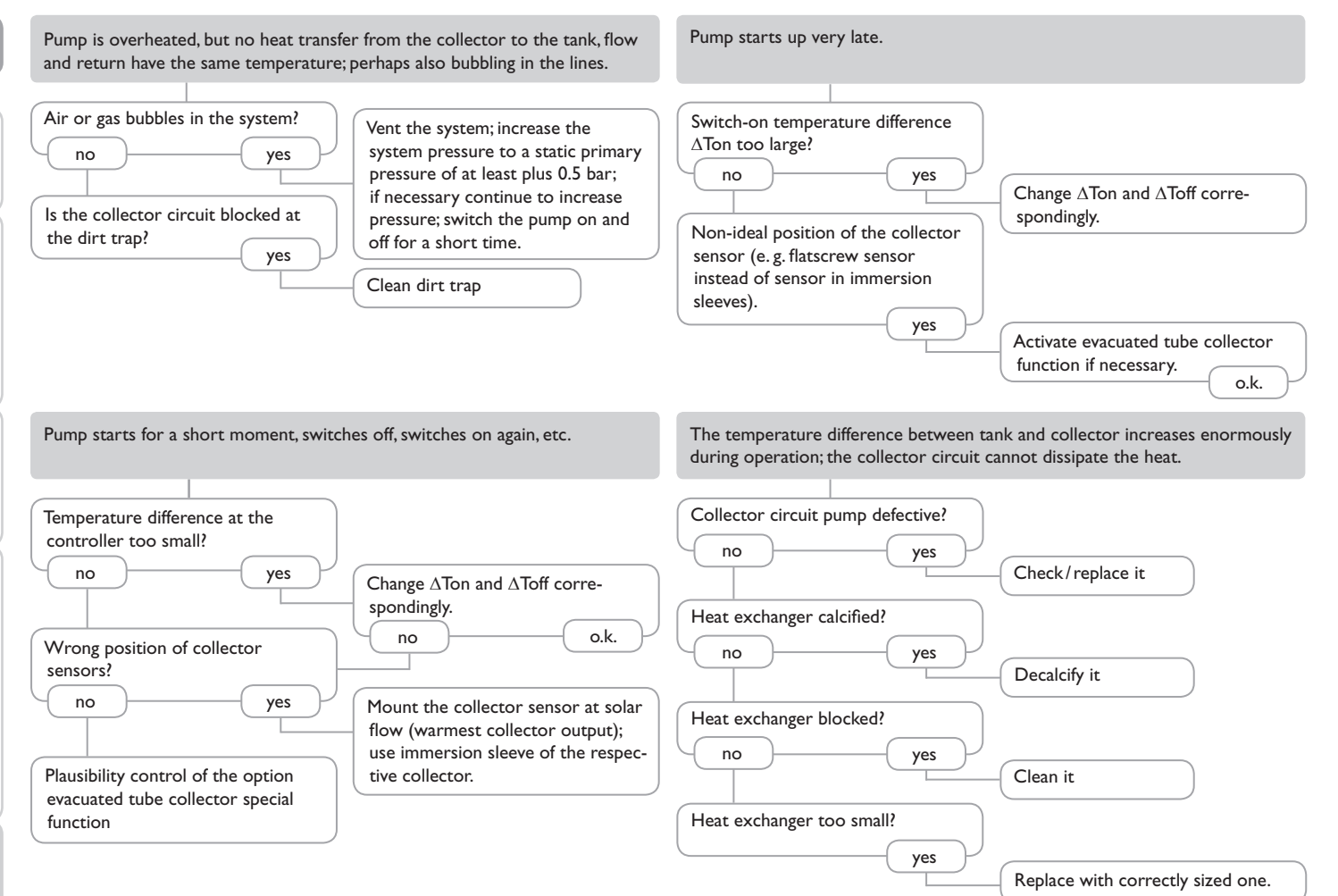

70

Messages

en

Installation

Indications, functions and options

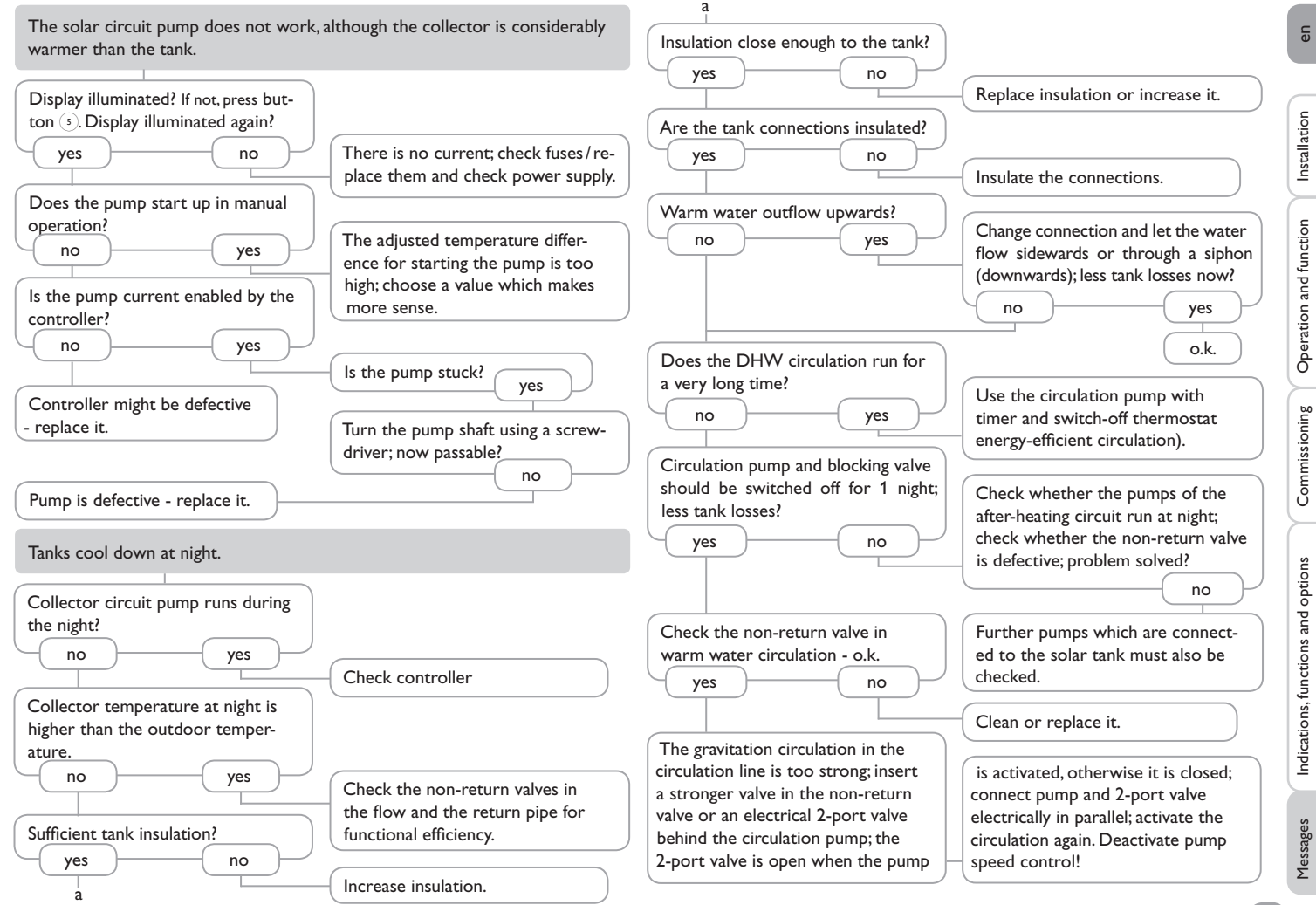

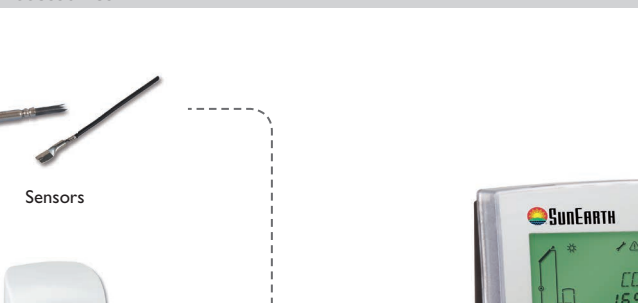

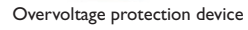

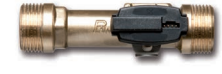

VFS and RPS Grundfos Direct Sensors™

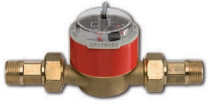

V40 flowmeter

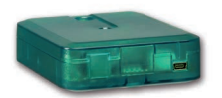

VBus<sup>®</sup>/USB & VBus<sup>®</sup>/LAN interface adapters

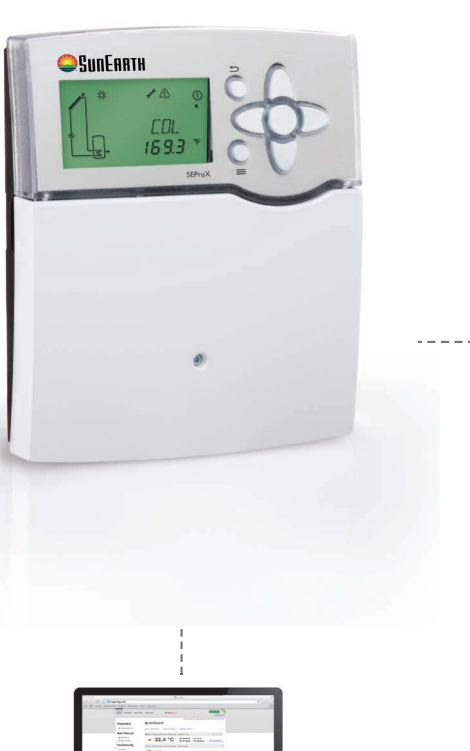

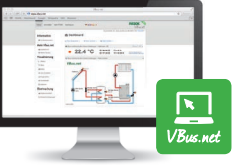

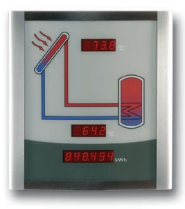

Smart Display SD3/ Large Display GA3

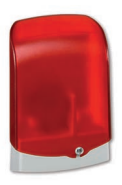

AM1 Alarm module

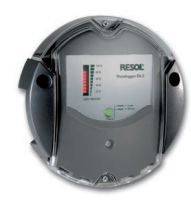

DL2 Datalogger

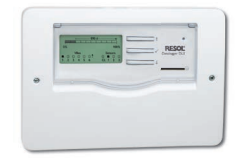

·----

DL3 Datenlogger
#### 11.1 Sensors and measuring instruments

#### Sensors

The product range includes high-precision platinum temperature sensors, flatscrew sensors, outdoor temperature sensors, indoor temperature sensors, cylindrical clip-on sensors, also as complete sensors with immersion sleeve.

#### **Overvoltage protection device**

In order to avoid overvoltage damage at collector sensors (e.g. caused by local lightning storms), we recommend installing the SP10 Overvoltage protection.

#### VFS and RPS Grundfos Direct Sensors™

The RPS Grundfos Direct Sensor<sup>TM</sup> is an analogue sensor that measures both temperature and pressure. The VFS Grundfos Direct Sensor<sup>TM</sup> is an analogue sensor that measures both temperature and flow rate.

### V40 flowmeter

The V40 is a measuring instrument for detecting the flow of water or water/glycol mixtures. After a specific volume has passed, the V40 reed switch sends an impulse to the calorimeter. The heat quantity used is calculated by the calorimeter using these impulses and the measured temperature difference with the help of pre-defined parameters (glycol type, concentration, heat capacity, etc.).

#### 11.2 VBus® accessories

## SD3 Smart Display/GA3 Large Display

The SD3 Smart Display is designed for simple connection to controllers via the VBus<sup>®</sup>. It is used for visualizing data issued by the controller: collector temperature, tank temperature and energy yield of the solar thermal system. The use of high-efficiency LEDs and filter glass assures a high optical brilliance. An additional power supply is not required. One module is required per controller.

The GA3 is a completely mounted large display module for visualization of collector- and tank temperatures as well as the heat quantity yield of the solar system via one 6-digit and two 4-digit 7-segment displays. An easy connection to all controllers with a VBus<sup>®</sup> is possible. The front plate is made of antireflective filterglass and is printed with a light-resistant UV-lacquering. The universal VBus<sup>®</sup> allows the parallel connection of 8 large displays as well as additional VBus<sup>®</sup> modules.

#### AM1 Alarm module

The AM1 Alarm module is designed to signal system failures. It is to be connected to the VBus® of the controller and issues an optical signal via the red LED if a failure has occurred. The AM1 also has a relay output, which can e.g. be connected to a building management system (BMS). Thus, a collective error message can be issued in the case of a system failure.

#### **DL2 Datalogger**

This additional module enables the acquisition and storage of large amounts of data (such as measuring and balance values of the solar system) over a long period of time. The DL2 can be configured and read-out with a standard Internet browser via its integrated web interface. For transmission of the data stored in the internal memory of the DL2 to a PC, an SD card can be used.

The DL2 is appropriate for all controllers with VBus<sup>®</sup>. It can be connected directly to a PC or router for remote access and thus enables comfortable system monitoring for yield monitoring or for diagnostics of faults.

#### **DL3 Datalogger**

Be it solar thermal, heating or DHW heat exchange controllers – with the DL3 you can easily and conveniently log system data of up to 6 controllers. Get a comprehensive overview of all controllers connected with the large full graphic display. Transfer data with an SD memory card, or use the LAN interface to view and process data on your PC.

## VBus.net

The Internet portal for easy and secure access to your system data. VBus.net is all about the data of your controller. Live data of your system, customized filter settings and much more await you.

#### 11.3 Interface adapters

## VBus®/USB & VBus®/LAN interface adapters

The VBus®/USB interface adapter is the interface between the controller and a personal computer. With its standard mini-USB port it enables a fast transmission of system data for processing, visualizing and archiving data via the VBus®. The ServiceCenter software is included.

The VBus<sup>®</sup>/LAN interface adapter is designed for the direct connection of the controller to a PC or router. It enables easy access to the controller via the local network of the owner. Controller access and data charting can be effected from every workstation of the network by means of the ServiceCenter Software. The VBus<sup>®</sup>/LAN interface adapter is suitable for all controllers equipped with a VBus<sup>®</sup>. The ServiceCenter software is included.

# 12 Index

| Α                                                      |    | Н                                            |    |
|--------------------------------------------------------|----|----------------------------------------------|----|
| Accessories                                            | 72 | Heat dissipation                             | 56 |
| Antifreeze function                                    | 51 | Heat exchange function                       | 57 |
| В                                                      |    | Energy metering                              | 63 |
| Backup heating                                         | 58 | HE pump                                      |    |
| Blocking protection                                    | 60 | L                                            |    |
| Booster function                                       | 54 | Language                                     | 66 |
| с                                                      |    | Legionella protection (Thermal disinfection) | 60 |
| Channel display                                        | 36 | Loading logic                                | 52 |
| Code                                                   | 68 | Loading tank                                 |    |
| Collector cooling                                      | 49 | М                                            |    |
| Collector emergency shutdown                           | 49 | Manual mode                                  | 60 |
| Collector minimum temperature                          | 50 | Measurement values                           |    |
| Commissioning                                          | 39 | Menu overview                                | 45 |
| Cooling functions                                      | 55 | Menu structure                               |    |
| D                                                      |    | Messages                                     | 68 |
| $\Delta T \operatorname{control}$                      | 47 | Monitoring-Display                           |    |
| Data communication/Bus                                 | 6  | Mounting                                     | 5  |
| Differential temperature control ( $\Delta T$ control) | 47 | 0                                            |    |
| Drainback option                                       | 53 | Overrun                                      | 54 |
| E                                                      |    | P                                            |    |
| Electrical connection                                  | 5  | Parallel relay                               | 61 |
| Error message                                          | 68 | Pressure monitoring                          | 64 |
| F                                                      |    | Priority logic                               | 51 |
| Flow rate monitoring                                   | 64 | PWM pump                                     | 59 |

| R<br>Return preheating    | 57 |
|---------------------------|----|
| S                         |    |
| SD card                   | 66 |
| Sensors                   | 63 |
| Solid fuel boiler         | 57 |
| Speed control             | 47 |
| Spreaded loading option   | 52 |
| Tank cooling              | 55 |
| Successive loading option | 52 |
| System cooling            | 55 |
| System overview           | 7  |
| System selection          | 46 |

## т

| Thermal disinfection              | 60 |
|-----------------------------------|----|
| Thermostat function               | 58 |
| Time and date                     | 65 |
| Troubleshooting                   | 69 |
| Evacuated tube collector function | 50 |

## υ

| Unit      | 66 |
|-----------|----|
| User code | 68 |

## **Distributor:**

#### SunEarth Inc.

8425 Almeria Avenue 92335 Fontana, CA United States Phone and Fax P: 909.434.3100 F: 909.434.3101 www.sunearthinc.com

## Manufacturer:

#### **RESOL – Elektronische Regelungen GmbH**

Heiskampstraße 10 45527 Hattingen / Germany

Tel.: +49(0)2324/9648-0 Fax: +49(0)2324/9648-755

www.resol.com info@resol.com

© All contents of this document are protected by copyright.